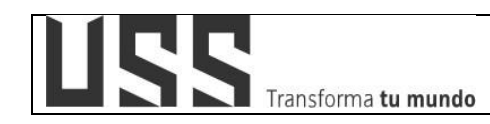

# MANUAL DE USUARIO SISTEMA DE APRENDIZAJE VIRTUAL - DOCENTES

|                                                      | REVISADO POR:                                 |                                                     | FECHA                     |
|------------------------------------------------------|-----------------------------------------------|-----------------------------------------------------|---------------------------|
| ELABORADO POR: DIRECCIÓN<br>De Educación a distancia | DIRECCIÓN DE TECNOLOGÍAS DE<br>LA INFORMACIÓN | APROBADO POR PRESIDENTE<br>DEL DIRECTORIO DE LA USS | APROBACION:<br>04-09-2020 |
|                                                      |                                               |                                                     |                           |

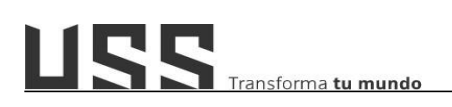

#### **OBJETIVOS:**

- Orientar a los Docentes en el proceso de virtualización y actualización de sus cursos virtuales.
- Guiar a los Docentes en las configuraciones de actividades; según diseño didáctico establecido por el área académica competente.

#### **USUARIOS:**

Docentes de la Universidad señor de Sipán

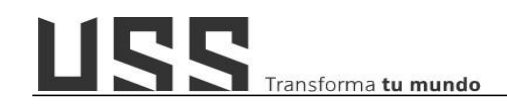

# ÍNDICE

| 1.  | ¿Cómo visualizo mis cursos registrados en el campus virtual?                                                                             | 4               |
|-----|----------------------------------------------------------------------------------------------------|-----------------|
| 2.  | ¿Cómo visualizar los cursos en mi AULAVIRTUAL?                                                                                           | 7               |
| 3.  | ¿Cómo identifico mi curso en el Aula Virtual?                                                                                            | 11              |
| 4.  | ¿Cómo registro o actualizo las fechas de una sesión o semana?                                                                            | . 13            |
| 5.  | ¿Cómo ingresar mensaje de introducción al curso, bienvenida y ruta de aprendizaje a un sesión o semana?                                  | <b>na</b><br>14 |
| 6.  | ¿Cómo agregar un recurso de aprendizaje a mi curso?                                                                                      | 19              |
| 7.  | ¿Cómo crear la actividad foro de debate y rúbrica de evaluación?                                                                         | 23              |
| 8.  | ¿Cómo agregar una actividad tarea?                                                                                                    | . 36            |
| 9.  | ¿Cómo evalúo con rúbrica los productos académicos a través de la actividad tarea?                                                        | 38              |
| 10. | ¿Cómo configurar el plugin Turnitin en una tarea?                                                                                        | 46              |
| 11. | ¿Cómo visualizar el reporte de similitud en Turnitin?                                                                                    | 49              |
| 12. | ¿Cómo interpretar el reporte de similitud?                                                                                               | 50              |
| 13. | ¿Cómo excluir coincidencias?                                                                                                    | 51              |
| 14. | ¿Cómo excluir fuentes, citas?                                                                                                    | 53              |
| 15. | ¿Cómo creo un cuestionario y agrego preguntas aleatorias desde el banco de<br>preguntas?                                                 | 54              |
| 16. | ¿Cómo identifico la frecuencia de acceso al curso de mis alumnos?                                                                        | . 66            |
| 17. | ¿Cómo programo el envío de alertas a los alumnos a través de la herramienta Diseñado de Aprendizaje Personalizado desde el aula virtual? | <b>r</b><br>70  |
| 18. | ¿Cómo crear una clase en línea regular y curso fusionado?                                                                                | . 76            |
| 21. | ¿Cómo visualizar el reporte de asistencia de una clase en línea?                                                                         | 82              |
| 22. | Cómo accedo a desarrollar mis Clases en Línea en ZOOM                                                                                    | . 84            |
| 23. | ¿Cómo registro las calificaciones de los alumnos en el campus virtual?                                                                   | . 91            |

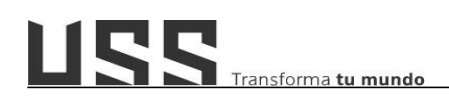

#### 1. ¿Cómo visualizo mis cursos registrados en el campus virtual?

1.1. Acceder por medio de un navegador web (Google Chrome, Mozilla Firefox, Microsoft Internet Explorer, etc.) e ingresando la dirección web

(URL)<u>https://www.uss.edu.pe (1)</u>, luego seleccionamos CAMPUS VIRTUAL (2).

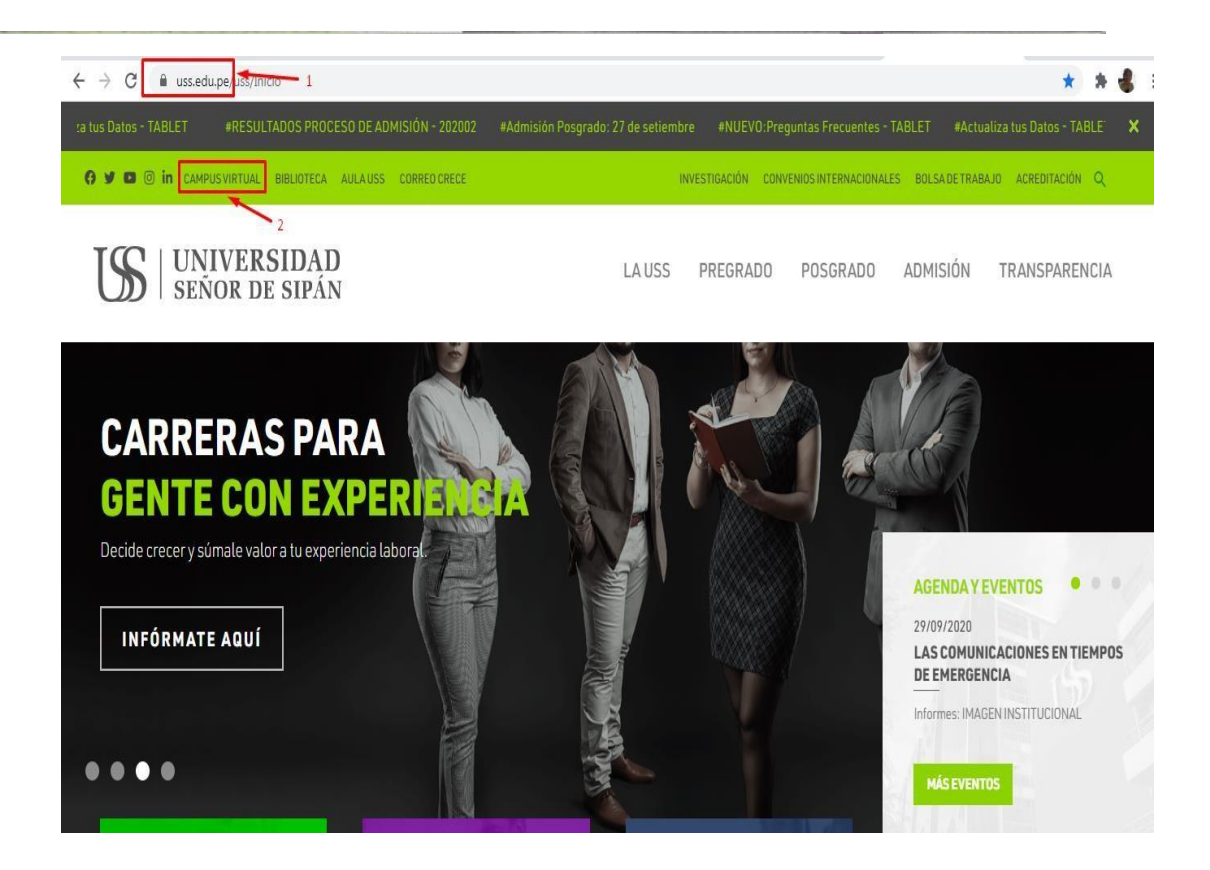

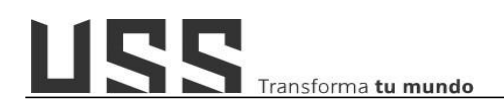

**1.2.** Contar con usuario y clave para el acceso al **Campus Virtual** y seleccionar **Ingresar**.

| Usuario    |                       |
|------------|-----------------------|
| Contraseña |                       |
| Ingresar   | ¿Contraseña olvidada? |
|            |                       |

1.3. Ingresando al campus virtual, se tiene acceso a una serie de opciones que le permitirá al docente interactuar en las diferentes actividades académicas y administrativas; como es el caso del menú: Datos Académicos/ opción Cursos Asignados.

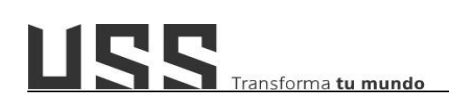

| Seus<br>Sistema Estandarizado y Unificado Se | nor de sipan                |                         |                 | DO: 10:52 AM       |   |
|----------------------------------------------|-----------------------------|-------------------------|-----------------|--------------------|---|
| DOCENTES A DOCENTE PPP                       | Datos Personales VER COMUNI | CADOS URGENTES ENCUESTA | 15              |                    | _ |
| Currículo                                    | Buenas Noches   Acc         | cede al Facebook de     | la USS          |                    |   |
|                                              | leónro                      |                         | *000578005      | 2                  |   |
| Actualizar OCDE                              | APELLI                      | IDOS                    | 10000/0880      |                    |   |
| Declaración Jurada                           | NOMBR                       | RES                     |                 |                    |   |
| k Cambiar Clave                              | FECHA                       | DE NACIMIENTO           | 02/01/1978      | Goraça uss adu pa  |   |
| DATOS ACADEMICOS                             | TELÉFC                      | DNO                     | -               | .Woreoe.uss.euu.pe |   |
| Cursos Asignados                             |                             |                         |                 |                    |   |
| Cursos Cerrados                              | 1.                          |                         |                 |                    |   |
| Mi Horario                                   |                             | HORARIOS TUTORIA        | VERANO 2020_0   | ).                 |   |
| Informe mensual<br>asistencia                |                             |                         |                 |                    |   |
| GESTIÓN FINANCIERA                           |                             | <b>ΟΜΡΗΤΑCΙÓΝ ΗΟΒ</b>   | RIOS-SEPTIEMBE  | RE                 |   |
| VISA Pagos con visa                          |                             | COM UNACIÓN NOIO        | IGOS SEI HENDI  |                    |   |
|                                              |                             | HORARIOS IDIOMA         | 5 NO PRESENCIAL |                    |   |
| Asistensia                                   |                             |                         |                 |                    |   |
| Come Administrative                          |                             | INGLÉS VIRT - LECT      | URA OBLIGATORI  | А                  |   |
| Carga Administrativa                         |                             |                         |                 |                    |   |

1.4. Ubicado en la opción Cursos Asignados, en el panel central visualizará los cursos asignados según carga lectiva; identificar el curso y hacer clic en la opción Seleccionar.

| IODALIDA                | D: PRES         | SENCIAL                          |                                  |         |                          |         |       |              |                                   |            |
|-------------------------|-----------------|----------------------------------|----------------------------------|---------|--------------------------|---------|-------|--------------|-----------------------------------|------------|
| Consultas<br>Pendientes | Codigo<br>Curso | Abreviatura                      | Curso                            | Periodo | Escuela                  | Sección | Grupo | Matriculados | Universidad                       |            |
| 1                       | 1DG021          | Fund. Visuales                   | FUNDAMENTOS VISUALES             | 202002  | Artes & Diseño<br>gráfic | A       | AT1   | 32           | UNIVERSIDAD SEÑOR DE<br>SIPÁN SAC | Selecciona |
|                         | 1DG021          | Fund. Visuales                   | FUNDAMENTOS VISUALES             | 202002  | Artes & Diseño<br>gráfic | A       | AP1   | 32           | UNIVERSIDAD SEÑOR DE<br>SIPÁN SAC | Selecciona |
| N.                      | 1DG035          | CR                               | CROMÁTICA                        | 202002  | Artes & Diseño<br>gráfic | A       | AT1   | 14           | UNIVERSIDAD SEÑOR DE<br>SIPÁN SAC | Seleccions |
| 0                       | 1DG035          | CR                               | CROMÁTICA                        | 202002  | Artes & Diseño<br>gráfic | A       | AP1   | 14           | UNIVERSIDAD SEÑOR DE<br>SIPÁN SAC | Selecciona |
|                         | 1DG034          | Historia del arte y el<br>diseño | HISTORIA DEL ARTE Y EL<br>DISEÑO | 202002  | Artes & Diseño<br>gráfic | A       | AT1   | 11           | UNIVERSIDAD SEÑOR DE<br>SIPÁN SAC | Selecciona |
| 9                       | 1DG034          | Historia del arte y el<br>diseño | HISTORIA DEL ARTE Y EL<br>DISEÑO | 202002  | Artes & Diseño<br>gráfic | A       | AP1   | 11           | UNIVERSIDAD SEÑOR DE<br>SIPÁN SAC | Selecciona |

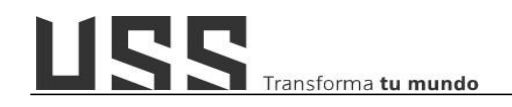

### 2. ¿Cómo visualizar los cursos en mi AULAVIRTUAL?

2.1. <u>Opción 01:</u> Acceder por medio de un navegador web (Google Chrome, Mozilla Firefox, Microsoft Internet Explorer, etc.) e ingresando la dirección web (URL)<u>https://www.uss.edu.pe (1)</u>, luego seleccionamos AULAUSS (2).

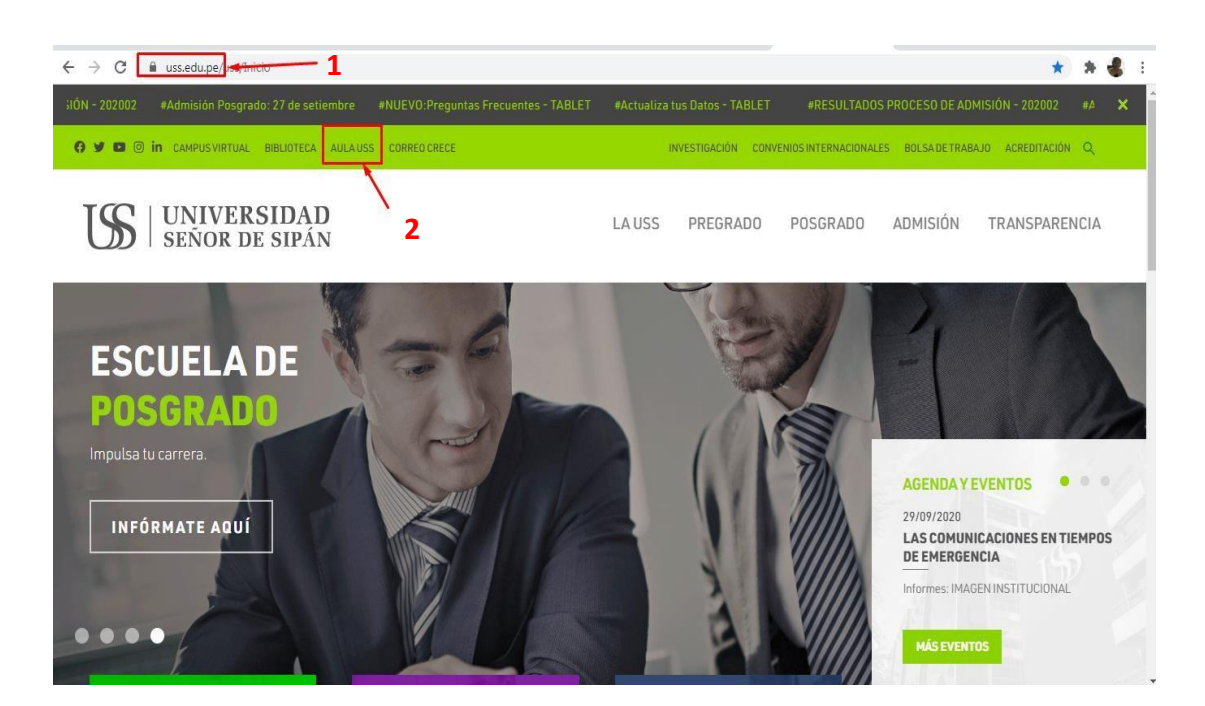

2.2. Opción 02: Acceder por medio de un navegador web y digitar en la barra de dirección <u>www.aulauss.edu.pe</u> (01) y ubica el botón entrar en la parte superior derecha de la página y presiona CLIC

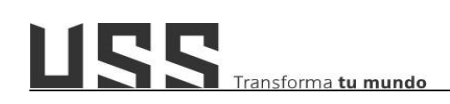

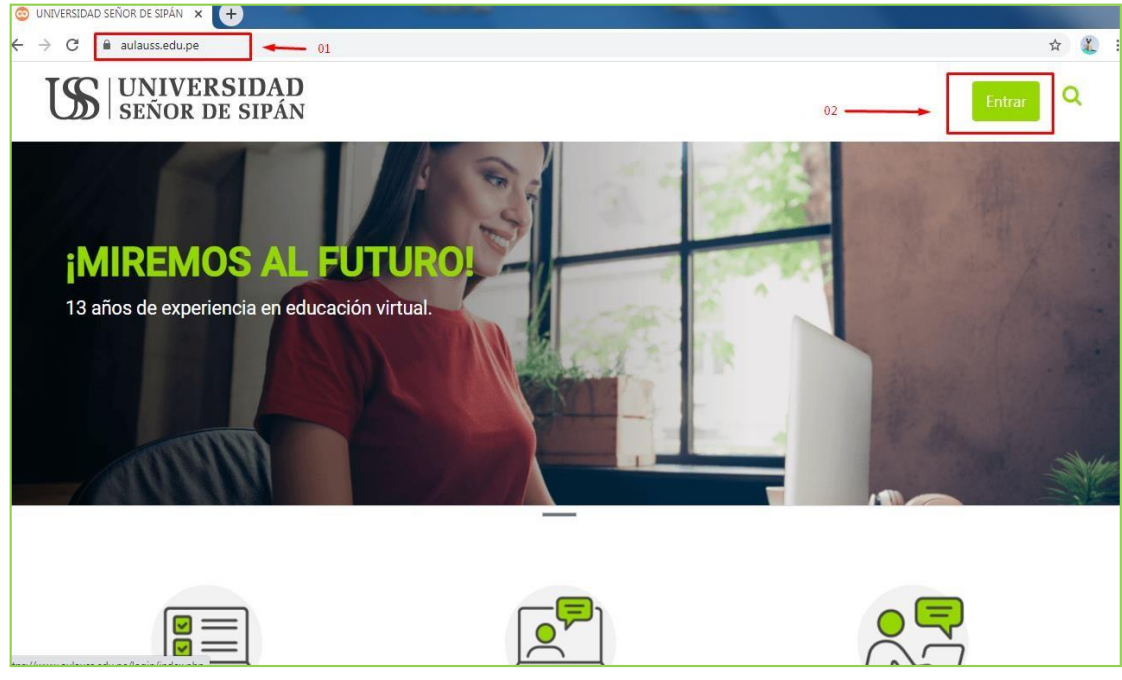

2.3. Ingresar nombre de usuario y contraseña asignada y presionar clic en el botón **ENTRAR** 

| $\mathbb{S}$ | UNIVERSIDAI<br>SEÑOR DE SIPÁN      |
|--------------|------------------------------------|
| Nombre de u  | isuario                            |
| Contraseña   |                                    |
|              | Entrar                             |
| ¿Olvidó      | su nombre de usuario o contraseña? |

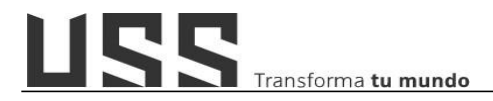

2.4. Listo, ya te encuentras en el **aula virtual.** Para ubicar los cursos presionar clic en la opción **MIS CURSOS**, ubicado en la parte superior derecha de la página.

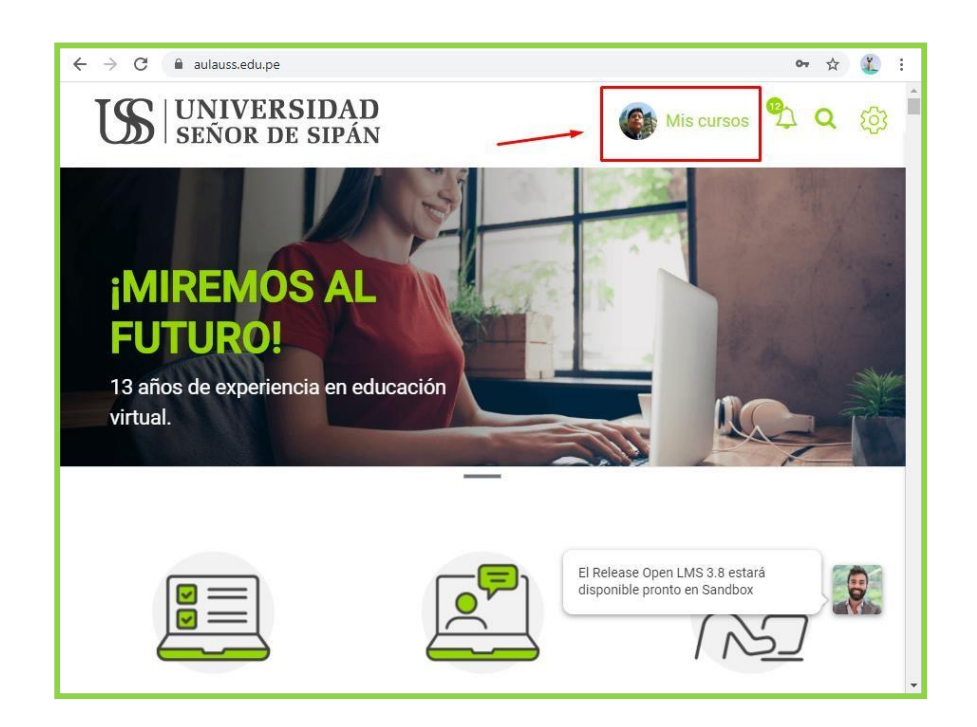

2.5. Ahora, visualizas la lista de los cursos que tiene asignado en su carga lectiva. Para acceder presiona clic sobre uno de ellos.

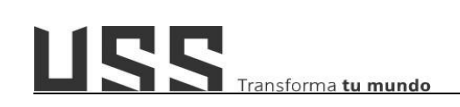

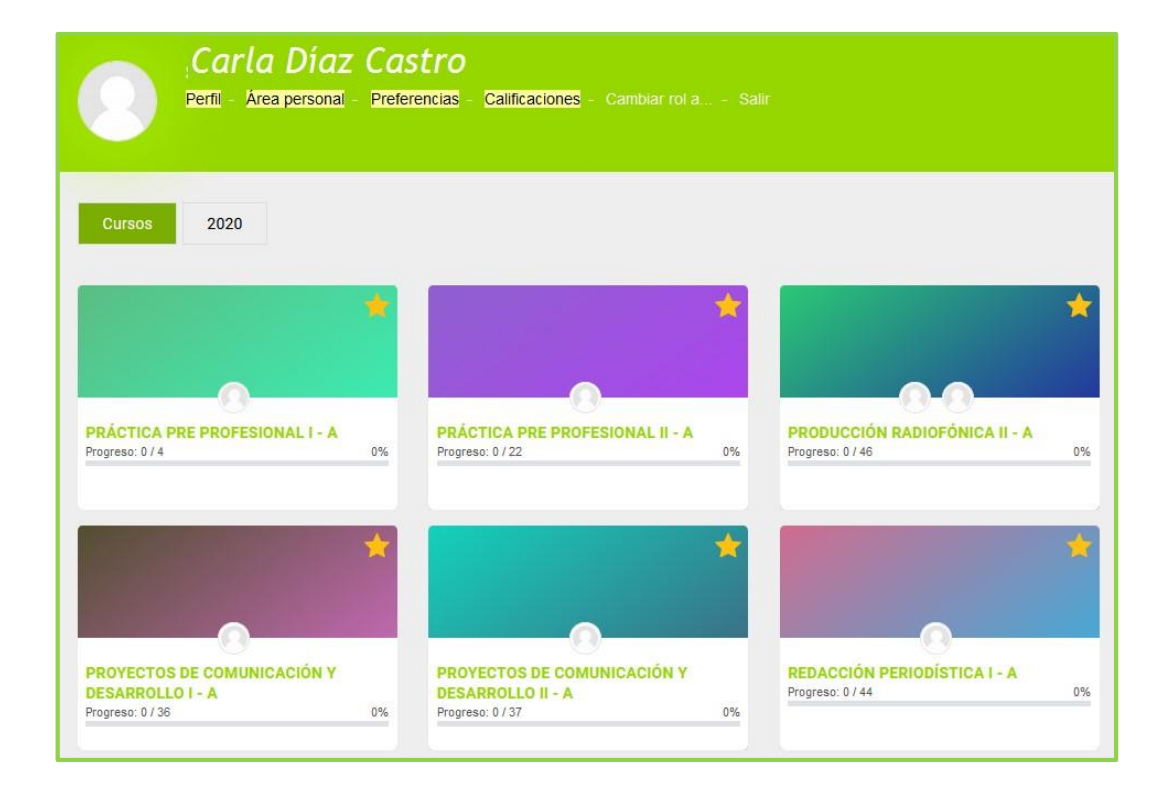

2.6. ¡Listo! ya te encuentras en el curso, para la actualización de la asignatura.

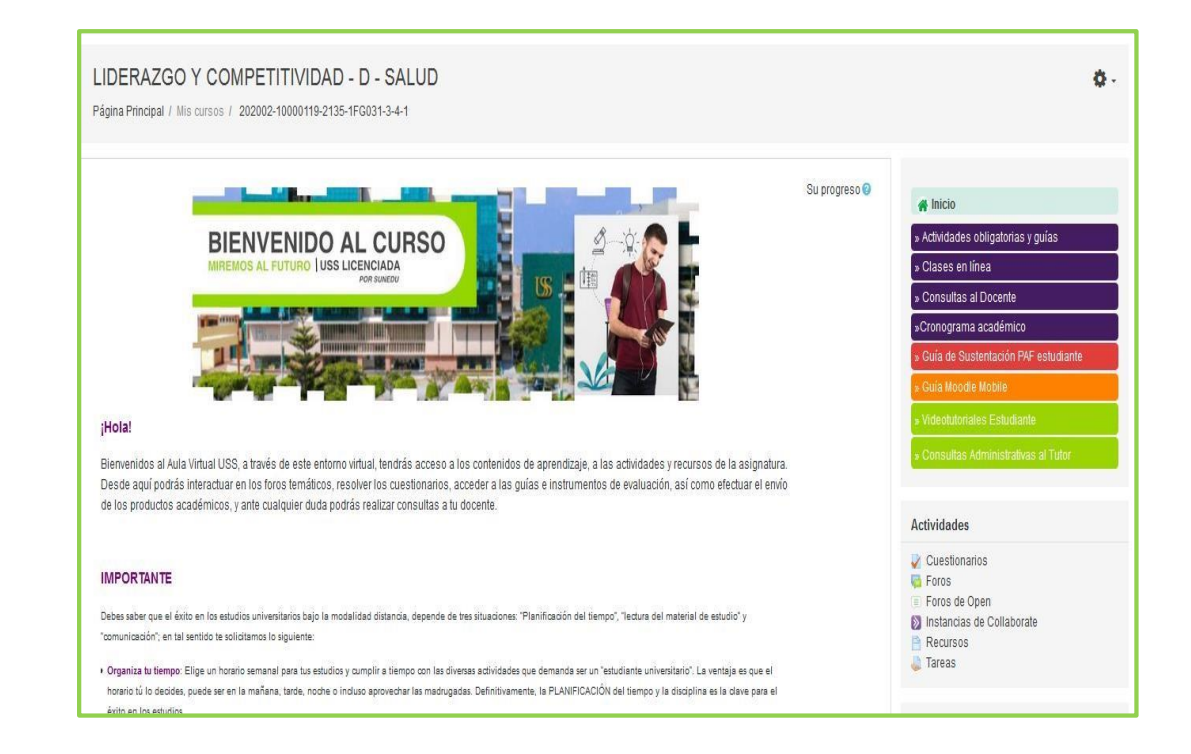

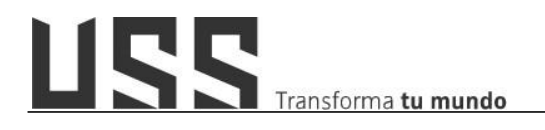

#### 3. ¿Cómo identifico mi curso en el Aula Virtual?

Otra forma de identificar, los cursos que se nos han asignado en el Aula Virtual; es a través de la opción **Perfil que la ubicas en** la parte superior derecha de uno de los cursos asignados.

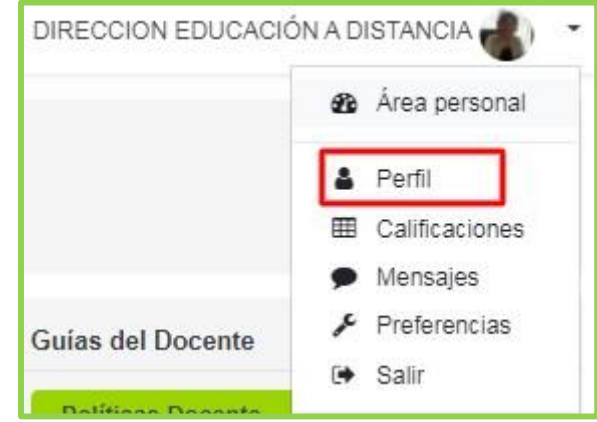

En la siguiente pantalla nos muestra la lista de todos los cursos asignados.

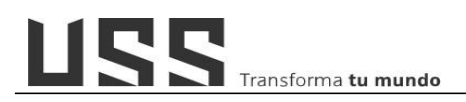

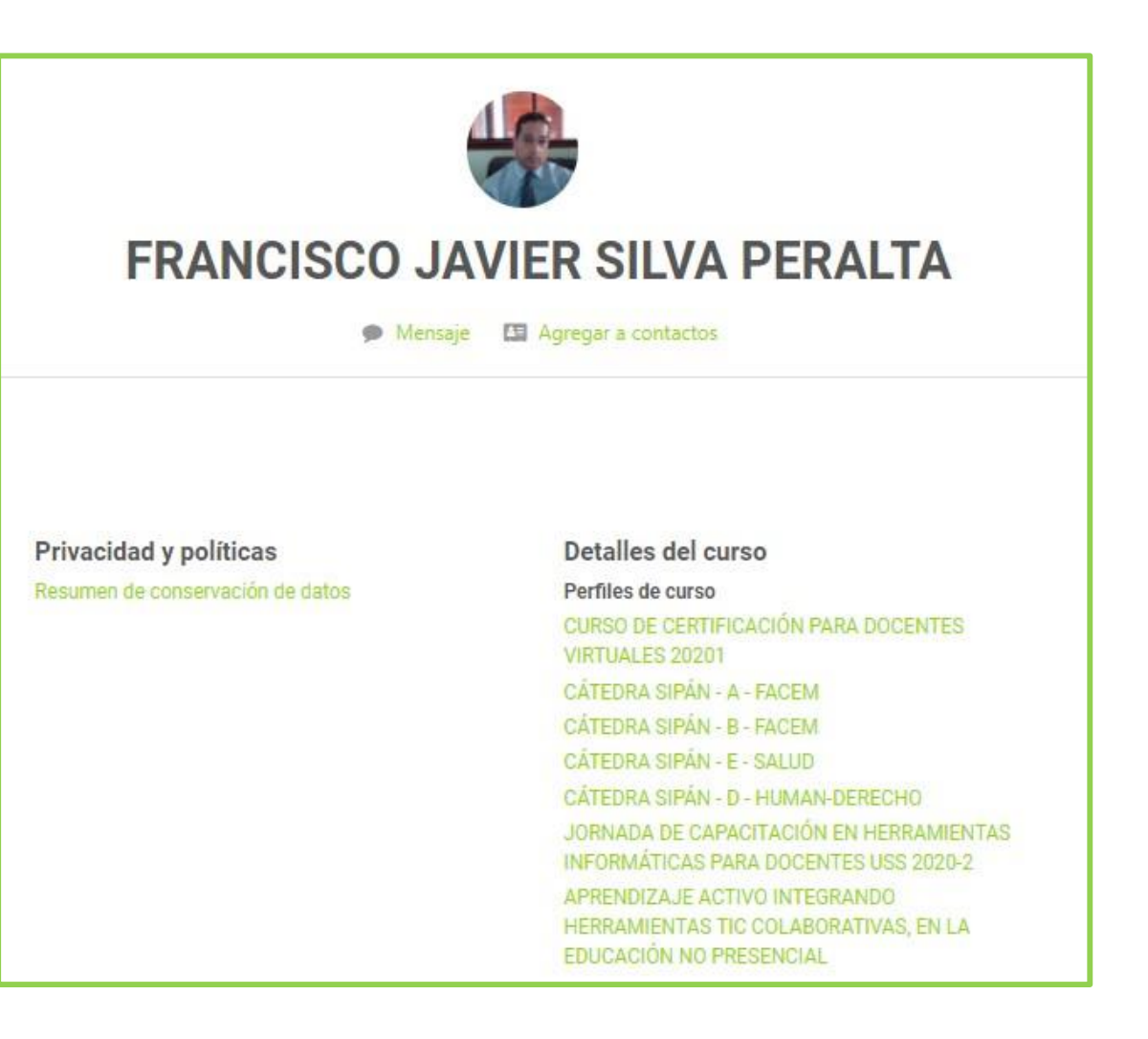

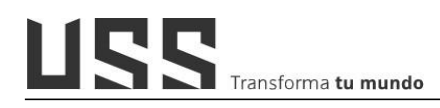

#### 4. ¿Cómo registro o actualizo las fechas de una sesión o semana?

**4.1.** Nos dirigimos en la parte superior derecha y hacemosclic en el icono de Rueda y seleccionamos la opción **Activar edición**.

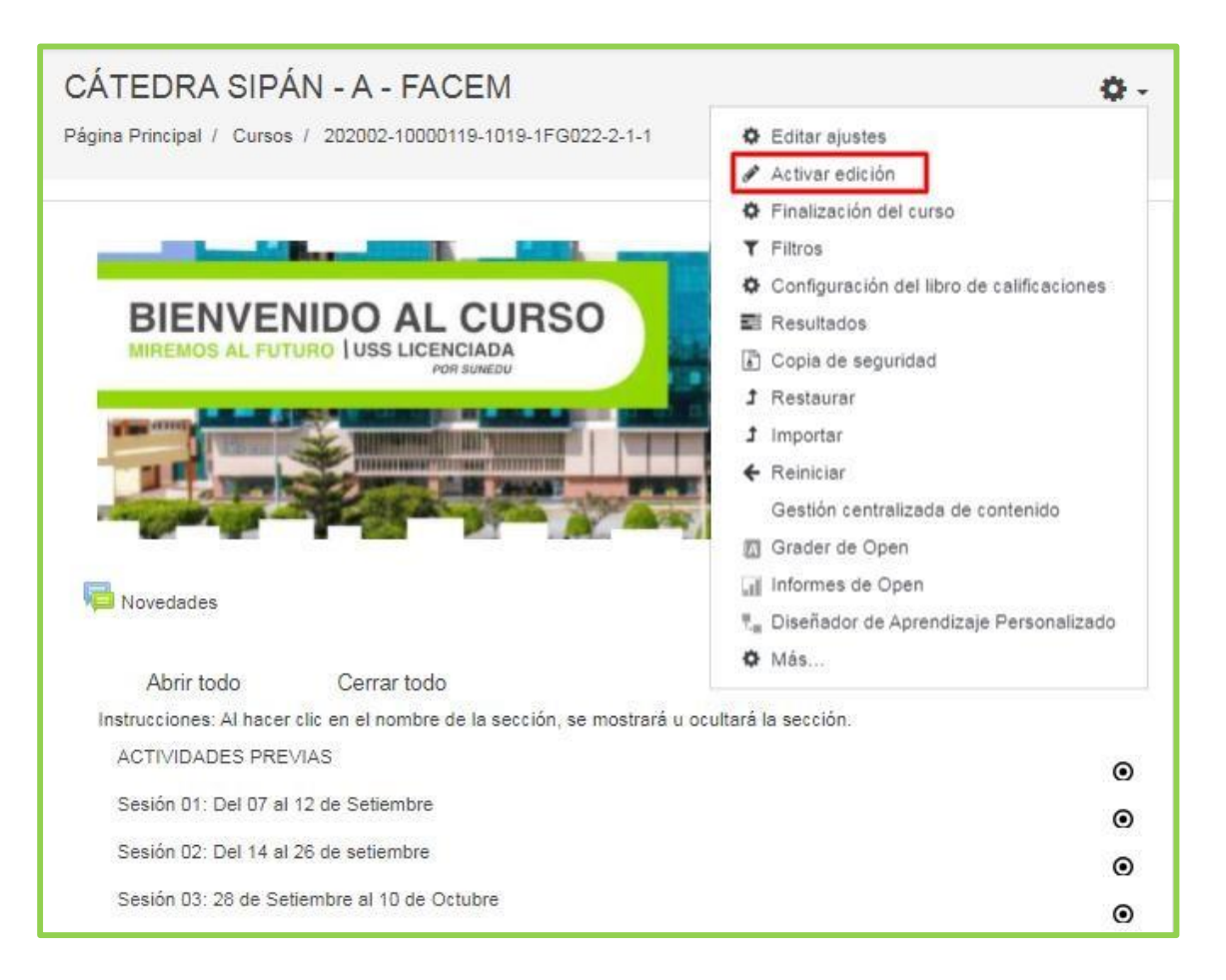

4.2. Ahora nos ubicamos en la Descripción de las Sesiones o Semanas, donde se

muestra la herramienta *lápiz*, en el cual hacemos clic. Una vez realizado los cambios o la edición de la descripción, presionamos la tecla **Enter**.

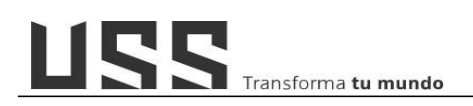

| ACTIVID   | ADES PREVIAS         | e           |
|-----------|----------------------|-------------|
| Sesión 01 | : Del 07 al 12 de    | Setiembre 🖋 |
| Esc para  | cancelar, Enter para | finalizar   |

- 5. ¿Cómo ingresar mensaje de introducción al curso, bienvenida y ruta de aprendizaje a una sesión o semana?
  - 5.1. Actualizar el mensaje de introducción al curso:
  - a) Nos dirigimos en la parte superior derecha y hacemos clic en la Rueda y Seleccionamos la opción Activar edición.

b) Ahora nos ubicamos en el icono de **Editar** (

de la sección o semana y hacemos clic.

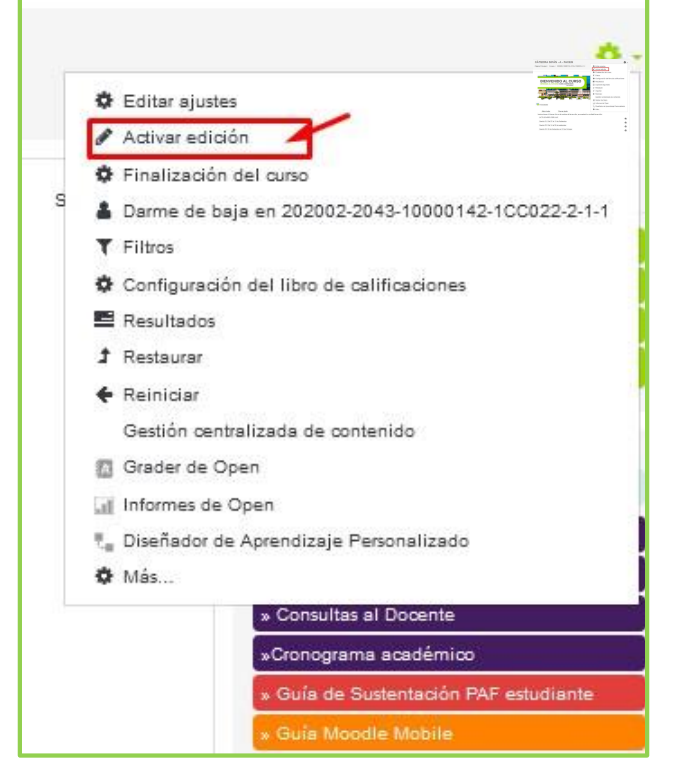

#### ) y que se ubica en el **lado izquierdo**

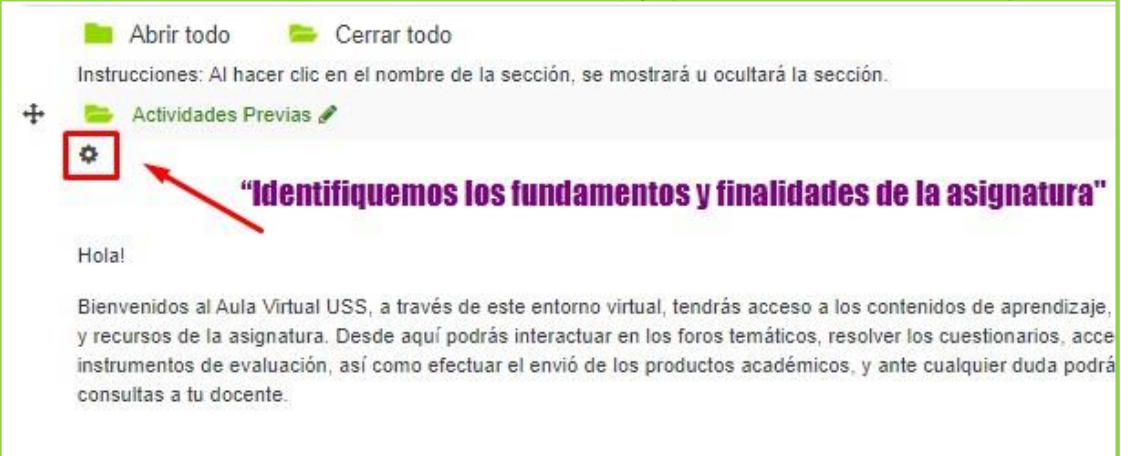

c) En la siguiente pantalla, una vez realizado los cambios, hacemos clic en el botón **Guardar Cambios**.

|                                                    | fo 🔹 Impact<br><b>"Itlenti</b>                                                    | ✓ 6 (24pt)                                                                         | ▼       B       I       U       S: $x_2$ $x^2$ $i \equiv$ $i =$ $i =$ |
|----------------------------------------------------|-----------------------------------------------------------------------------------|------------------------------------------------------------------------------------|----------------------------------------------------------------------------------------------------|
| Hola!                                              |                                                                                   |                                                                                    |                                                                                                    |
| Bienvenide<br>actividade<br>acceder a<br>duda podr | os al Aula Virtua<br>s y recursos de l<br>las guías e instru<br>ás realizar consi | l <u>USS</u> , a través a<br>a asignatura. D<br>umentos de eva<br>ultas a tu docer | de este entorno virtual, tendrás acceso a los contenidos de aprendizaje, a las<br>)esde aquí podrás <u>interactuar</u> en los foros temáticos, resolver los cuestionarios,<br>aluación, así como efectuar el envió de los productos académicos, y ante cualquier<br>nte.                                                                                                    |
|                                                    |                                                                                   |                                                                                    |                                                                                                    |
| тилорти<br>Ruta: p » spa                           | 1204                                                                              |                                                                                    |                                                                                                    |

#### 5.2. Actualizar mensaje de Bienvenida y Ruta de Aprendizaje

a) En cada una las sesiones o semanas, muestra al **lado derecho** la opción de **\***, al hacer clic nos muestra un sub menú en la cual haremos clic en **Editar sección**.

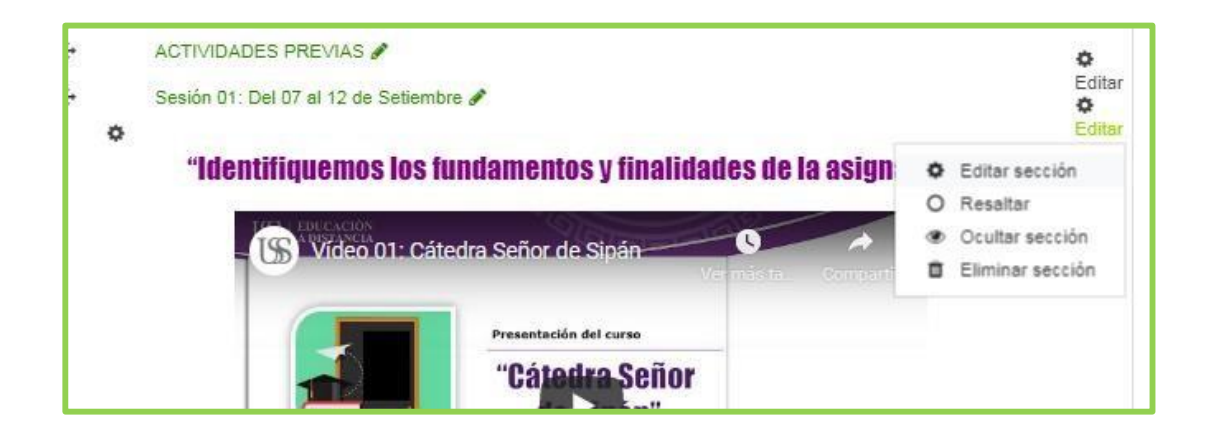

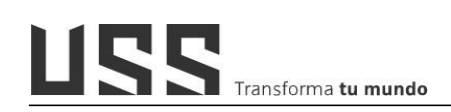

b) En esta ventana nos muestra un editor de texto, en el cual vamos a ingresar o actualizar la bienvenida y la ruta de aprendizaje de la sesión o semana. Tener en cuenta que se debe de agregar debajo del video temático o imagen.

|           | Personalizado Sesion 02: Del 02 al 15 de settembre                                                                                                    |
|-----------|----------------------------------------------------------------------------------------------------|
| Resumen ③ | B Párrafo ▼ Fuente ▼ Tamaño ▼ B I U S X2 X2 III II Ø Ø Ø                                                                                                    |
|           |                                                                                                    |
|           |                                                                                                    |
| [         |                                                                                                    |
|           | Los contenidos y actividades que se abordan en esta segunda sesión, te orientarán a dar respuesta a la pregunta para ello, haremos un recorrido<br>sobre los conceptos y principios de la microeconomía.                                                                                                    |
|           | Para empezar, recomendamos tener en cuenta la siguiente ruta de aprendizaje:                                                                                                    |
|           | Lee y analiza los contenidos del tema 01: "Conceptos y Principios Básicos del Análisis de la Microeconomía"     Participa del foro temático: ¿Por qué es importante estudiar microeconomía?, tus ideas son importantes.     Se inicis la participación del foro de debate y argumentación para ello descarga y lee la rúbrica del foro de debate y argumentación "investicación de los Modelos de Mercado en el Perú" |
|           | 4. Inicia la organización y desarrollo del trabajo individual, para ello descarga y lee la guía y rúbrica del producto acreditable final                                                                                                    |
|           | "Informe de Investigación Cualitativa y Cuantitativa de la Maximización de la Utilidad de la Empresa"                                                                                                    |
|           | "Informe de Investigación Cualitativa y Cuantitativa de la Maximización de la Utilidad de la Empresa"                                                                                                    |

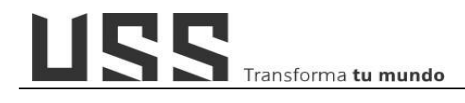

- c) Si deseas ingresar la bienvenida o ruta de aprendizaje de un documento de Word; se recomienda copiarlo y pegarlo haciendo clic en el ícono de la barra de herramientas Pegar desde Word.
- d) Luego en la ventana pegamos el texto y finalmente hacemos clic en **Insertar**.

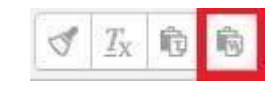

| Jse CTRL+V en | su teclado para pegar el texto e | en la ventana. |
|---------------|----------------------------------|----------------|
| 1             |                                  |                |
|               |                                  |                |
|               |                                  |                |
|               |                                  |                |
|               |                                  |                |
|               |                                  |                |
|               |                                  |                |
|               |                                  |                |
|               |                                  |                |
|               |                                  |                |

e) De manera opcional puede insertar una imagen, la cual puede ubicarse en su equipo o también la dirección URL de la imagen. Luego se dirige y hace clic en el ícono

Insertar/editar imagen.

| [ | dan. |       | Ē      |        |     |  |
|---|------|-------|--------|--------|-----|--|
|   | Ins  | ertar | /edita | ar ima | gen |  |

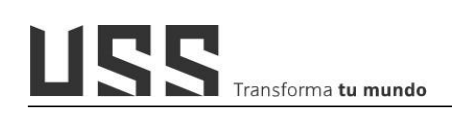

f) Y en la ventana hacemos clic en buscar ο cargar una imagen para seleccionar nuestra imagen de nuestro equipo (si contamos con la dirección URL de la imagen simplemente lo introducimos en el cuadro de texto URL de la imagen).

|                                                 | Insertar/editar i magen    | ~   |
|-------------------------------------------------|----------------------------|-----|
| General Apariencia                              | Avanzado                   | -20 |
| URL de la imagen<br>Descripción de la<br>imagen | Buscar o cargar una imagen |     |
| Vista previa                                    |                            |     |
|                                                 |                            |     |
|                                                 |                            |     |
|                                                 |                            |     |
|                                                 |                            |     |
|                                                 |                            |     |
|                                                 |                            |     |
| Incortar                                        | Cancelar                   |     |
| Insertar                                        | Cancelar                   | 2   |

g) Una vez ingresado correctamente, la bienvenida y ruta de aprendizaje, finalmente hacemos clic en el botón
 Guardar cambios.

| Guardar cambios | Cancelar |
|-----------------|----------|

#### 6. ¿Cómo agregar un recurso de aprendizaje a mi curso?

Para agregar un **recurso** de aprendizaje **tipo archivo** en una sesión o semana: Sílabo, guías, rúbricas entre otros, realizo los siguientes pasos:

6.1. Si no tenemos activada la edición del curso, hacemos clic en el botón Activar edición.

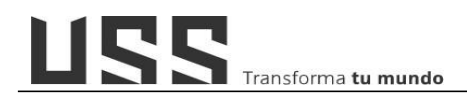

Editar ajustes
 Activar edición
 Finalización del curso
 Filtros
 Configuración del libro de calificaciones
 Resultados
 Copia de seguridad
 Restaurar
 Importar

**6.2.** Ahora desplegamos y nos ubicamos al final de la sección o semana, donde deseamos agregar un recurso o archivo, y hacemos clic en **Añadir una actividad o recurso.** 

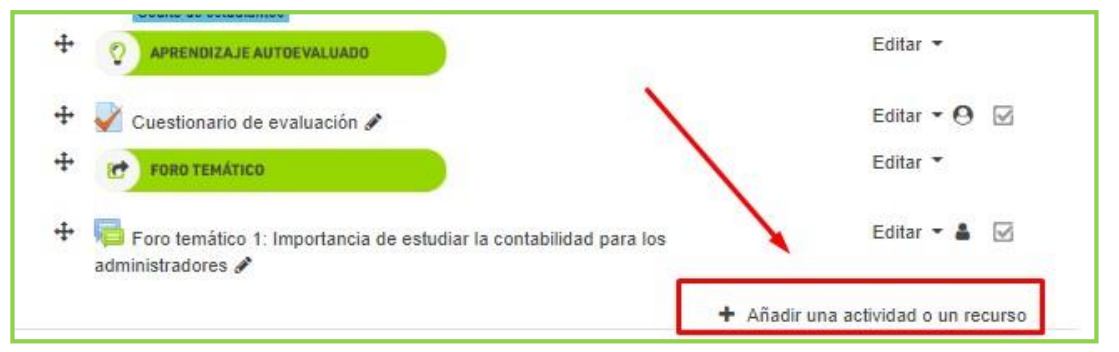

6.3. En la siguiente pantalla de Añadir una actividad o un recurso, ubicamos la opción Archivo y hacemos clic en el botón Agregar.

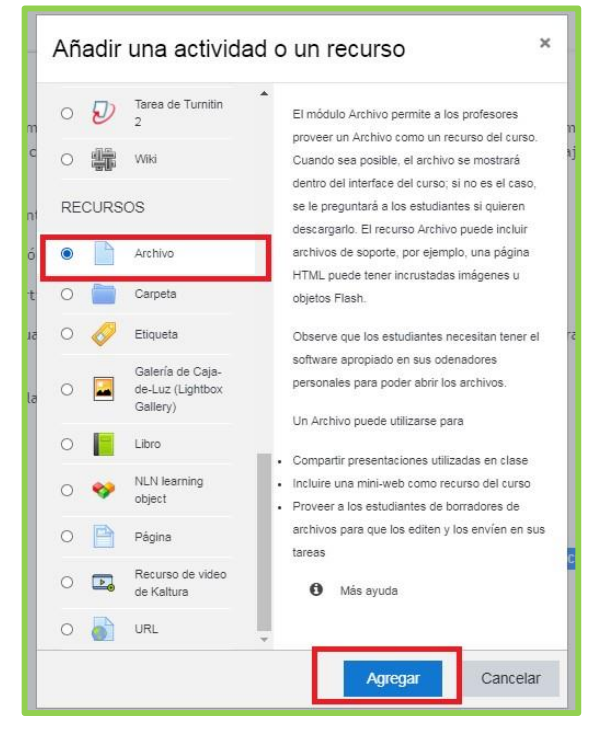

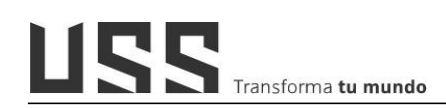

**6.4.** Ingresamos de forma obligatoria el Nombre del archivo y luego en **Seleccionar archivos** hacemos clic en el primer botón **Agregar.** También podemos arrastrar y soltar en el espacio de seleccionar archivo.

| General                                               |                                                                                                    |
|-------------------------------------------------------|----------------------------------------------------------------------------------------------------|
| Nombre*                                               |                                                                                                    |
| Descripción                                           | $\begin{array}{ c c c c c } \hline \hline Paralo & \bullet \end{array} \begin{bmatrix} Puente & \bullet & Tamaño & \bullet \end{bmatrix} \begin{bmatrix} \mathbf{B} & I & \underline{U} & \mathbf{S} & \mathbf{X}_2 & \mathbf{x}^2 \end{bmatrix} \coloneqq \exists \exists \exists \exists \exists \exists \exists \exists \exists \exists \exists \exists \exists \exists \exists \exists \exists \exists$ |
|                                                       | Ruta: p                                                                                                    |
| Muestra la descripción en la<br>página del curso<br>? |                                                                                                    |
| Contenido                                             |                                                                                                    |
| Seleccionar archivos                                  | Tamaño máximo para archivos nuevos: 20MB                                                                                                    |
|                                                       |                                                                                                    |
|                                                       | 🕨 🔤 Arshivos                                                                                                    |
|                                                       |                                                                                                    |
|                                                       | Puede arrastrar y soltar archivós aquí para añadirlos                                                                                                    |

**6.5.** Al hacer clic en el icono Agregar (<sup>CC</sup>), en la siguiente ventana seleccionar **Subir un archivo**, y hacer clic en **seleccionar el archivo** y finalmente hacemos clic en el botón **subir este archivo**.

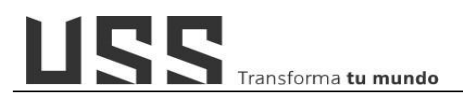

| n Archivos locales  |                                                      |  |
|---------------------|------------------------------------------------------|--|
| Archivos recientes  |                                                      |  |
| 🛓 Subir un archivo  | Adjunto                                              |  |
| Descargador URL     | Seleccionar archivo Ningún archiseleccionado         |  |
| n Archivos privados | Guardar como                                         |  |
| ) Wikimedia         |                                                      |  |
|                     | Autor                                                |  |
|                     | DIRECCION EDUCACIÓN A DISTANCIA                      |  |
|                     | Seleccionar licencia Todos los derechos reservados ¢ |  |
|                     |                                                      |  |

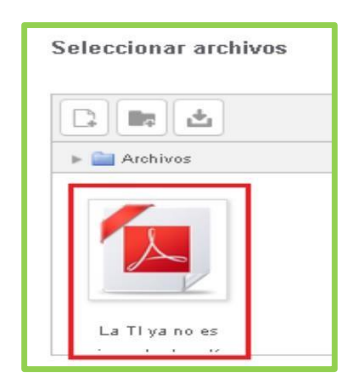

Se visualiza el ícono del archivo en la opción Seleccionar archivos.

6.6. En la sección Apariencia, en la opción *Mostrar* se recomienda seleccionar

#### Forzar descarga.

| Forzar descarga 🗸                                |
|--------------------------------------------------|
| Automático<br>Incrustar                          |
| Forzar descarga<br>Abrir<br>En ventana emergente |
|                                                  |

6.7. Finalmente, hacemos clic en el botón Guardar cambios y regresar al curso.

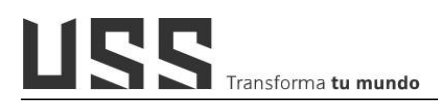

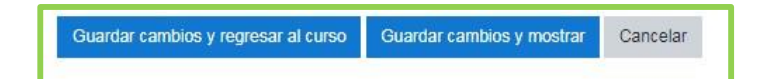

#### 7. ¿Cómo crear la actividad foro de debate y rúbrica de evaluación?

7.1. Al ingresar al curso si no está activada la edición del curso, hacer clic en el botón Activar edición.

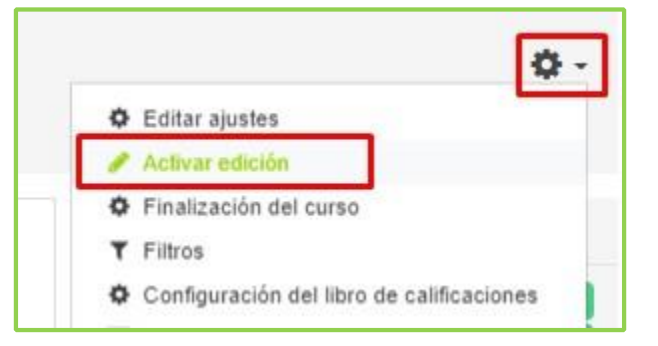

7.2. Ubicarse al final del contenido de la sección o semana en la cual se agregará el Foro Open, hacer clic en la opción Añadir una actividad o un recurso, elegir foro de OPEN y luego hacer clic en el botón agregar.

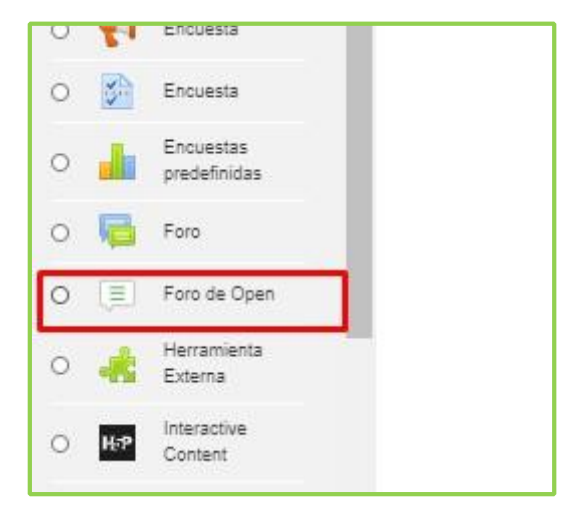

7.3. En la siguiente ventana, agregar nombre y una consigna para el foro.

|            |       |         |      |                              |      |    |     |     |    |      |   |   | /   |    |                |    |    |  |   |   |
|------------|-------|---------|------|------------------------------|------|----|-----|-----|----|------|---|---|-----|----|----------------|----|----|--|---|---|
| Nom        | bre ( | del fo  | * 01 |                              |      |    |     |     |    |      |   |   |     |    |                |    |    |  |   |   |
|            |       |         |      |                              |      |    |     |     |    |      |   |   |     |    |                |    |    |  |   |   |
| Desc       | ripci | ón      |      |                              |      |    |     |     |    |      |   |   |     |    |                |    |    |  |   |   |
|            | Pár   | rafo    | *    | Fue                          | ente | *  | Tam | año |    | B    | I | U | -8- | X2 | X <sup>2</sup> | ŧΞ | ΞΞ |  |   |   |
| 47         | et.   | E       | Ξ    | Э                            |      | 三  | A   | -   | 54 | - 19 | 1 | ± | Ω   |    |                | -  |    |  |   | / |
| $\diamond$ | н     | A<br>4B | 1    | $\underline{T}_{\mathbf{X}}$ | 胞    | 10 | 55  |     |    |      |   |   |     |    |                |    |    |  | / |   |
|            |       |         |      |                              |      |    |     |     |    |      |   |   |     |    |                |    |    |  | - |   |

7.4. En la opción tipo de foro:

Seleccionar Foro de preguntas y respuestas, y en la sección de modo de suscripción debe elegir Suscripción Forzada.

| Tipo de foro ①                  | Foro de preguntas y respuestas                                   |
|---------------------------------|------------------------------------------------------------------|
|                                 | Cada persona publica un debate                                   |
| Opciones de mensajes            | Foro de preguntas y respuestas<br>Foro estándar para uso general |
| Archivo adjunto                 | Un solo debate simple                                            |
| <ul> <li>Suscripción</li> </ul> |                                                                  |
|                                 |                                                                  |

7.5. Definir calificación mediante rúbrica.

En esta sección se debe seleccionar en tipo de calificación: "Manual", en la opción

| Tipo de calificación 🕐      | Manual               |   |
|-----------------------------|----------------------|---|
| Calificación 💿              | Tipo Puntuación 🔹    |   |
|                             | Escala BTEC          | ٠ |
|                             | Puntuación máxima 20 |   |
| Método de calificación ⑦    | Rúbrica 🔹 🔶          | - |
| Categoría de calificación ⑦ | Sin categorizar *    |   |
| Call@aaalóa aasa aasabaa @  | 10.5                 |   |

# Calificación elegir "puntuación" y en método de calificación: elegir "Rúbrica".

#### 7.6. Guardar cambios

Finalmente guardamos para crear el foro, en este caso elegimos **Guardar cambios y mostrar**. Para que nos lleve a la pantalla para agregar el primer tema (Iniciar el debate para que los alumnos puedan participar).

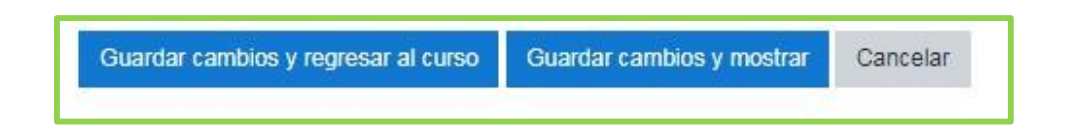

#### 7.7. Agregar primer tema del foro de debate

Por ser un tipo de **foro Preguntas y respuestas**, es necesario agregar un primer tema donde se formulen las preguntas que los alumnos deben responder. Para ello, nos ubicamos en la actividad foro de debate y hacemos clic en el botón **Agregar un nuevo debate**.

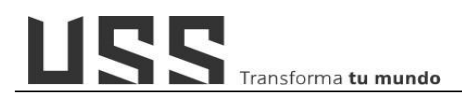

| Foro de debate y Argum                                                                                                    | nentacion [FD]                                                                                                    |                                                                                                    |
|----------------------------------------------------------------------------------------------------|----------------------------------------------------------------------------------------------------|----------------------------------------------------------------------------------------------------|
| Foro de                                                                                                    | e debate y argumentación                                                                                                    |                                                                                                    |
| "Costos y su importancia er                                                                                                    | n la planeación, control y toma de decis                                                                                                    | iones"                                                                                             |
| ) Palabras de bienvenida e introductorias                                                                                                    |                                                                                                    |                                                                                                    |
| Sienvenidos a nuestro foro de debate y argumentación,<br>er con la gestión de los costos, porque lo que no se co:<br>nejora por esta razón se debe garantizar el uso de una<br>utividades y productos o servicios con la finalidad de id<br>lor la organización. | en esta oportunidad te invitamos a visualizar el siguier<br>stea no se puede evaluar y lo que no se puede evaluar<br>metodología confiable que permita calcular los costos<br>fear un procedimiento de mejora continua para alcanza | nte video que tiene que<br>r ni se controla ni se<br>de los procesos,<br>ar los objetivos trazados |
| Tenie                                                                                                    | endo en cuenta el video                                                                                                    |                                                                                                    |
| https://www.yo                                                                                                    | utube.com/watch?v=5LiSAiVyXel                                                                                                    |                                                                                                    |
| responda uste                                                                                                    | ed las siguientes interrogantes:                                                                                                    |                                                                                                    |
| b. Plan                                                                                                    | nteamiento de preguntas                                                                                                    |                                                                                                    |
| . ¿Cuál es la diferencia entre gestionar el costo y calcu                                                                                                    | ular el costo del recurso?                                                                                                    |                                                                                                    |
| . ¿Por qué el costo debe estudiarse desde su efecto?                                                                                                    |                                                                                                    |                                                                                                    |
| . ¿Por qué las empresas algunas veces toman la decis<br>eneran márgenes de utilidad poco importantes e inclus                                                                                                    | sión de continuar con determinada línea de producción<br>so negativos?                                                                                                    | a pesar que estas                                                                                  |
| Es correcto afirmar, ¿qué cuándo más complicado se<br>erán los resultados?                                                                                                    | an los sistemas que utilizan las empresas para costear                                                                                                    | r sus recursos mejores                                                                             |
| . ¿Qué son actividades generadoras de valor?                                                                                                    |                                                                                                    |                                                                                                    |
| . Consigna:                                                                                                    |                                                                                                    |                                                                                                    |
| Para responder a las interrogantes planteadas, necesa                                                                                                    | ariamente debes leer los contenidos aprendizaje de la s                                                                                                    | sesión 2 y 3.                                                                                      |
| 1 debate                                                                                                    |                                                                                                    |                                                                                                    |
|                                                                                                    |                                                                                                    | 70.2                                                                                               |

Al hacer clic en el botón **Agregar un Nuevo Debate**, se muestra un formulario para agregar el Asunto y el contenido (preguntas del foro). Una vez que se ha agregado la información, seleccionamos el botón **Enviar.** 

| <u>« Foro de debat</u> | e y Argumentación [FD]                                                                                                    |      |
|------------------------|----------------------------------------------------------------------------------------------------|------|
| Editando publicación   |                                                                                                    |      |
|                        | IMPORTANCIA DE LOS COSTOS EN LA PLANEACIÓN, CONTROL Y TOMA DE DECISIONES                                                                                                    |      |
|                        | a. a. Palabras de bienvenida e introductorias                                                                                                    |      |
|                        | Bienvenidos a nuestro foro de debate y argumentación, en esta oportunidad te invitamos a visualizar el siguiente vídeo:                                                                        |      |
|                        | https://www.youtube.com/watch?y=5LISA/VyXeI                                                                                                    |      |
|                        | <ul> <li>b. Planteamiento de preguntas</li> <li>1. ¿Cuál es la diferencia entre gestionar el costo y calcular el costo del recurso?</li> </ul>                                                 |      |
|                        | 2. ¿Por qué el costo debe estudiarse desde su efecto?                                                                                                    |      |
|                        | 3. ¿Por qué las empresas algunas veces toman la decisión de continuar con determinada línea de producción a pesar que estas generan márgenes de utilidad poco importantes e incluso negativos? |      |
|                        | A Es correcto afirmar Louis cuisedo más complicado coan los eletomas que utilizan las empresas para costoas que recursos moioros corán los 🥼                                                   |      |
| ×                      | Elegir archivos Ningún archivo seleccionado                                                                                                    |      |
|                        | Enviar Cancelar Usar editor avan                                                                                                    | Izad |

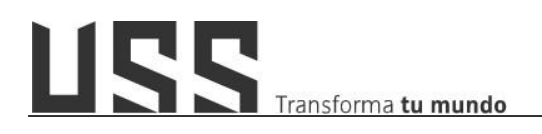

Una vez finalizado el proceso de agregar el primer tema el foro de debate, se muestra el nombre del docente que ha creado el tema de debate y el asunto. Ahora como siguiente proceso es la creación de la **rúbrica Virtualizada o Rúbrica de calificación**.

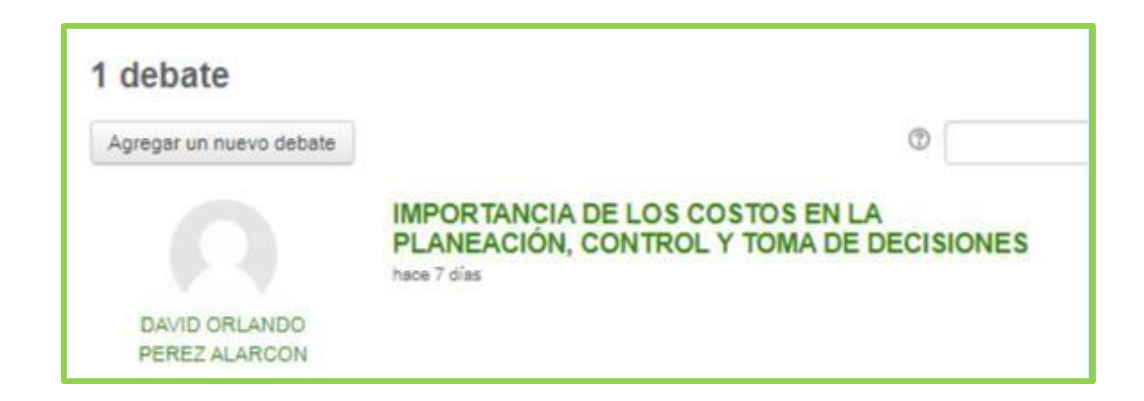

#### 7.8. Una vez creado el foro, debemos configurar la rúbrica de calificación:

a) Nos ubicamos en el Foro de Debate creado, donde ingresaremos la rúbrica.

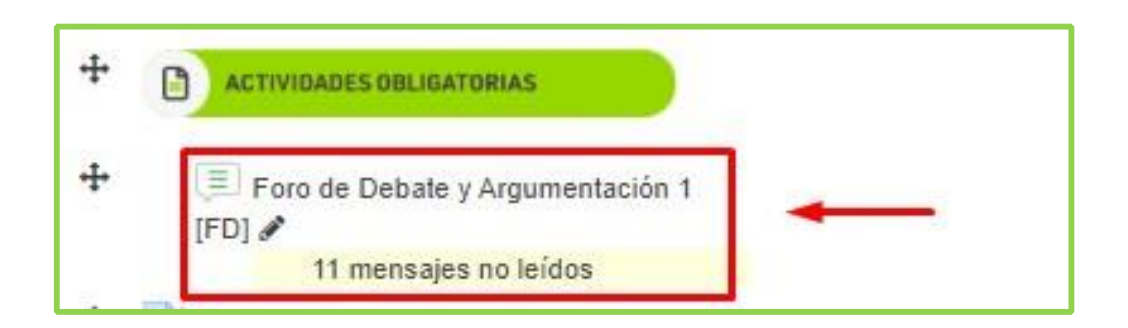

b) Al ingresar al foro, ubicamos el icono de ADMINISTRACIÓN

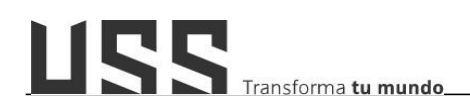

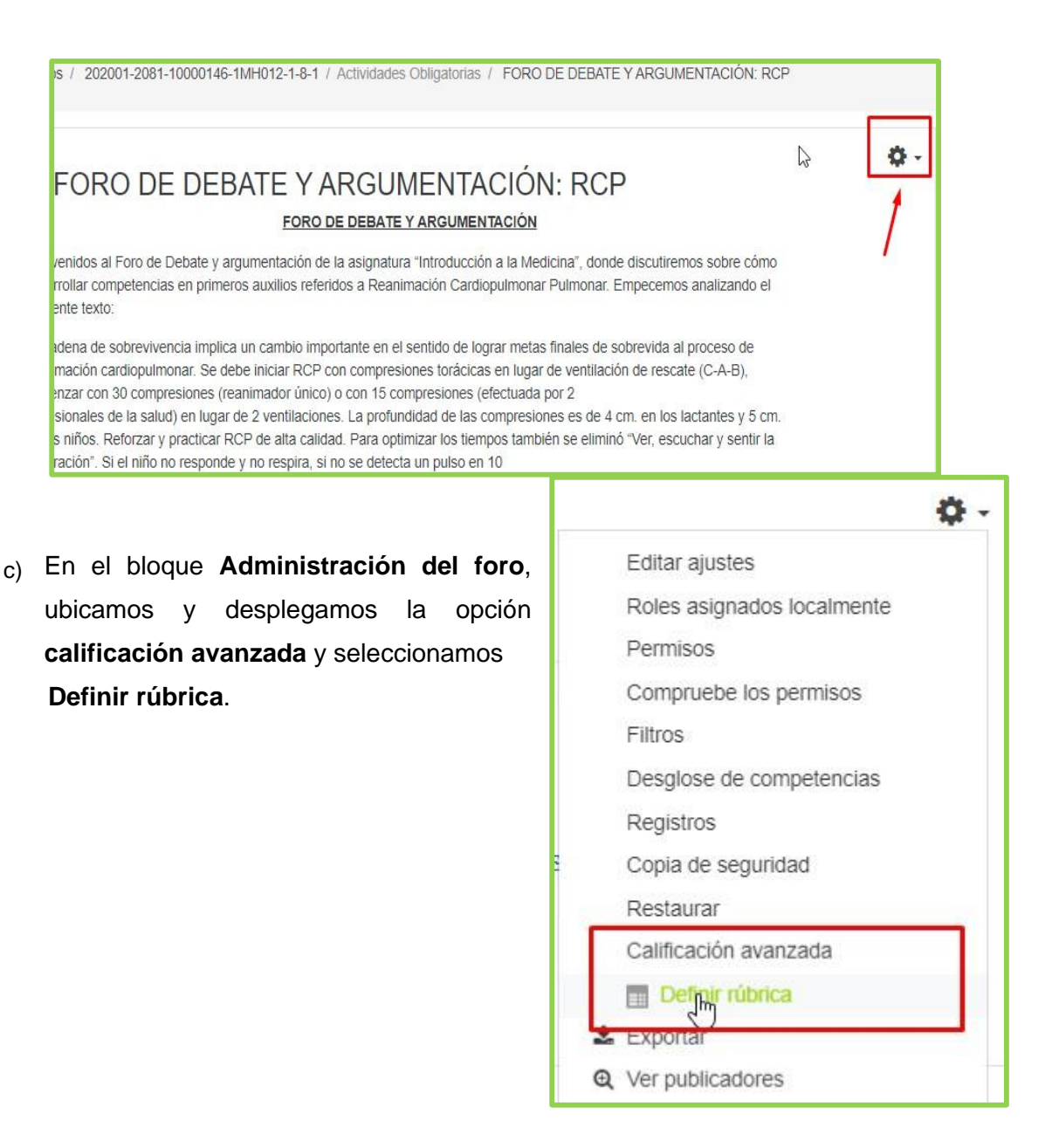

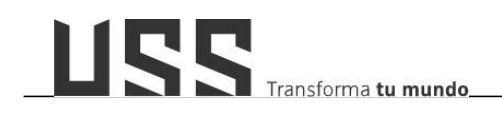

 Al acceder nos muestra la siguiente pantalla donde indicaremos el nombre de la rúbrica, una descripción o consigna y definiremos los criterios y niveles de evaluación.

| scripción |         | Párrafo  | *     | Fue | nte | ¥    | Tamaño  |      | В      | I     | U     | <u>C</u> | X <sub>2</sub> | X <sup>2</sup> | II   | 1 | ø | 22 8 |
|-----------|---------|----------|-------|-----|-----|------|---------|------|--------|-------|-------|----------|----------------|----------------|------|---|---|------|
|           |         |          |       |     |     |      |         |      |        |       |       |          |                |                |      |   |   |      |
| +         |         |          |       |     |     |      |         |      |        |       |       |          |                |                |      |   |   |      |
| Rúbrica   | Ruta: ; | Clic par | a edi | tar |     | Clic | pata ed | itar | Clic p | ara e | ditar | c        | lic pa         | ta ed          | itar |   |   |      |

 e) Para agregar criterios de evaluación, hacemos clic en el recuadro en blanco e ingresamos el criterio; luego hacemos clic fuera del espacio para su registro.
 Para agregar más criterios, seleccionamos el botón Añadir criterio.

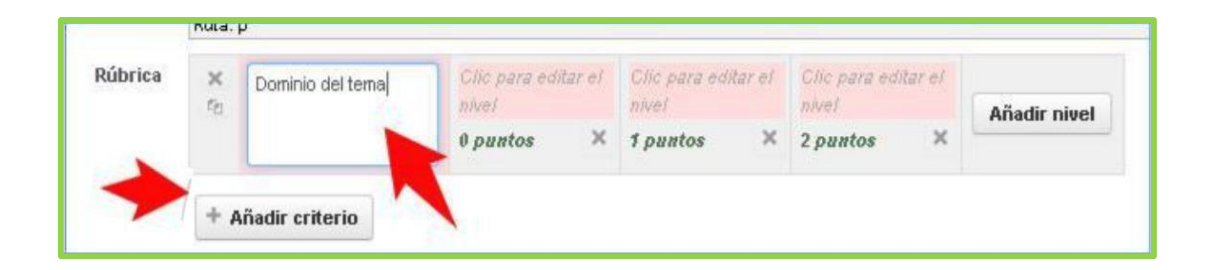

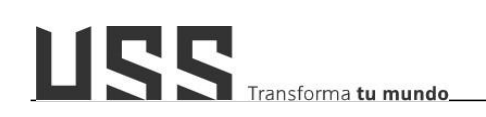

 f) Ahora agregamos los niveles de calificación por cada criterio ingresado. Para ello, hacemos clic en el espacio de nivel para agregar la descripción y asignar el puntaje. Para agregar más niveles hacemos clic en el botón Añadir Nivel.

| Rúbrica | × +     | Dominio del tema | La r<br>clar | respu<br>ra y p | uesta es<br>recisa | *      | Clic para editar<br>el nivel                                                   | Clic para<br>el nivel                                                                 | editar                                                                  |                                    |             |
|---------|---------|------------------|--------------|-----------------|--------------------|--------|--------------------------------------------------------------------------------|---------------------------------------------------------------------------------------|-------------------------------------------------------------------------|------------------------------------|-------------|
|         | 6       |                  | emp          | empleando sus   |                    | 1      | 1 puntos 🛛                                                                     | 2 puntos                                                                              | ×                                                                       | Añadir nivel                       | -           |
|         |         |                  | 4            | p               | untos              | ×      |                                                                                |                                                                                       |                                                                         |                                    |             |
|         | <b></b> | Clic para editar | Clic         | para            | editar el          | Cilic  | para editar el                                                                 | Clic para el                                                                          | ditar el                                                                |                                    |             |
|         | ×       | criterio         | nivel        |                 |                    | nive   | 4                                                                              | nivel                                                                                 |                                                                         | Añadir nivel                       |             |
|         | 5       |                  | 0 pu         | ntos            | X                  | 10     | untos X                                                                        | 2 puntos                                                                              | ×                                                                       |                                    | ~           |
|         |         |                  | Rúbrica      | ×               | Dominio del        | l tema | La respuesta                                                                   | La respuesta                                                                          | La respuesta                                                            | No hay                             |             |
|         |         |                  | Rúbrica      | S ← X           | Dominio del        | l tema | La respuesta<br>es clara y<br>precisa<br>empleando<br>sus propias<br>palabras. | La respuesta<br>muestra un<br>dominio<br>relativo del<br>tema, muestra<br>ambigüedad. | La respuesta<br>es confusa,<br>no es clara ni<br>precisa.<br>2 puntos X | No hay<br>respuesta.<br>θ puntos × | Añadir nive |

Tener en cuenta que cada criterio debe terminar con un indicador con

# puntaje de cero "0".

Realizar este proceso hasta finalizar de ingresar todos criterios e indicadores de la rúbrica.

g) Finalmente seleccionamos en Criterio de ordenación de niveles de manera
 Descendente, luego hacemos clic en el botón Guardar y dejar rúbrica preparada.

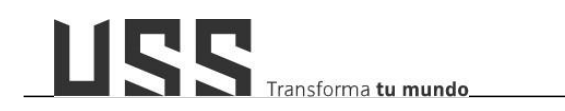

| Ор   | ciones de rúbrica                                                                                                    |
|------|----------------------------------------------------------------------------------------------------|
| Crit | erio de ordenación por niveles Descendente por número de puntos 🔻                                                                         |
| ۲    | Calcular calificación según la i Ascendente por número de puntos a de 0 ⑦                                                                 |
|      | Permitir a los usuarios una vista previa de la rúbrica utilizada en el módulo (en caso contrario, la rúbrica solo será visible después de |
|      | Mostrar la descripción de la rúbrica durante al evaluación                                                                                |
|      | Mostrar la descripción de la rúbrica a aquellos que serán calificados                                                                     |
| ۲    | Mostrar los puntos para cada nivel durante la evaluación                                                                                  |
|      | Mostrar los puntos para cada nivel a los evaluados                                                                                        |
| ۲    | Permitir a quien califica añadir comentarios de texto para cada criterio                                                                  |
|      | Mostrar comentarios a los evaluados                                                                                                    |
|      |                                                                                                    |
|      |                                                                                                    |
|      | Guardar rúbrica y dejarla preparada Guardar como borrador Cancelar                                                                        |
| -    |                                                                                                    |

Al guardar nos mostrará las opciones para editar, eliminar y debajo la vista de toda la rúbrica creada.

| Calificación avanzada: Foro: Problemas ambientales Educación y Cultura Ambiental                                                                                                    |                                                                          |                                                                                                    |                                                                                                    |                                                                                                    |                                                    |  |  |  |  |
|----------------------------------------------------------------------------------------------------|--------------------------------------------------------------------------|----------------------------------------------------------------------------------------------------|----------------------------------------------------------------------------------------------------|----------------------------------------------------------------------------------------------------|----------------------------------------------------|--|--|--|--|
| (Mensajes)                                                                                                    |                                                                          |                                                                                                    |                                                                                                    |                                                                                                    |                                                    |  |  |  |  |
| Cambiar método de calificación activo a 🕐 Rúbrica 🔻                                                                                                    |                                                                          |                                                                                                    |                                                                                                    |                                                                                                    |                                                    |  |  |  |  |
|                                                                                                    | *                                                                        | Editar la definición de formulario actual                                                                                                   | el Eliminar e<br>actual                                                                                                  | al formulario<br>I definido                                                                                              | Publicar el formulario<br>como una nueva plantilla |  |  |  |  |
| Rubrica de calificación de Foro Listo para usar                                                                                                    |                                                                          |                                                                                                    |                                                                                                    |                                                                                                    |                                                    |  |  |  |  |
| El presente instrumento es para calificar las participaciones de los alumnos mediante los criterios establecidos.                                                                                                    |                                                                          |                                                                                                    |                                                                                                    |                                                                                                    |                                                    |  |  |  |  |
| Reglas para la puntuación                                                                                                    |                                                                          |                                                                                                    |                                                                                                    |                                                                                                    |                                                    |  |  |  |  |
| La puntuación mínima posible para esta rúbrica es de 0 punto(s) y se convertirá en la nota mínima posible en este módulo (que es cero a menos que la escala se utilice). La punto<br>es de 20 punto(s) y se convertirá en la nota máxima posible<br>Puntuaciones intermedias se convertirán y redondearán a la calificación más cercana disponible.<br>Si se utiliza una escala en lugar de una calificación a puntuación se convertirá en los elementos de la escala como si fueran números enteros consecutivos. |                                                                          |                                                                                                    |                                                                                                    |                                                                                                    |                                                    |  |  |  |  |
| Dominio del tema                                                                                                    | La respuesta es                                                          | La respuesta                                                                                                    | La respuesta es                                                                                                    | No hay respuesta.                                                                                                    |                                                    |  |  |  |  |
|                                                                                                    | clara y precisa<br>empleando sus<br>propias palabras.<br>5 <i>puntos</i> | muestra un dominio<br>relativo del tema,<br>muestra<br>ambigüedad.<br>3 <i>puntos</i>                                                       | confusa, no es clara<br>ni precisa.<br>2 <i>puntos</i>                                                                   | 0 puntos                                                                                                    |                                                    |  |  |  |  |
| Argumentación<br>sustentada con<br>bibliografía                                                                                                    | Hay respuesta pero<br>discordante con el<br>tema<br>5 <i>puntos</i>      | La respuesta la<br>sustenta en base a<br>lo leido en los<br>contenidos y por lo<br>menos en una fuente<br>bibliográfica.<br><i>4 puntos</i> | La respuesta se<br>basa en los<br>contenidos leídos<br>pero no muestra<br>ningún argumento<br>bibliográfico.<br>2 puntos | La respuesta no<br>tiene en cuenta ni los<br>contenidos sobre el<br>tema ni ninguna<br>tuente bibliográfica.<br>Ø puntos |                                                    |  |  |  |  |

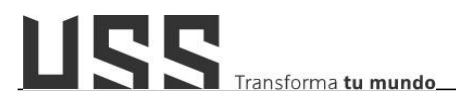

#### 8. ¿Cómo evalúo el foro de debate con rúbrica?

8.1. Luego de crear la rúbrica, Ċ. procedemos a realizar CEditar ajustes la calificación del foro de Desactivar edición Finalización del curso debate; y Darme de baja en 202002-10000119-1019-1FG022-2-1-1 nos ubicamos bloque T Filtros en Configuración del libro de calificaciones ADMINISTRACIÓN/ Resultados Administración del curso y 1 Restaurar elegimos la opción Grader de Reiniciar Open. En esta opción el docente Gestión centralizada de contenido puede realizar la calificación de 🔝 Grader de Open Informes de Open actividades evaluadas como Foro La Diseñador de Aprendizaje Personalizado de debate 0 🌣 Más... productos académicos, en

este caso lo utilizaremos para evaluar el foro de debate con rúbrica.

8.2. En la opción Grader de OPEN, se realizará la calificación y retroalimentación de las participaciones de cada uno de los alumnos en la actividad: Foro de Debate y Argumentación donde: (1) Elije la actividad, (2) Elegir al alumno a evaluar, (3) Visualiza las participaciones del alumno, (visualizará solo la participación del alumno), (4) Selecciona el botón Calificar con indicación y le mostrará la rúbrica de evaluación de la actividad. En la opción (5) permite mostrar las actividades que requieren calificación,

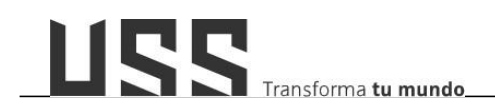

| Total de mens | ajes: 5                               |                                                     | Calificación                                          |
|---------------|---------------------------------------|-----------------------------------------------------|-------------------------------------------------------|
| Mensajes: 0   |                                       | 2                                                   | Cambacion                                             |
| Respuestas: 5 | 5                                     | 13                                                  | Calificación actual en libro de calificaciones: 19,00 |
| Agrupar por   | debate                                |                                                     | 20,00                                                 |
|               |                                       | ► W                                                 | Calificar con indicación 4                            |
|               |                                       |                                                     |                                                       |
|               | Nuevo Publicación por CIELO M         | MARGARITA ALVARADO SÁNCHEZ                          | Comentarios de la actividad                           |
|               | Re: PREGUNTAS DE FORO DE DEBATE 1     | Y have 121 días dominon 31 de mayo de 2020 13-12    | 👷 FERNANDO ELIAS MANUEL CASUSOL MORENO                |
|               | ARGUMENTACIÓN                         | nace iz rolas i domingo, si de mayo de 2020, 13.12  | mié, 24 de jun de 2020, 21:24                         |
|               | 1Crea con tus propias ideas una d     | lefinición de ¿Qué es creatividad?                  | Muy bien estimada Cielo Margarita.                    |
| 1             |                                       |                                                     | Felicitaciones por tus aportes.                       |
|               | La creatividad es el pensamiento orig | ginal de cada persona, surge de la imaginación para | Tutor/Fernando Casusol M                              |
|               | realizar nuevas cosas siendo muy vali | orado este talento que destaCa Caúa Ser humano.     |                                                       |
|               | 2Creatividad vs Innovación ¿C         | uál garantiza el éxito en la vida?                  | B I U S := !=                                         |
|               | ODEATMODAD                            | INNOVACIÓN                                          |                                                       |
|               | CREATIVIDAD                           | INNOVACION                                          | h h 8 82                                              |
|               |                                       | A 10 10 1 1 1 1 1 1 1 1 1 1 1                       |                                                       |

8.3. Una vez, ubicados en la rúbrica, se visualizan los criterios, niveles y puntajes para evaluar la actividad. Y al final de la rúbrica, se muestran los Botones: Guardar Calificación y Guardar Calificación y siguiente.

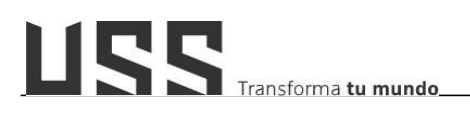

| Calificación:                                    |                                                                                                    |                                                                                                    |                                                                                                    |                                                                                                    |                 |
|--------------------------------------------------|----------------------------------------------------------------------------------------------------|----------------------------------------------------------------------------------------------------|----------------------------------------------------------------------------------------------------|----------------------------------------------------------------------------------------------------|-----------------|
| Dominio y manejo<br>de la información.           | Durante su<br>intervención<br>demuestra<br>comprensión,<br>dominio y uso de la<br>información referente<br>a la temática del<br>foro.<br><b>3 puntos</b>              | Casi siempre<br>demuestra<br>comprensión,<br>dominio y uso de la<br>información referente<br>a la información<br>2 puntos                                   | Apenas usa la<br>información referente<br>a la temática del foro<br>1 puntos                                                         | No demuestra<br>comprensión dominio<br>ni uso de la<br>linformación<br>referente a la<br>temática del foro.<br><i>0 puntos</i> | Buen manejo<br> |
| Habilidad en el<br>manejo de la<br>argumentación | La secuencia de<br>ideas presentada<br>esta organizada de<br>manera clara. Se<br>aprecia un inicio, un<br>desarrollo y un final a<br>su comentario<br><b>3 puntos</b> | La secuencia de<br>ideas presentadas es<br>comprensible pero<br>ciertos elementos no<br>están relacionados<br>(parecen ideal fuera<br>de lugar)<br>2 puntos | La secuencia de<br>ideas presentada es<br>comprensible pero<br>pierde el foco en la<br>medida que va<br>desarrollándola.<br>1 puntos | La secuencia de<br>ideas presentadas es<br>incomprensible.<br><i>0 puntos</i>                                                  |                 |
| Respuesta a la<br>preguntas<br>planteadas        | Todos los<br>argumentos fueron<br>vinculados a una<br>idea principal y<br>fueron organizados<br>de manera lógica.                                                     | La mayoría de los<br>argumentos fueron<br>claramente<br>vinculados a una<br>idea principal y<br>fueron organizados<br>de manera lógica                      | Los argumentos<br>fueron vinculados a<br>una idea principal<br>pero la organización<br>no fue algunas veces<br>ni clara ni lógica    | Los argumentos no<br>fueron claramente<br>vinculados a una<br>idea principal.<br><i>0 puntos</i>                               |                 |

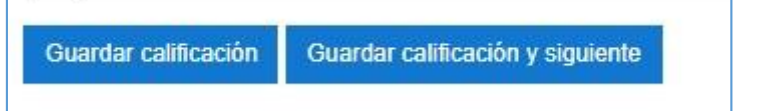

8.4. Al realizar la calificación esta se mostrará en la sesión calificación.

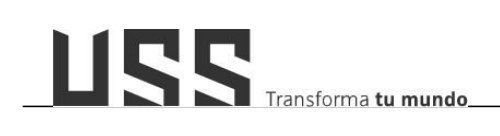

Calificación

Calificación actual en libro de calificaciones: 13,33 / 20,00

Calificar con indicación

Comentarios de la actividad

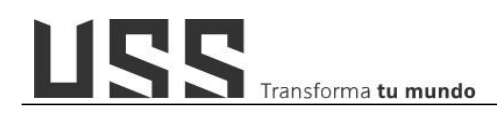

#### 9. ¿Cómo agregar una actividad tarea?

Para crear una tarea nos ubicamos en una sesión y hacemos clic en "Agregar una actividad o un recurso".

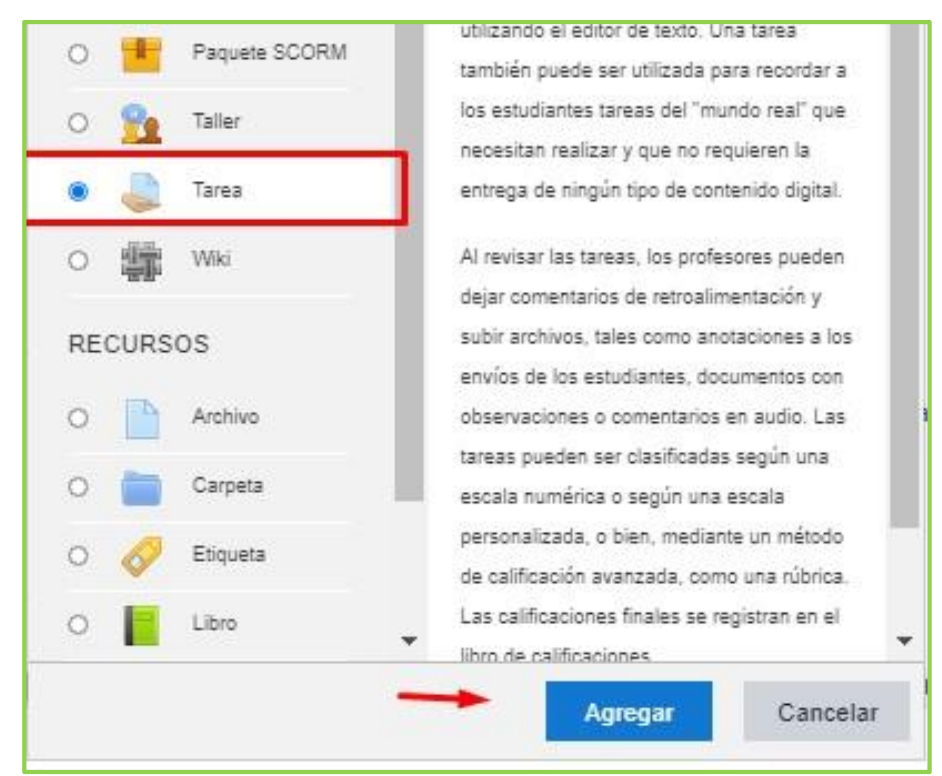

Ahora completamos los datos, ingresando el nombre, una descripción.
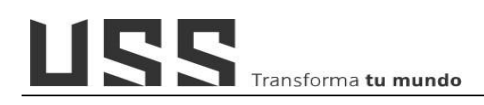

| Actualizando                                            | Tarea e | n Actividades Obligatorias                                     |
|---------------------------------------------------------|---------|----------------------------------------------------------------|
| <ul> <li>General</li> <li>Nombre de la tarea</li> </ul> | 0       | Espacio de entrega evidencia 01 [ED1]                          |
| Descripción                                             |         | $\fbox{\begin{tabular}{ c c c c c c c c c c c c c c c c c c c$ |
|                                                         |         |                                                                |
|                                                         |         |                                                                |
|                                                         |         | I                                                              |
|                                                         |         | Battan                                                         |
|                                                         |         | Muestra la descripción en la página del curso                  |

En el espacio de disponibilidad, definir la fecha de apertura y cierre de las entregas de tareas.

| Permitir entregas desde      | 0 | 15 🕈  | mayo  | \$ | 2020 🕈  | 00 ¢ | 00 ¢ | 🛗 🗹 Habilitar |
|------------------------------|---|-------|-------|----|---------|------|------|---------------|
| Fecha de entrega             | 0 | 31 \$ | mayo  | +  | 2020 \$ | 23 🕈 | 59 🕈 | 🛗 🗹 Habilitar |
| Fecha límite                 | 0 | 9 \$  | junio | \$ | 2020 \$ | 00 ¢ | 51 ¢ | 🛗 🗆 Habilitar |
| Fecha límite de calificación | 0 | 9 \$  | junio | \$ | 2020 \$ | 00 ¢ | 51 0 | 🛗 🛛 Habilitar |

En calificación, definir como rúbrica.

| <ul> <li>Calificación</li> </ul> |   |                                                     |
|----------------------------------|---|-----------------------------------------------------|
| Calificación                     | Ø | Tipo Puntuación <b>+</b><br>Puntuación máxima<br>20 |
| Método de calificación           | Ø | Rúbrica +                                           |
| Categoría de calificación        | 0 | Sin categorizar 🇢                                   |
| Calificación para aprobar        | 0 | 0,00 I                                              |

Ahora, para el rastreo de finalización de actividad, se tiene que indicar: El estudiante debe de entregar esta actividad para completarla.

| Rastreo de finalización | 0 | Mostr   | ar la activida | d conto   | completada     | cuando se    | cumplan     | las co    | ondiciones + |
|-------------------------|---|---------|----------------|-----------|----------------|--------------|-------------|-----------|--------------|
| Requerir ver            |   | 🗆 El es | tudiante deb   | e ver es  | ta actividad ( | para finaliz | arla        |           |              |
| Requerir calificación   |   | 🗆 El es | tudiante deb   | e recibir | una calificad  | ción para fi | inalizar es | sta act   | tividad 👩    |
|                         |   | Z El es | tudiante deb   | e entreg  | jar esta activ | idad para (  | completar   | rla       |              |
| Se espera finalizar en  | 0 | 0 #     | iunio          | *         | 2020 \$        | 00 ¢         | 51 é        | <u>ee</u> | ○ Habilitar  |

Finalmente hacer clic en el botón "Guardar Cambios y regresar al curso".

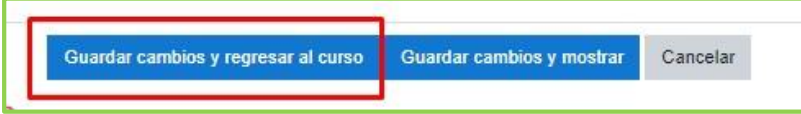

10. ¿Cómo evalúo con rúbrica los productos académicos a través de la actividad tarea?

**10.1.** Para calificar las entregas de cada producto académico mediante una rúbrica de calificación, **primero debemos crear la rúbrica.** 

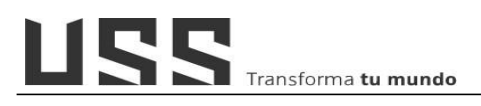

|                                    | Presentación PA1 -                                                                                      | [PA1] Hasta 03 de o                                                               | ctubro 2020 🔅 -<br>Editar ajustes                                        |
|------------------------------------|----------------------------------------------------------------------------------------------------|-----------------------------------------------------------------------------------|--------------------------------------------------------------------------|
|                                    | Orientaciones generales :                                                                               |                                                                                   | Anulaciones de grupo                                                     |
| <b>10.2.</b> Para crear a rúbrica, | Estimado estudiante : Del 19 de<br>producto académico 1: Plan de t<br>trabajo obligatorio con un peso d | septiembre al 03 octubre del 20;<br>trabajo de investigación Etnográf<br>del 15%) | Anulaciones de usuario<br>Roles asignados localmente<br>Permisos         |
| debemos ingresar a                 | Atte                                                                                                    |                                                                                   | Filtros                                                                  |
| la actividad tarea 🍑 y             | Sumario de calificacio                                                                                  | nes                                                                               | Desglose de competencias<br>Registros<br>Copia de seguridad<br>Restaurar |
| ubicarse en ei                     | Oculto de estudiantes                                                                                   | No                                                                                | Calificación avanzada                                                    |
| bloque                             | Participantes                                                                                           | 93                                                                                | Definir rúbrica<br>Ver libro de calificaciones                           |
| Ö.                                 | Enviados                                                                                                | 3                                                                                 | Ver/Calificar todas las entregas                                         |
| ADMINISTRACION/                    | Pendientes por calificar                                                                                | 3                                                                                 | Descargar todas las entregas                                             |
| desplegar en <b>Calificación</b>   | Fecha de entrega                                                                                        | sábado, 3 de octubre de 202                                                       | 0, 23:50                                                                 |
| Avanzada y elegir Definir          |                                                                                                    |                                                                                   |                                                                          |
| rúbrica.                           |                                                                                                    |                                                                                   |                                                                          |

**10.3.** Nos mostrará la siguiente pantalla donde elegiremos el primer botón "**Defina un nuevo formulario de calificación desde cero**"

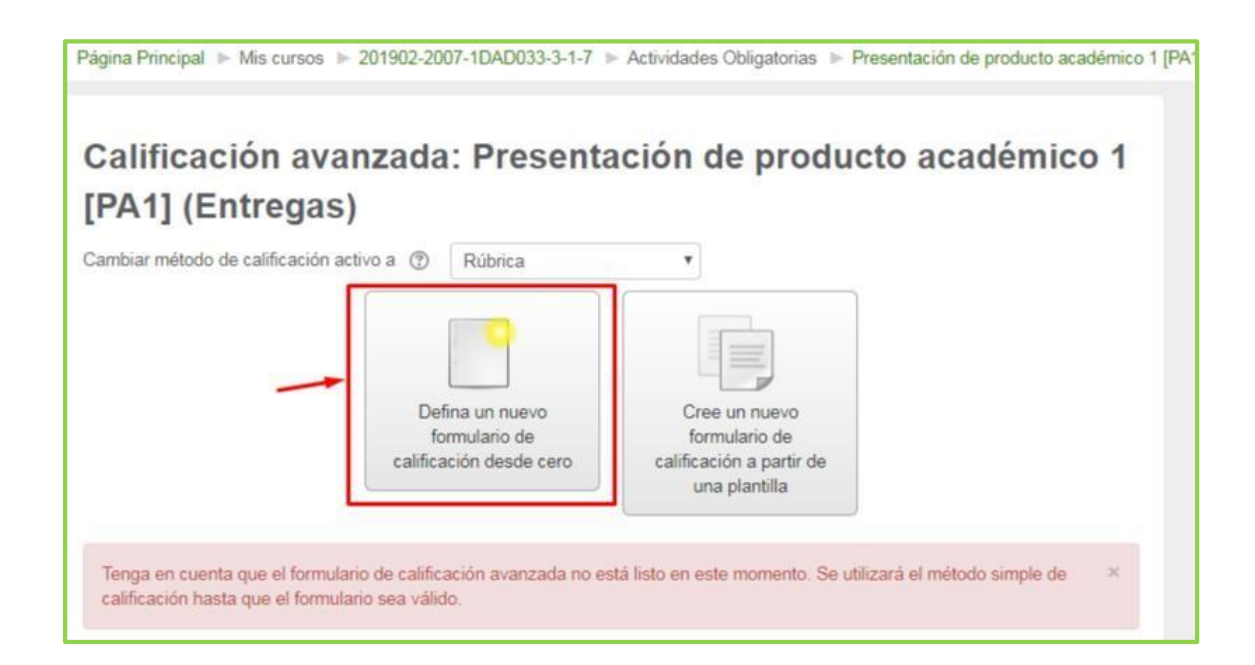

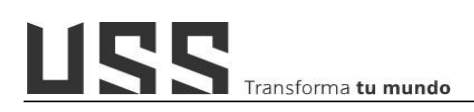

**10.4.** Asignamos un nombre y una descripción para la rúbrica.

| Income to    | Garage a sui DA | e - Mitchail |              |                 |                                                               |  |
|--------------|-----------------|--------------|--------------|-----------------|---------------------------------------------------------------|--|
| Descriperati | (II) ***        | + Naia       | +   Tainalis | + B ( I   U ) S | $ X_{1}     q^{2} \left[ \lim_{t \to 0}   t \equiv \right]  $ |  |
|              |                 |              |              |                 |                                                               |  |

#### 10.5. Añadir Criterios y niveles de calificación.

En el lado izquierdo tenemos el elemento a evaluar y en la parte superior los criterios según respuesta del alumno, lo mismo vamos a implementar en nuestra rúbrica de trabajo.

| Añadir nivel | editar el nivel | el nivel      | editar el nivel | editar el nivel | ×  |
|--------------|-----------------|---------------|-----------------|-----------------|----|
|              | 0 puntos 🗙      | 0.25 puntos × | 1 puntos 🗙      | 2 puntos ×      | 2  |
|              | 0 puntos 🗙      | 0.25 puntos × | 1 puntos 🗙      | 2 puntos ×      | 50 |

Para agregar criterios de evaluación, hacemos clic en el recuadro en blanco e ingresamos el criterio; luego hacemos clic fuera del espacio para su registro. Para agregar más criterios, seleccionamos el botón **Añadir criterio** 

b) Ahora agregamos los niveles de calificación por cada criterio. Para ello, hacemos clic en el espacio de nivel para agregar la descripción y asignar el puntaje. Para agregar más niveles hacemos clic en el botón Añadir Nivel.

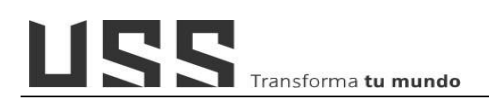

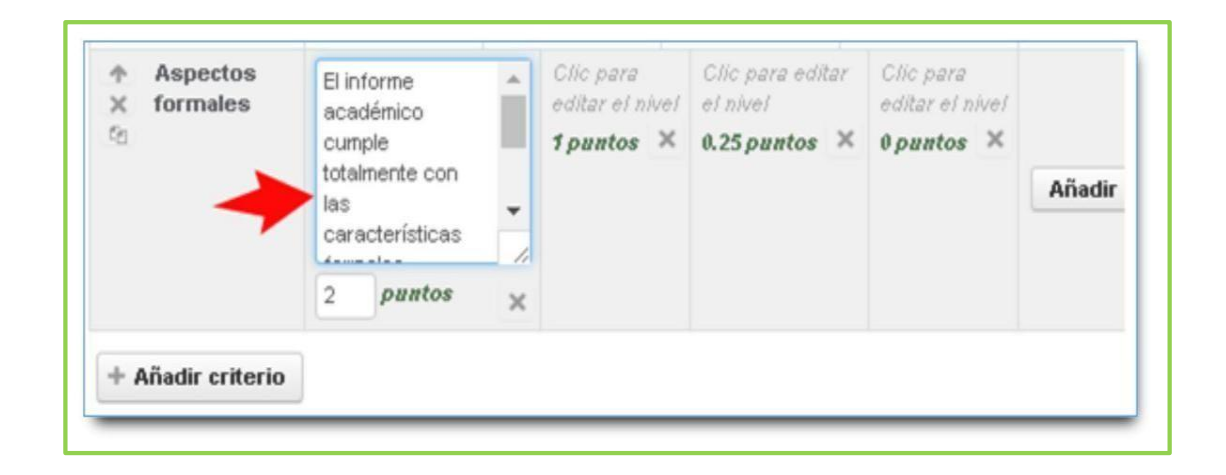

| ↑ Aspectos × formales | E informe<br>académico<br>cumple<br>totalmente con<br>las<br>características<br>formales | E informe<br>académico<br>cumple<br>parcialmente<br>con las<br>caracterí sticas<br>formales | B informe<br>académico<br>presentado<br>evidencia un<br>desorden en sus<br>aspectos<br>formales. | No tuvo en<br>cuenta<br>ninguna<br>especificación<br>formal del<br>trabajo.<br>Ø puntos X | Afadir pivel |
|-----------------------|------------------------------------------------------------------------------------------|---------------------------------------------------------------------------------------------|--------------------------------------------------------------------------------------------------|-------------------------------------------------------------------------------------------|--------------|
|                       | estipuladas<br>por el docente<br>(Extensión,<br>fuente de<br>letra,<br>interlineado)     | estipuladas<br>por el docente<br>(Extensión,<br>fuente de<br>letra,<br>interlineado)        | 0.25 puntos 🗙                                                                                    |                                                                                           |              |

c) Para finalizar en opciones de rúbrica, en el criterio de ordenación por niveles, elegimos Descendente por número de puntos y guardamos la rúbrica.

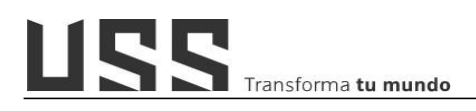

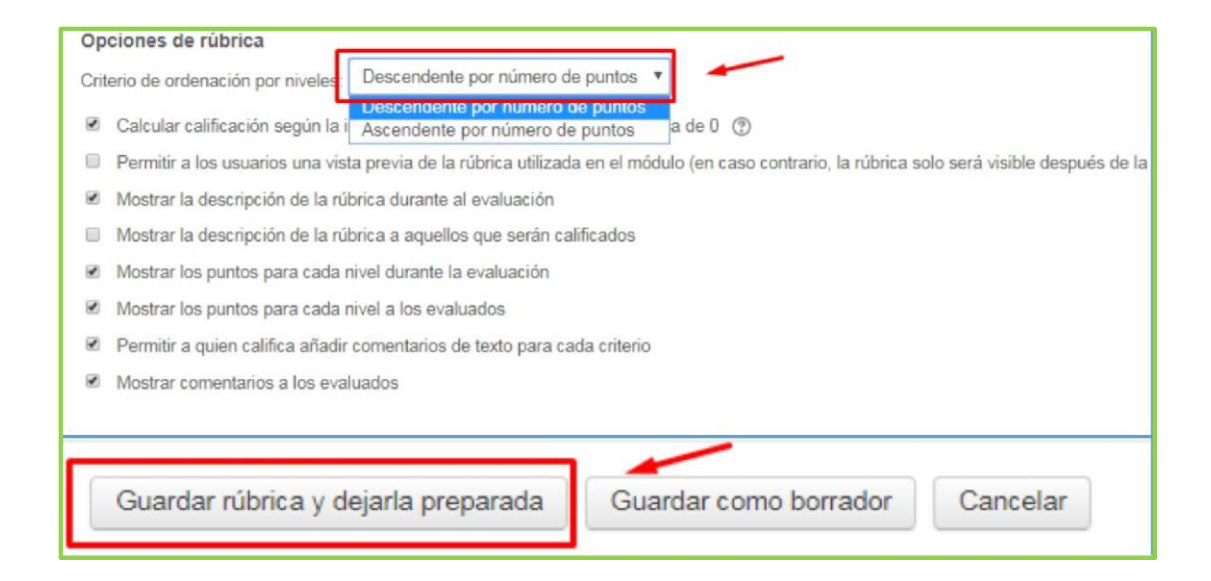

 d) Una vez agregado todos los criterios y niveles tendremos un resultado similar a la siguiente pantalla con el criterio y la descripción del nivel y el puntaje con el cual se va a evaluar.

| Calificación                        | avanzada: P                                                                                                    | resentación                                                                                                    | de producto                                                                                                    | académico                                                                                              |
|-------------------------------------|----------------------------------------------------------------------------------------------------|----------------------------------------------------------------------------------------------------|----------------------------------------------------------------------------------------------------|----------------------------------------------------------------------------------------------------|
| (Entregas)                          |                                                                                                    |                                                                                                    |                                                                                                    |                                                                                                    |
| Cambiar método de calific           | ación activo a 🕐 Rúb                                                                                                    | rica 🔻                                                                                                    |                                                                                                    |                                                                                                    |
|                                     |                                                                                                    | Editar la definición del<br>formulario actual                                                                                                    | Eliminar el formul<br>actual definido                                                                                                    | ario                                                                                                   |
| Rúbrica produ                       | cto acreditable                                                                                                    | Nº 01 Listo pa                                                                                                    | ara usar                                                                                                    |                                                                                                    |
| Organización de la<br>información   | Refleja un razonamiento<br>detallado y ordenado de<br>la información siguiendo<br>los pasos para resolver<br>el caso de manera<br>correcta.<br>3 puntos | Refleja un<br>razonamiento<br>parcialmente detallado<br>y ordenado de la<br>información siguiendo<br>relativamente los pasos<br>para resolver el caso.<br>2.5 puntos | Refleja un<br>razonamiento deficiente<br>de la información<br>siguiendo mínimamente<br>los pasos para resolver<br>el caso.<br>2 puntos         | No realiza el respectivo<br>análisis de la<br>información para<br>resolver el caso.<br><i>0 puntos</i> |
| Desarrollo del caso<br>práctico     | Presenta la totalidad del<br>caso resuelto.<br>4 puntos                                                                                                 | Presenta más del 50%<br>del caso resuelto.<br><i>3 puntos</i>                                                                                                    | Presenta menos del<br>50% del caso resuelto.<br>2.5 puntos                                                                                     | No presente el caso<br>resuelto.<br>0 puntos                                                           |
| Resultados obtenidos                | El caso de clasificación<br>de los costos es<br>resuelto correctamente.<br>7 puntos                                                                     | Los resultados<br>obtenidos son<br>parcialmente correctos.<br>5 puntos                                                                                               | Los resultados<br>obtenidos son<br>mínimamente correctos<br>3.5 puntos                                                                         | Los resultados no son<br>correctos.<br>0 puntos                                                        |
| Orden y organización<br>del trabajo | El trabajo es presentado<br>de una manera<br>ordenada, clara y<br>organizada de fácil<br>lectura.<br>1.5 puntos                                         | El trabajo es<br>presentado<br>parcialmente ordenado,<br>se tiene algunos<br>problemas para<br>determinar de dónde se<br>obtiene los resultados.                     | El trabajo es<br>presentado<br>mínimamente<br>ordenado, se tiene<br>muchos problemas para<br>determinar de dónde se<br>obtiene los resultados. | El trabajo carece de un<br>orden en la<br>presentación de los<br>resultados.<br><i>0 puntos</i>        |
|                                     | lectura.<br>1.5 puntos                                                                                                    | problemas para<br>determinar de dónde se<br>obtiene los resultados.                                                                                                  | muchos problemas para<br>determinar de dónde se<br>obtiene los resultados.                                                                     | 0 puntos                                                                                               |

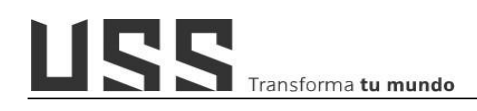

10.6. Finalmente, una vez creada la rúbrica procedemos a calificar la actividad tarea mediante la opción Grader
Open
a) Nos ubicamos en el panel
a) Nos ubicamos en el panel
c) Configuración del libro de calificaciones
de

Administración del curso y ubicar la opción Grader de Open. Grader de Open. Grader de Open. Grader de Open. Grader de Open. Importar Grader de Open Importar Mercado de contenidos

b) En la opción Grader de OPEN, se realizará la calificación y retroalimentación de las participaciones de cada uno de los alumnos en la actividad: Foro de Debate y Argumentación donde: (1) Elije la actividad, (2) Elegir al alumno a evaluar, (3) Visualiza las participaciones del alumno y % de puntuación del antiplagio. (4) Selecciona el botón Calificar con indicación y le mostrará la rúbrica de evaluación de la actividad. (5) Se registra comentarios de la actividad.

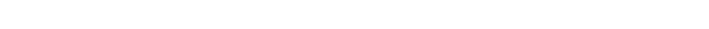

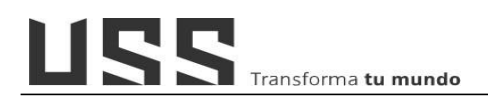

| Modo de pantalia completa                                                                                                    |                                                                                                    |
|----------------------------------------------------------------------------------------------------|----------------------------------------------------------------------------------------------------|
| Mostrar las actividades que requieren calificación                                                                                                    | fe producto The FIORELLA GAGO FRIAS                                                                                          |
| Archivos enviados                                                                                                    | Calificación                                                                                                    |
| Puntuación general de SafeAssign: 13 %<br>Ver Originality Report<br>Ime GAGO FRIAS FIDRELLA.docx (descargar)(Puntuación de SafeAssign: 13 %)<br>Descararat doci los archivos | Calificación actual en libro de calificaciones: 15,50 / 20,00<br>Calificación del intento: 15,50<br>Calificar con indicación |
|                                                                                                    | Comentarios de la actividad                                                                                                  |
|                                                                                                    |                                                                                                    |
|                                                                                                    |                                                                                                    |
|                                                                                                    | 5                                                                                                    |

c) **Para calificar,** solo se debe hacer clic en el nivel según el criterio y el puntaje se acumulará automáticamente.

| Calificación:                       |                                                                                                    |                                                                                                    |                                                                                                    |                                                                                                   |    |
|-------------------------------------|----------------------------------------------------------------------------------------------------|----------------------------------------------------------------------------------------------------|----------------------------------------------------------------------------------------------------|---------------------------------------------------------------------------------------------------|----|
| Organización de la<br>información   | Refleja un razonamiento<br>detallado y ordenado de<br>la información siguiendo<br>los pasos para realizar<br>el informe de manera<br>correcta<br>3 <i>puntos</i> | Refleja un razonamiento<br>detallado y ordenado de<br>la información de<br>manera parcial siguiendo<br>relativamente los pasos<br>para realizar el informe<br>2.5 puntos | Refleja un razonamiento<br>deficiente de la<br>información siguiendo<br>minimamente los pasos<br>para realizar el informe.<br>2 <i>puntos</i>             | No realiza el respectivo<br>análisis de la<br>información para realizar<br>el informe<br>0 puntos |    |
| Desarrollo del caso<br>práctico     | Presenta la totalidad del<br>caso resuelto.<br>4 puntos                                                                                                    | Presenta más del 50%<br>del caso resuelto.<br><i>3 puntos</i>                                                                                                    | Presenta menos del 50%<br>del caso resuelto<br>2.5 puntos                                                                                                 | No presente el caso<br>resuelto<br>0 puntos                                                       | al |
| Resultados<br>obtenidos             | El Informe es resueito<br>correctamente<br>7 <i>puntos</i>                                                                                                    | Los resultados del<br>Informe obtenidos son<br>parcialmente correctos<br>5 puntos                                                                                        | Los resultados<br>obtenidos son<br>minimamente correctos<br>3.5 puntos                                                                                    | Los resultados no son<br>correctos.<br><i>0 puntos</i>                                            |    |
| Orden y organización<br>Jel trabajo | El trabajo es presentado<br>de una manera<br>ordenada, clara y<br>organizada de fácil<br>lectura.<br>1.5 puntos                                                  | El trabajo es presentado<br>parcialmente ordenado,<br>se tiene algunos<br>problemas para<br>determinar de dónde se<br>obtiene los resultados.<br>1 puntos                | El trabajo es presentado<br>minimamente ordenado,<br>se tiene muchos<br>problemas para<br>determinar de dónde se<br>obtiene los resultados.<br>0.5 puntos | El trabajo carece de un<br>orden en la presentación<br>de los resultados.<br>0 puntos             |    |

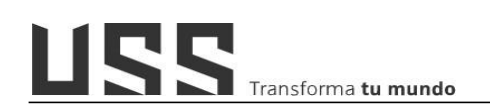

 d) En la parte inferior nos muestran los espacios para ingresar la retroalimentación general y finalmente realizar la grabación de la calificación.

| Retroalimentación general:                                                                                                    |                                              |
|----------------------------------------------------------------------------------------------------|----------------------------------------------|
| $\fbox{Pirrafo} * \vspace{-1mm} Fuente * Tamaño * B I U S X_2 X^2 \vspace{-1mm} \vdots \vdots \vdots \vdots \vdots \\ \ref{eq:product} \mathcal{P} & \ref{eq:product} \mathcal{P} & $ |                                              |
| Excelente el caso de la decisión de compra de las tiendas saga y gamarra, ha analizado las decisiones de compra.                                                                                                    |                                              |
| Ruta: p                                                                                                    |                                              |
| Retroalimentación del archivo:                                                                                                    | maño máximo para archivos nuevos: Sin límite |
|                                                                                                    | 88 🔳 🕅                                       |
| > 🔛 Archives                                                                                                    |                                              |
| Puede arrastrar y soltar archivos aqui para añadirlos                                                                                                    |                                              |
| Anotación PDF ⑦<br>Lanzar el editor PDF<br>Guardar calificación y siguiente                                                                                                    |                                              |

## 11. ¿Cómo configurar el plugin Turnitin en una tarea?

11.1. Ingresando al curso activamos la opción de edición y ubicarse en la sección a crear "**Actividades Obligatorias**" y añadir una actividad o un recurso.

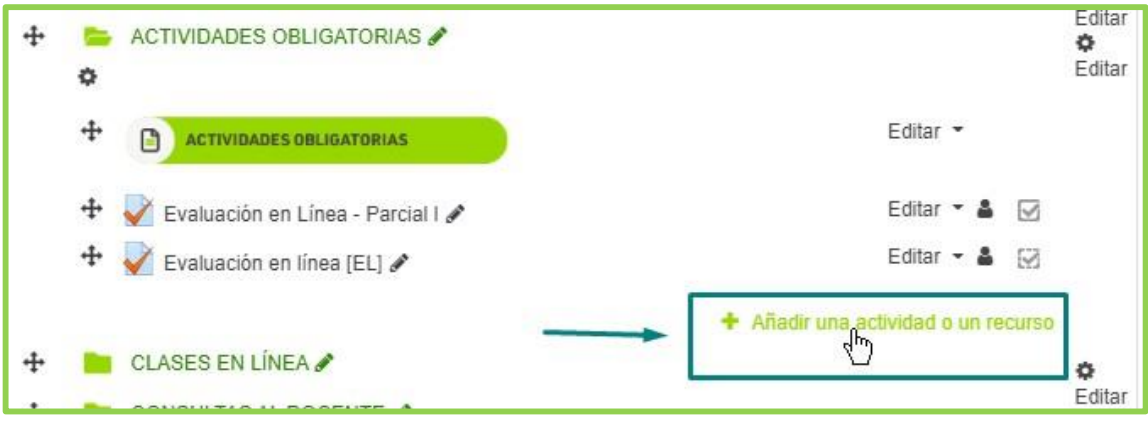

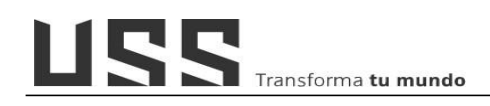

| 11.2. Elegir la actividad Tare | a y hacer clic en | el botón Agregar. |
|--------------------------------|-------------------|-------------------|
|--------------------------------|-------------------|-------------------|

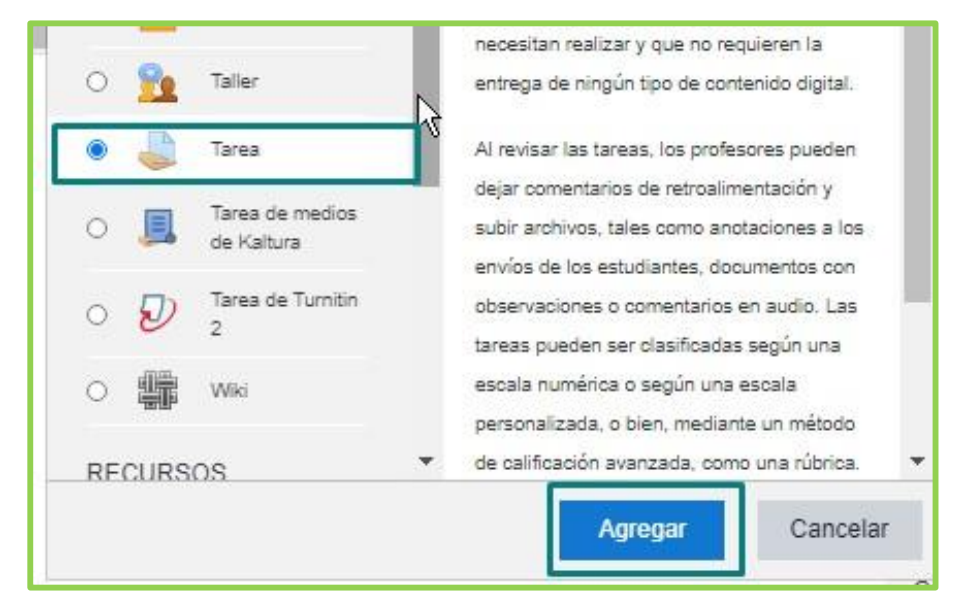

11.3. Agregar el nombre de la actividad, descripción y fechas de entrega.

| Actualizando       | Tarea e | n SESIÓN 09: DEL 21 AL 27 DE DICIEMBRE®                  |                 |
|--------------------|---------|----------------------------------------------------------|-----------------|
| ✓ General          |         |                                                          | ▶ Expandir todo |
| Nombre de la tarea | 0       | Producto Académico 01 [PA1]                              |                 |
| Descripción        |         | $\begin{tabular}{ c c c c c c c c c c c c c c c c c c c$ |                 |
|                    |         | Ruta: p                                                  | .d              |
|                    |         |                                                          |                 |

11.4. Ahora ubicamos y desplegamos la sección de Configuración de la extensión Turnitin Plagiarism Estas opciones están configuradas por defecto, a continuación, se describe las opciones.

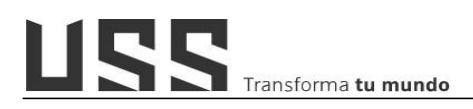

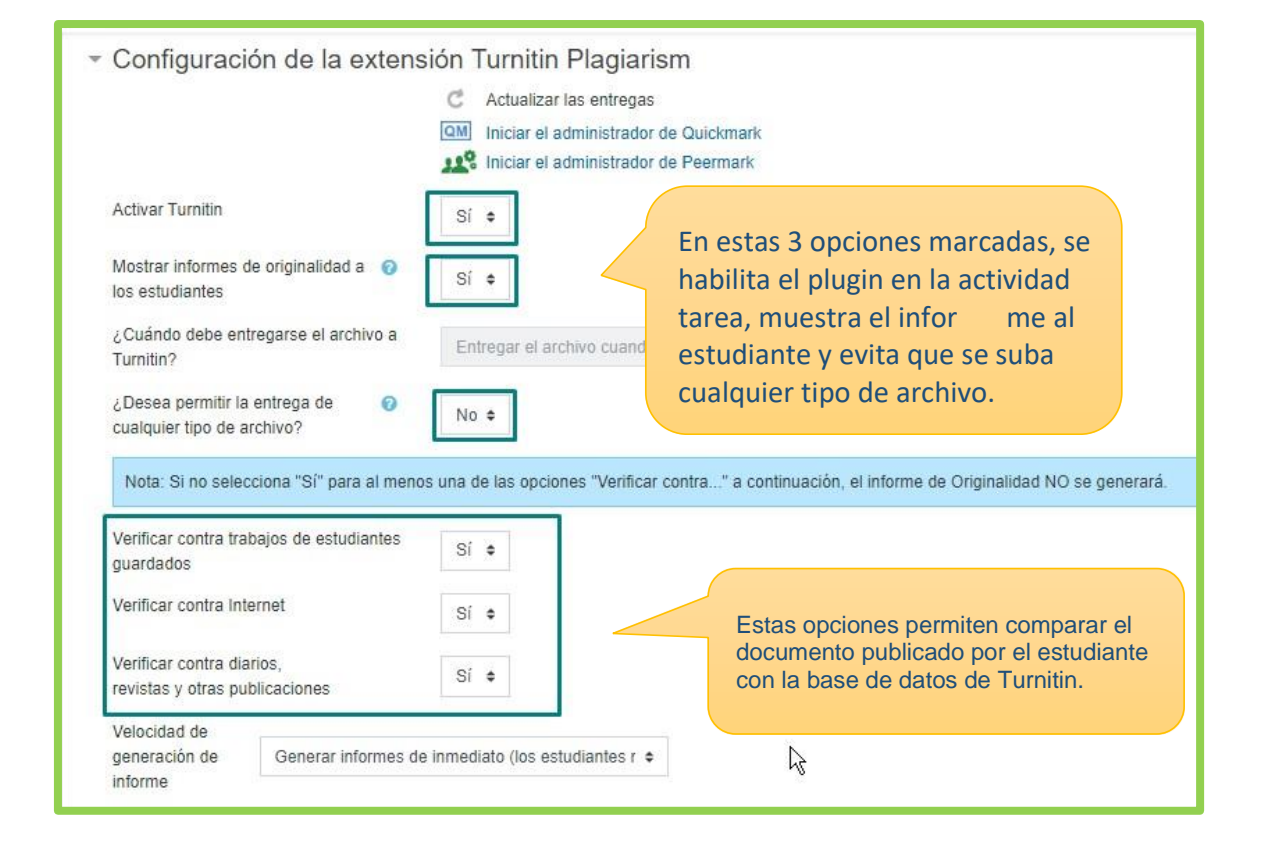

| Excluir bibliografía                 | No ¢                             |                                                                                                    |
|--------------------------------------|----------------------------------|----------------------------------------------------------------------------------------------------|
| Excluir material citado              | No ¢                             | Estas opciones permiten nacer<br>exclusiones del reporte de similitud<br>como citas bibliografía y fuentes |
| Excluir pequeñas equivalencias       | No ¢                             | pequeñas.                                                                                                  |
|                                      |                                  | Estas opciones también pueden ser<br>habilitadas o deshabilitadas                                          |
| Adjuntar una indicación a esta tarea | Rubrica Prueba Producto A1       | directamente en el reporte de similitud.                                                                   |
|                                      | Iniciar administrador de inc     | licaciones                                                                                                 |
|                                      | Nota: Los estudiantes podrán ver | indicaciones adjuntas y su contenido antes de realizar la entrega.                                         |

Finalmente, en la opción de "**Adjuntar una indicación a esta terea**" permite elegir una rúbrica para la evaluación previamente creada. Si la rúbrica no está creada, veamos los pasos en la siguiente pregunta.

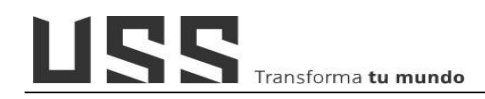

# 12. ¿Cómo visualizar el reporte de similitud en Turnitin?

Ingresar a la actividad tarea, y ver todas las entregas, en las cuales se mostrará el porcentaje de similitud detectado, si el trabajo ha sido entregado recientemente se mostrará que está en cola.

Cuando ya se ha revisado muestra el porcentaje, y los pendientes muestran un icono de Lápiz, para ver el reporte de similitud, hacer clic en el Icono de Lápiz o en el porcentaje.

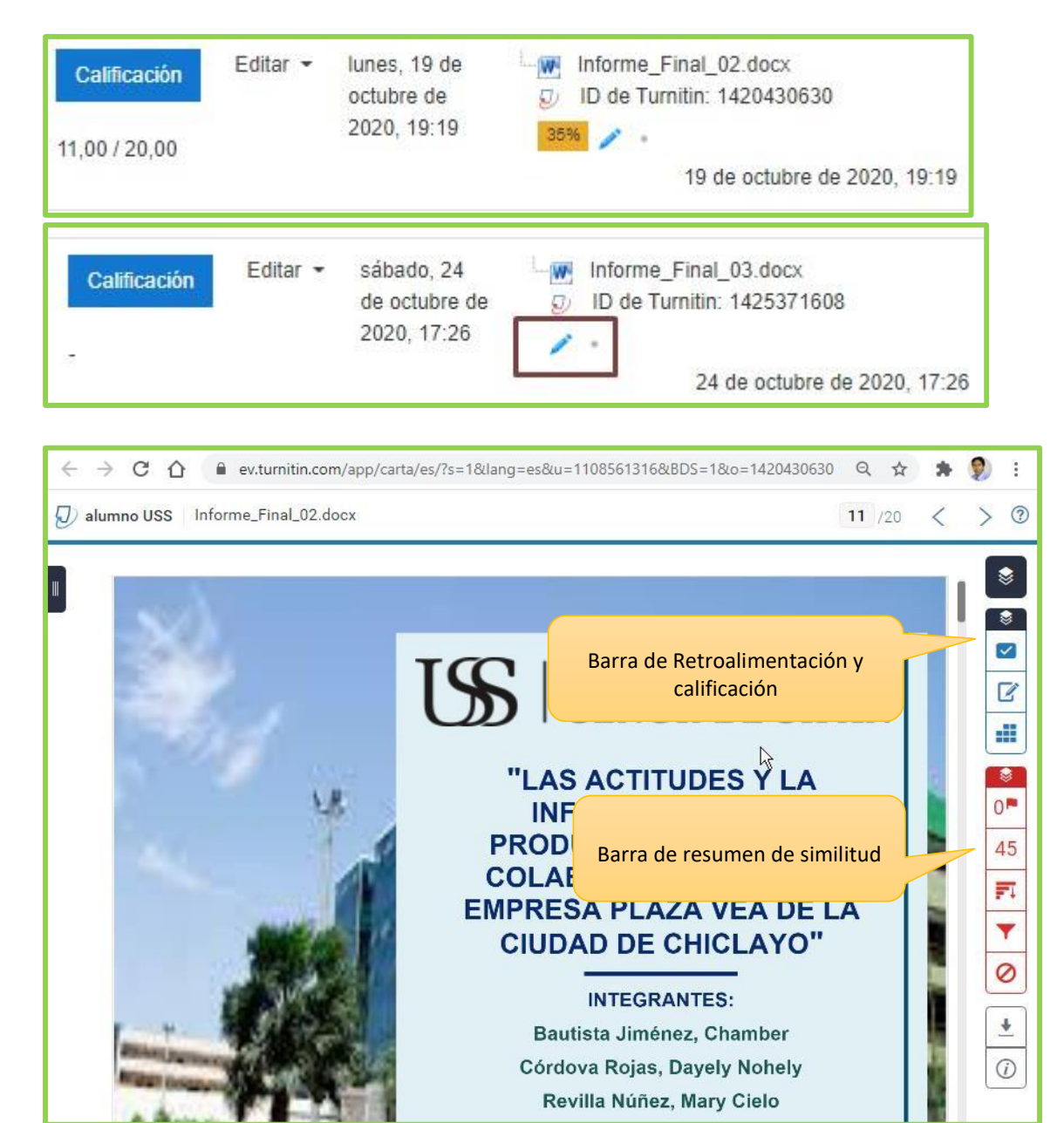

## 13. ¿Cómo interpretar el reporte de similitud?

### 13.1. El reporte de similitud tiene la siguiente apariencia.

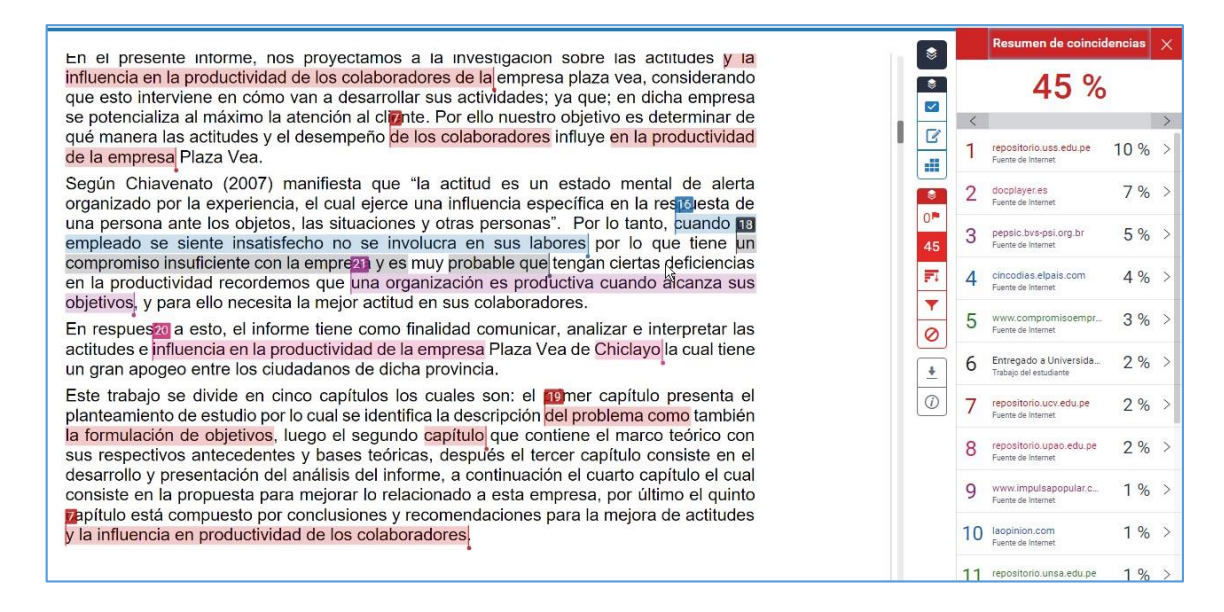

13.2. El reporte muestra las coincidencias que se encontraron en las bases de datos como texto sombreado en colores.

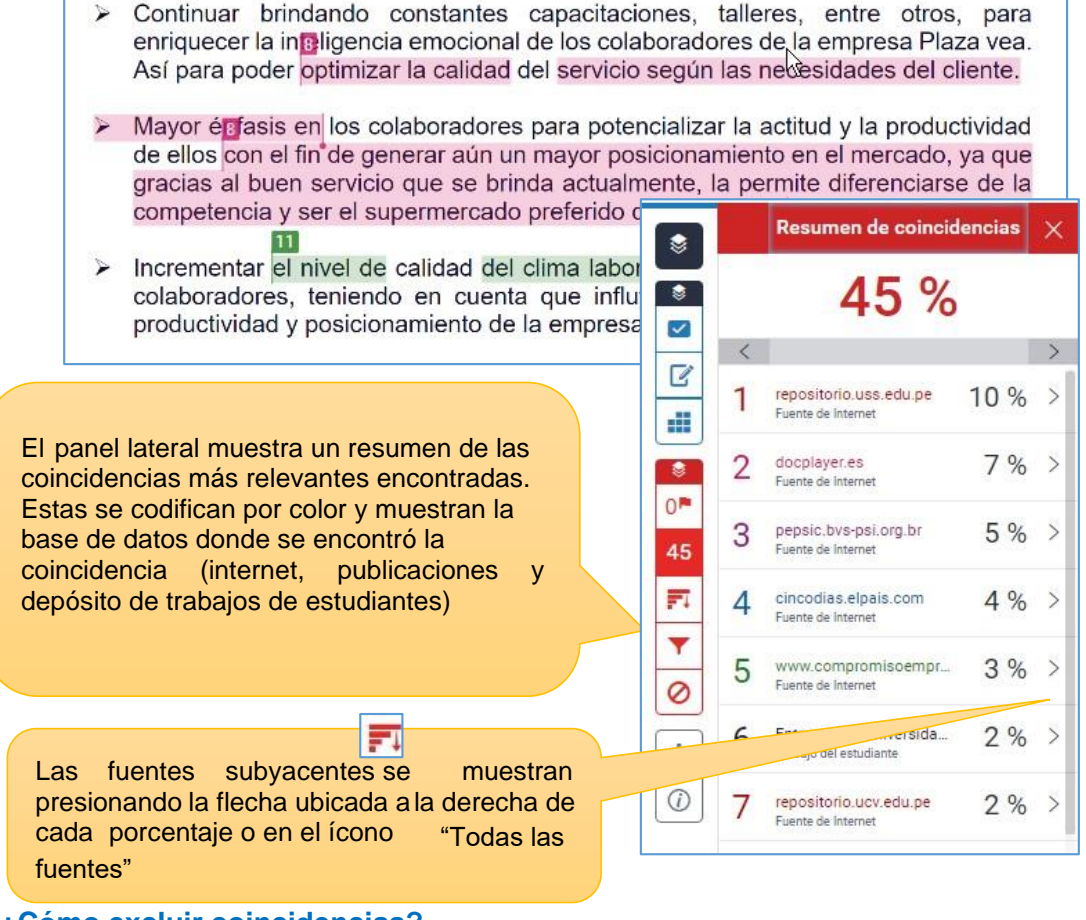

#### 14. ¿Cómo excluir coincidencias?

**Tenga en cuenta**: El reporte es una herramienta para determinar si las coincidencias son aceptables o no. Por ejemplo, una coincidencia que corresponde a una cita correctamente referenciada, es una coincidencia aceptable.

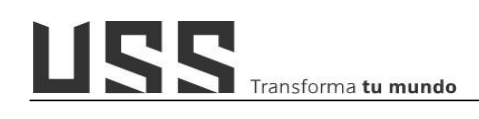

Cada número representa una coincidencia y su porcentaje que el sistema ha encontrado en el trabajo del estudiante, en caso se considera que es aceptable se tiene que excluir para desglosar las fuentes subyacentes y hacer clic en el botón **Excluir fuentes.** 

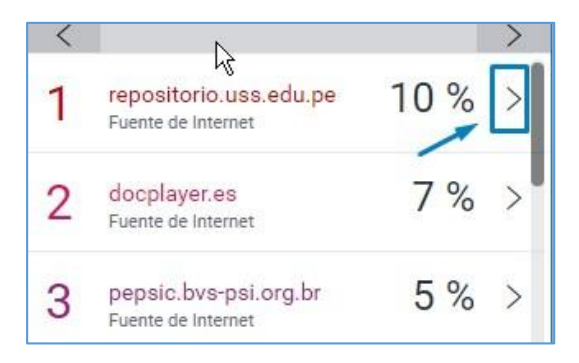

| < | Desglose de coinciden                               | cias | ×    |
|---|-----------------------------------------------------|------|------|
| 1 | repositorio.uss.edu.pe<br>Fuente de Internet        | 10   | ) %  |
| < | Coincidencia 1 de 6                                 |      | >    |
| • | repositorio.uss.edu.pe<br>Fuente de Internet: 6 URL | 10   | %    |
|   | handle/uss/6270                                     |      | 7%   |
|   | handle/uss/6733                                     |      | 2 %  |
|   | handle/uss/4875                                     |      | 1%   |
|   | handle/uss/6348                                     |      | 1%   |
| • | handle/uss/5618                                     |      | <1 % |
| • | handle/uss/5981                                     |      | <1 % |
|   | Entregado a Universida<br>Trabajo del estudiante    | 3    | %    |
|   | Excluir fuentes                                     |      |      |

Una vez marcadas las fuentes a hacer clic en el botón **Excluir**.

| <    | Coincidencia 1 de                                   | 6 >      |  |  |
|------|-----------------------------------------------------|----------|--|--|
|      | repositorio.uss.edu.pe<br>Fuente de Internet: 6 URL | 10 %     |  |  |
|      | handle/uss/6270                                     | 7 %      |  |  |
| 20   | handle/uss/6733                                     | 2 %      |  |  |
|      | ✓ handle/uss/4875                                   |          |  |  |
|      | handle/uss/6348                                     |          |  |  |
|      | <1 %                                                |          |  |  |
|      | handle/uss/5981                                     | <1 %     |  |  |
|      | Entregado a Universida<br>Trabaio del estudiante    | 3 %      |  |  |
| ¢:   | Excluir (3)                                         | Cancelar |  |  |
| Reca | lcular puntuación de originalidad                   |          |  |  |

Filtros y configuración

Transforma **tu mundo** 

### 15. ¿Cómo excluir fuentes, citas?

cambios.

El sistema considera como citas los textos sangrados o entre independiente de si han correctamente o del esti

Para excluir solo se debe d opciones y hacer clic en el

| Filtros                              |     |
|--------------------------------------|-----|
| Excluir citas                        |     |
| Excluir bibliografía                 |     |
| Excluir fuentes que tengan menos de: |     |
| palabras                             | Res |
| 0 %                                  |     |
| 🔿 No excluir por tamaño              |     |

| sangrados o entre comillas,<br>endiente de si han sido citados<br>tamente o del estilo utilizado.                                | <ul> <li>Excluir citas</li> <li>Excluir bibliografía</li> <li>Excluir fuentes que tengan menos de:</li> <li>palabras</li> <li>%</li> <li>No excluir por tamaño</li> </ul> |
|----------------------------------------------------------------------------------------------------|----------------------------------------------------------------------------------------------------|
| Para excluir del reporte coincidencias<br>de bibliografía, citas y fuentes<br>pequeñas, presione el ícono de filtros<br>(embudo) | O     Configuración opcional       45     Resaltado multicolor       F1     R                                                                                             |
| uir solo se debe de marcar las<br>y hacer clic en el botón Aplicar                                                               |                                                                                                    |
| itas 🗹<br>ibliografía 🗹                                                                                                    | Aplicar cambios Informe nuevo                                                                                                    |
| uentes que tengan menos de:                                                                                                    | Resumen de coincidencias $~	imes ~$                                                                                                    |
| %<br>excluir por tamaño                                                                                                    | 35 %                                                                                                    |

Filtros

Al realizar las exclusiones de coincidencias aceptables, citas y referencias; se tiene el porcentaje final de similitud.

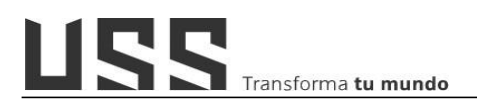

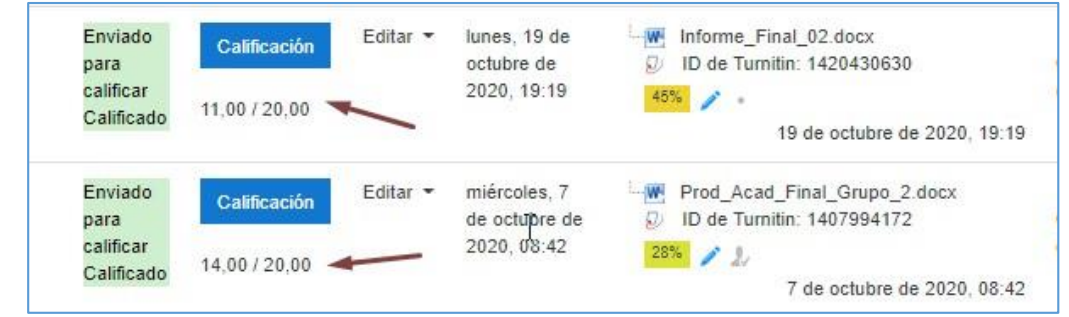

- 16. ¿Cómo creo un cuestionario y agrego preguntas aleatorias desde el banco de preguntas?
  - 16.1. Activamos edición del curso, y nos ubicamos en la sesión donde se desea crear el cuestionario.

| +        | • | SESION 02: DEL 20 DE ABRIL AL 03 DE MAYO 🖋 |                                     |
|----------|---|--------------------------------------------|-------------------------------------|
|          | + |                                            | Editar 👻                            |
|          | + | AB RECURSOS DE APRENDIZAJE                 | Editar 🔻                            |
|          | + | RUBRICAS DE EVALUACIÓN                     | Editar 🝷                            |
|          | ÷ | FORO TEMÁTICO                              | Editar 💌                            |
|          | ÷ | O APRENDIZAJE AUTOEVALUADO                 | Editar 🕶                            |
|          |   |                                            | + Aňadir una actividad o un recurso |
| +        |   | SESION 03: DEL 04 AL 17 DE MAYO 🖋          | لل<br>ا                             |
| <b>+</b> |   | SESIÓN 04: DEL 18 AL 31 DE MAYO 🖋          |                                     |

Hacemos clic en la opción "Añadir una actividad o un recurso".

En esta pantalla ubicamos y seleccionamos la actividad "Cuestionario".

Y luego hacemos clic en el botón Agregar.

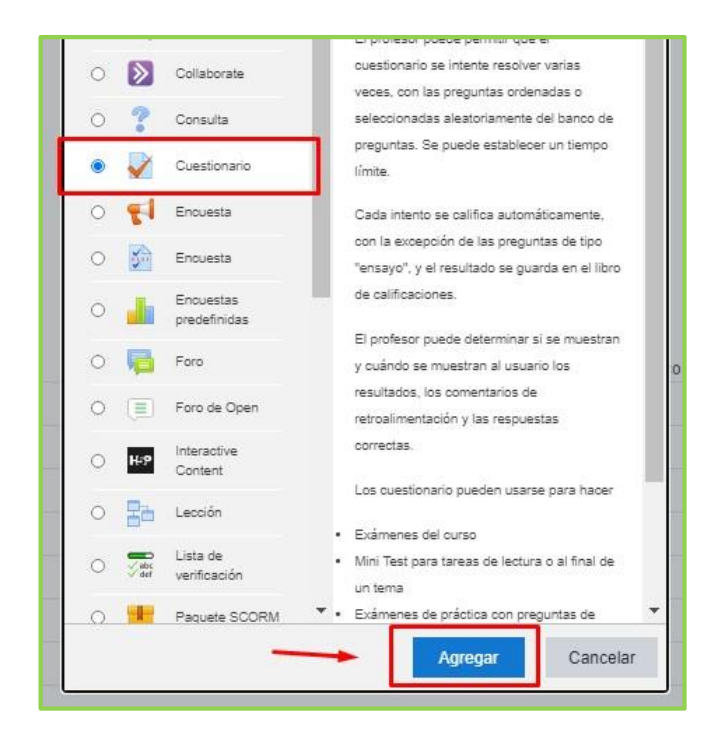

Ahora completamos los datos del formulario con el nombre y una consigna (descripción).

| Agregando   | Cuesti | onario a SESION 02: DEL 20 DE ABRIL AL 03 DE MAYO                                                                                                    |    |
|-------------|--------|----------------------------------------------------------------------------------------------------|----|
| ✓ General   |        | ► Expandir too                                                                                                    | do |
| Nombre      | 0      | Cuestionario 2: Autoevaluado                                                                                                    |    |
| Descripción |        | Párrafo <ul> <li>Fuence</li> <li></li></ul>                                                                                                    |    |
|             |        | Cuestionario Sesión 2         Estimado estudiante,         Antes de desarrollar el cuestionario asegúrate que cuentas con el tiempo suficiente. Ten en cuenta las siguientes indicaciones:         Ruta: p > span         O Muestra la descrinción en la página del curso Q | •  |

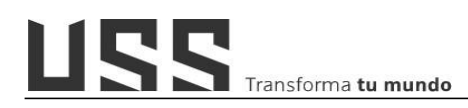

En la sección de temporalización, indicar fecha y hora de inicio, así como fecha y hora de cierre.

En el límite de tiempo, fijar la cantidad de minutos o horas, que el estudiante tendrá para desarrollar.

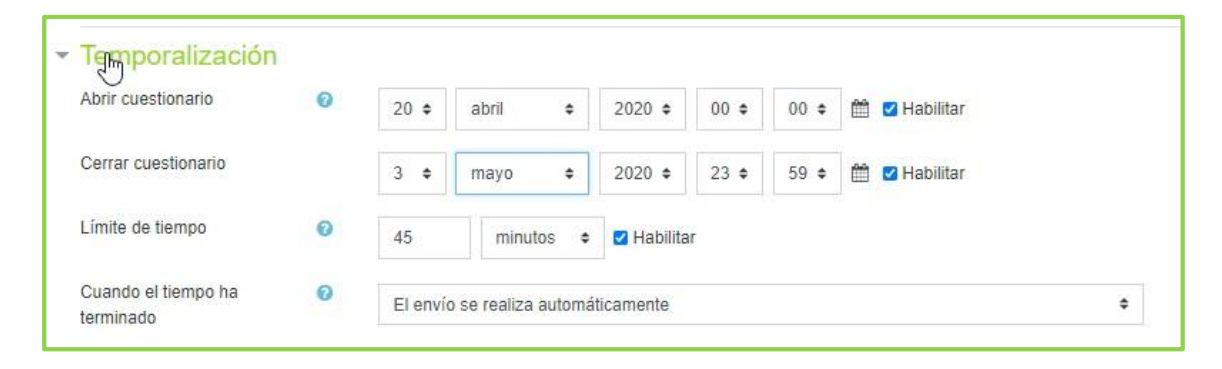

En la sección de Revisar opciones, solo dejar habilitados en la opción de "**Después de cerrar el cuestionario**". Lo cual permite que el alumno podrá conocer que preguntas respondió correctamente, así como la retroalimentación después del cierre del cuestionario.

Entonces cuando el estudiante, desarrolla el cuestionario solo podrá ver su nota.

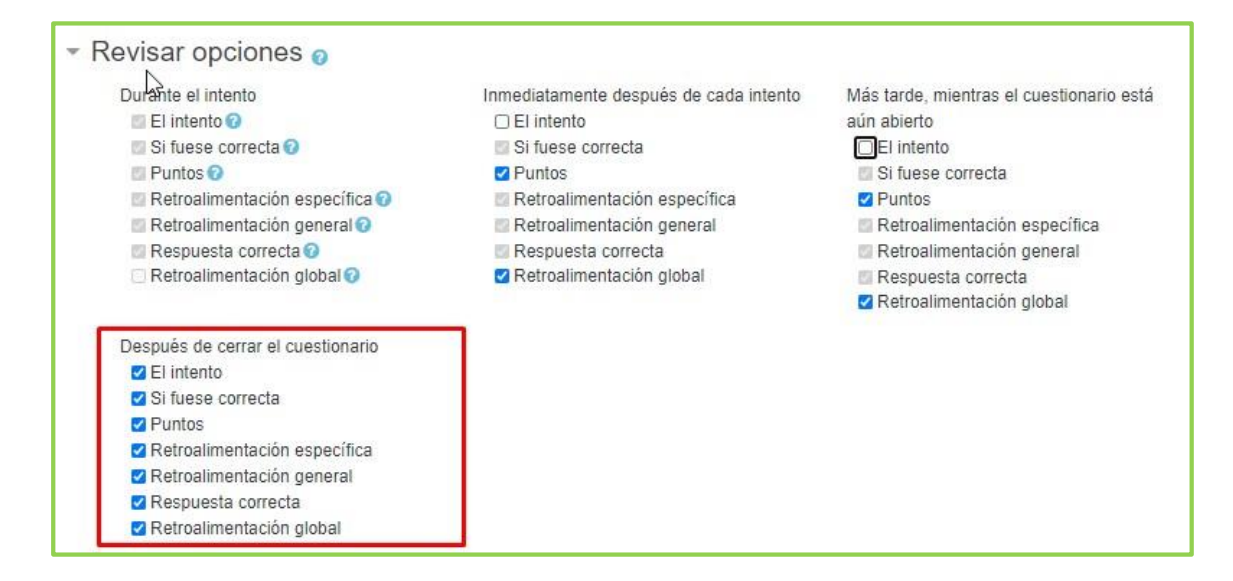

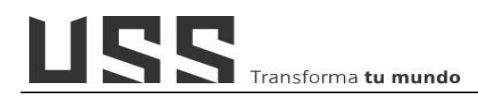

Para realizar el seguimiento de cumplimiento, en la sección de <u>finalización de</u> <u>actividad</u>, podemos indicar, en rastreo elegir "Mostrar la actividad como completada cuando se cumpla la condición", en este caso es que "El estudiante reciba una calificación".

| Rastreo de finalización | 0 | Mostrar la actividad como completada cuando se cumplan las condiciones 🔶      |
|-------------------------|---|-------------------------------------------------------------------------------|
| Requerir ver            |   | El estudiante debe ver esta actividad para finalizarla                        |
| Requerir calificación   |   | 🗆 El estudiante debe recibir una calificación para finalizar esta actividad 🥑 |
|                         | 0 |                                                                               |

Finalmente hacer clic en el botón Guardar cambios y regresar al curso.

| Guardar cambios y regresar al curso | Guardar cambios y mostrar | Cancelar |
|-------------------------------------|---------------------------|----------|

Y como resultado, se muestra en el curso la actividad cuestionario.

| 4 | FORD TEMÁTICO                    | Editar 🔻                            |
|---|----------------------------------|-------------------------------------|
| + | APRENDIZAJE AUTOEVALUADO         | Editar 👻                            |
| + | V Cuestionario 2: Autoevaluado 🖋 | Editar 👻 📓                          |
|   |                                  | + Añadir una actividad o un recurso |

### 16.2. Crear preguntas en el banco de preguntas.

Antes de agregar las preguntas al cuestionario vamos a crearlas en el banco de preguntas.

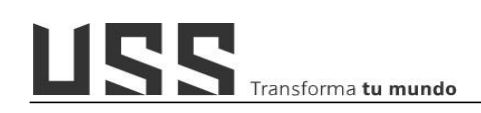

Ö -C Editar ajustes Desactivar edición Finalización del curso T Filtros Configuración del libro de calificaciones Resultados 1 Importar Mercado de contenidos 🔝 Grader de Open Informes de Open Diseñador de Aprendizaje Personalizado Im 2 Insignias Gestionar insignias Añadir una nueva insignia Al hacer clic en "Mas", ubicamos el espacio de Banco de preguntas Preguntas Banco de preguntas y hacemos clic Categorías en Importar Preguntas. Exportar

Nos ubicamos en el Icono de administración del curso y hacemos clic en la opción "**Mas**".

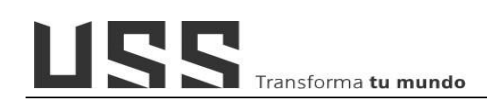

Una vez en el espacio del banco de preguntas, vamos a <u>elegir la categoría</u> en la cual crearemos las preguntas, esta categoría tiene relación a la sesión en donde creamos el cuestionario.

| Banco de preg                 | guntas                                                                                                    |   |
|-------------------------------|----------------------------------------------------------------------------------------------------|---|
| Seleccionar una categoría:    | Por defecto en 2018-NVL-P01                                                                                   | ٠ |
| Categoria por defecto para    | Curso: 202001-10000119-1021-1FG021-2-26-1<br>Principal para PENSAMIENTO LÓGICO MATEMÁTICO - Z - HUMAN-DERECHO | * |
| No se aplicó ningún filtro de | Por defecto en 2018-NVL-P01                                                                                   |   |
| Filtrar por etiquetas         | Preguntas Eval. Diagnóstica (15)<br>Preguntas SESIÓN 01<br>Preguntas SESIÓN 02 (15)                           |   |
| □ Mostrar el enunciado de     | Preguntas SESIÓN 03 (10)<br>Preguntas SESIÓN 04 (15)                                                          |   |
| Opciones de búsqueda 👻        | Preguntas SESIÓN 06 (15)<br>Preguntas SESIÓN 06 (15)                                                          |   |
| Mostrar también pregunta      | Preguntas SESIÓN 07 (10)                                                                                      |   |
| Mostrar también pregunta      | Preguntas SESIÓN 08 (15)<br>Preguntas SESIÓN 09                                                               |   |
| Crear una nueva pregunta      | EVAL LINEA<br>EVAL APLAZADOS                                                                                  |   |

Una vez elegida la categoría vamos a **agregar pregunta**, hacemos clic en el botón "Crear una nueva pregunta".

| Banco de pregi                   | untas                           |    |  |
|----------------------------------|---------------------------------|----|--|
| Seleccionar una categoría:       | Sesión 02                       | ٠  |  |
| No se aplicó ningún filtro de el | iqueta                          |    |  |
| Filtrar por etiquetas V          |                                 |    |  |
| O Mostrar el enunciado de la j   | pregunta en la lista de pregunt | as |  |
| Opciones de búsqueda 👻           |                                 |    |  |
| Mostrar también preguntas        | de las sub-categorias           |    |  |
| Mostrar también preguntas        | antiguas                        | -  |  |
| Crear una nueva pregunta         | -                               |    |  |
|                                  |                                 |    |  |

En la siguiente pantalla vamos a elegir la pregunta de "**Opción Múltiple**" y hacemos clic en el botón **Agregar**.

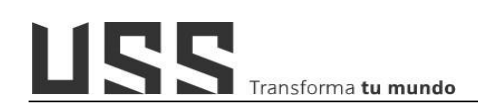

La cual permite indicar una o varias respuestas a la vez.

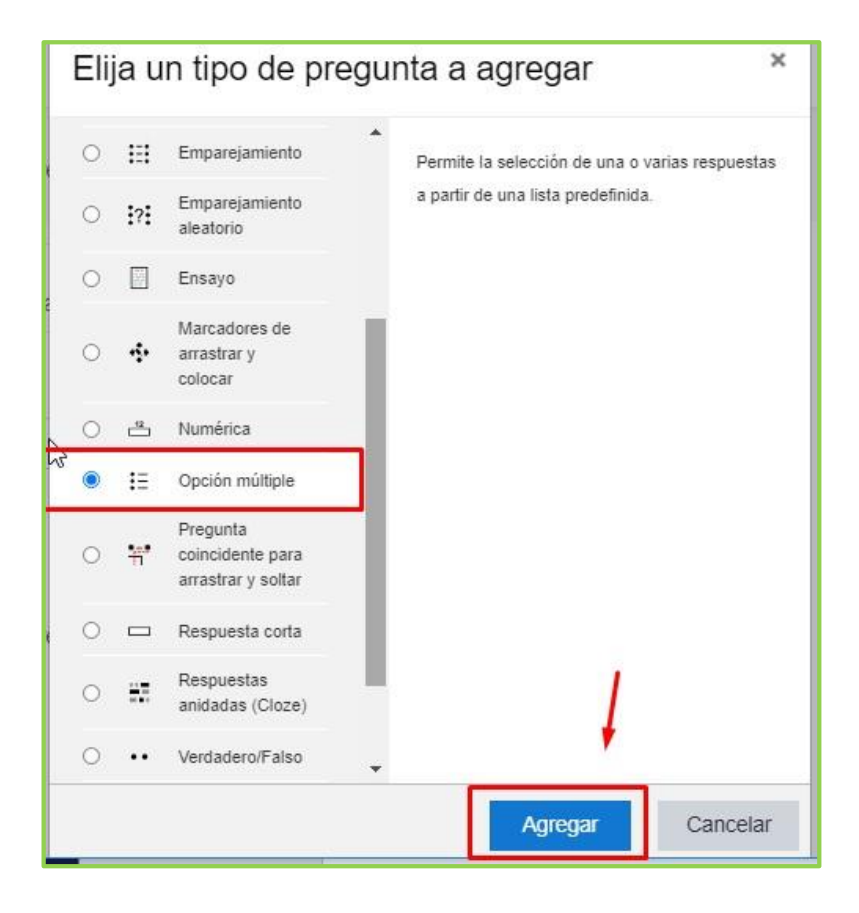

Ahora ingresamos el código de la pregunta que debe permitir identificar a que sesión pertenece, por eje. P001-S2.

Definir el enunciado de la pregunta, el puntaje y opcionalmente retroalimentación.

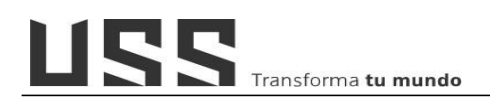

| Nombre de la pregunta     | 0 | P001-S2                                                                                                    |
|---------------------------|---|----------------------------------------------------------------------------------------------------|
| Enunciado de la pregunta  | 0 | Párrafo       Fuente       Tamaño       B       I       U       S       X2       X2       IE       IE       S       IE       IE  |
| Puntuación por defecto    | 0 | Ruta: p 5                                                                                                    |
| Retroalimentación general | 0 | Párrafo       Fuente       Tamaño       B       I       U       S       X2       X2       X2       X2       X2       X2       X3       X3       X3       X3       X3       X3       X3       X3       X3       X3       X3       X3       X3       X4       X4 |
|                           |   | Ruta: p                                                                                                    |

Se puede indicar si la pregunta tiene una o varias respuestas.

|  | Se permiten varias respuesta |  |
|--|------------------------------|--|
|  | Sólo una respuesta           |  |

En el espacio de respuestas, agregar cada elección (alternativa), en la que es correcta en la opción de calificación elegir el 100% y de ser necesario una retroalimentación.

| Eleccion 1        | $\begin{array}{ c c c c c c c c c c c c c c c c c c c$                                                                                                    |
|-------------------|----------------------------------------------------------------------------------------------------|
|                   | Si es una proposición                                                                                                    |
|                   | Ruta: p                                                                                                    |
| Calificación      | 100% +                                                                                                    |
| Retroalimentación | $\boxed{ Párrafo } \bullet \boxed{ Fuente } \bullet \boxed{ Tamaño } \bullet \boxed{ B \ I \ \underline{U} \ S \ X_2 \ X^2 } \boxed{ I \equiv I \equiv \mathscr{O} \ \varnothing \ } $                                |
|                   | Ruta: p                                                                                                    |
| Elección 2        | $\fbox{Párrafo}  \bullet  \fbox{Fuente}  \bullet  \fbox{Tamaño}  \bullet  \fbox{B}  I  \underbar{U}  \pounds  \texttt{X}_2  \texttt{X}^2  \rightleftarrows  \texttt{i} \equiv  \mathscr{O}  \varnothing  \varnothing$ |
|                   | No es una proposición                                                                                                    |
|                   | Ruta: p                                                                                                    |
| Calificación      | Ninguno 🗢                                                                                                    |
| Retroalimentación | Párrafo v Fuente v Tamaño v B / U S Xa y2 := 1= 2 22 0                                                                                                    |

Si la pregunta tiene dos alternativas correctas, en calificación se tiene que indicar el 50% C/U. Si son tres el 33% C/U.

Finalmente hacer clic en el botón "Guardar Cambios"

| <b>0</b> |                                    |                       |
|----------|------------------------------------|-----------------------|
|          | Guarde cambios y continúe editando | <b>€</b> Vista previa |
|          |                                    |                       |

Se observa la pregunta agregada en la categoría seleccionada, en este listado podemos, modificar, duplicar, tener una vista previa y eliminar la pregunta.

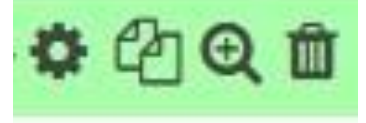

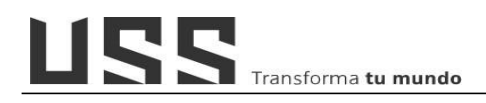

| Banco de preg                          | untas                             |                              |                              |  |  |  |  |
|----------------------------------------|-----------------------------------|------------------------------|------------------------------|--|--|--|--|
| Seleccionar una categoría:             | Sesión 02 (1)                     | ¢                            |                              |  |  |  |  |
| No se aplicó ningún filtro de etiqueta |                                   |                              |                              |  |  |  |  |
| Filtrar por etiquetas                  | 13                                |                              |                              |  |  |  |  |
| Mostrar el enunciado de la             | pregunta en la lista de preguntas |                              |                              |  |  |  |  |
| Opciones de búsqueda 👻                 |                                   |                              |                              |  |  |  |  |
| Mostrar también preguntas              | de las sub-categorias             |                              |                              |  |  |  |  |
| Mostrar también preguntas              | antiguas                          |                              |                              |  |  |  |  |
| Crear una nueva pregunta               |                                   |                              |                              |  |  |  |  |
| T A Pregunta                           | _                                 | Creado por                   | Última modificación por      |  |  |  |  |
| U                                      |                                   | Nombre / Apellido(s) / Fecha | Nombre / Apellido(s) / Fecha |  |  |  |  |
| □:Ξ P001-S2                            | ♥ ♣ ♣ ⊕ € ڨ                       | 9 de junio de 2020, 00:30    | 9 de junio de 2020, 00:30    |  |  |  |  |
| Con seleccionadas:                     |                                   |                              |                              |  |  |  |  |
| Borrar Mover a >>                      | Sesión 02 (1)                     | ٥.                           |                              |  |  |  |  |
|                                        |                                   |                              |                              |  |  |  |  |

Repetir este proceso hasta completar todas las preguntas elaboradas para el cuestionario.

Tener en cuenta que, si en nuestra evaluación vamos a considerar 10 preguntas, en la categoría se tiene que tener mínimo 15 preguntas, debido a que se utilizara la función de **preguntas aleatorias**.

#### 16.3. Agregar preguntas aleatorias desde el banco de preguntas.

Ahora vamos a indicar como agregar preguntas aleatorias a un cuestionario.

- Ubicamos y hacemos clic el nombre del cuestionario

Si el cuestionario aún no tiene preguntas nos muestra un mensaje indicándolo y un botón "Editar cuestionario".

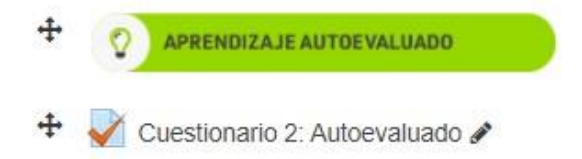

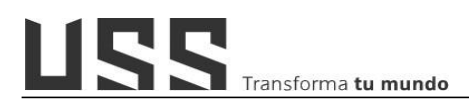

| Cuestionario 2: Autoevaluado                                                                                                    | <b>Q</b> - |
|----------------------------------------------------------------------------------------------------|------------|
| Cuestionario Sesión 2                                                                                                    |            |
| Estimado estudiante,                                                                                                    |            |
| Antes de desarrollar el cuestionario asegúrate que cuentas con el tiempo suficiente. Ten en cuenta las siguientes indicaciones:                                                                                                    |            |
| El cuestionario tiene una duración de 45 minutos<br>Se presentan 10 preguntas para marcar.<br>Solo cuentas con un solo intento para realizar el examen. De pasar el tiempo establecido o de cerrar por casualidad la ventana el cuestionario se envará<br>automáticamente<br>La retroalimentación (corrección) de este cuestionario se visualizará después de la fecha de cierre<br>Si cumples con esas indicaciones, comienza a desarrollar tu cuestionario. Buena suerte! | Ē          |
| Intentos permitidos: 1                                                                                                    |            |
| Este cuestionario está cerrado el domingo, 3 de mayo de 2020, 23:59                                                                                                    |            |
| Límite de tiempo: 45 minutos                                                                                                    |            |
| Aún no se han agregado preguntas                                                                                                    | ×          |
| Editar cuestionario<br>Volver al curso                                                                                                    |            |

Tener en cuenta, si el cuestionario ya tiene preguntas, debemos de ir al icono de administración del cuestionario y elegir **editar cuestionario**.

| Cuestionario 2: Autoevaluado                                                                                                  | <b>Q</b> -                         |
|----------------------------------------------------------------------------------------------------|------------------------------------|
|                                                                                                    | Editar ajustes                     |
| Cuestionario Sesión 2                                                                                                    | Anulaciones de grupo               |
| Estimado estudiante                                                                                                    | Anulaciones de usuario             |
| L'sundu estudiante,                                                                                                    | Editar cuestionario                |
| Antes de desarrollar el cuestionario asegúrate que cuentas con el tiempo suficiente. Ten en cuenta las siguientes indicacione | Q Vista previa                     |
| El cuestionario tiene una duración de 45 minutos                                                                              | 陆 Resultados                       |
| Se presentan 10 preguntas para marcar.                                                                                        | <ul> <li>Calificaciones</li> </ul> |
| Solo cuentas con un solo intento para realizar el examen. De pasar el tiempo establecido o de cerrar por casualidad la venta  | Respuestas detalladas              |
| automaticamente:                                                                                                    | <ul> <li>Estadísticas</li> </ul>   |
|                                                                                                    | Calificación manual                |
| Si cumples con esas indicaciones, comienza a desarrollar tu cuestionario. Buena suerte!                                       | Permisos                           |
|                                                                                                    | Compruebe los permisos             |

En esta pantalla podemos crear nuevas preguntas o bien agregar del banco. Ubicamos la opción de agregar y elegimos "**Una pregunta aleatoria**"

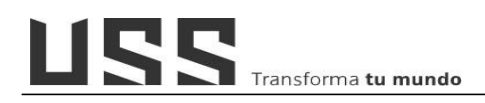

| Autoevaluado®<br>Calificación máxima | 20.00                                                                        | Guardar                                                                                                    |
|--------------------------------------|------------------------------------------------------------------------------|----------------------------------------------------------------------------------------------------|
| Tc                                   | tal de calific                                                               | caciones: 0,00                                                                                                    |
| Reordenar las pregui                 | ntas al a                                                                    | azar ⊚<br>Agregar -                                                                                                    |
| + una                                | nueva pregu<br>panco de pre                                                  | unta<br>equintas                                                                                                    |
| + una                                | pregunta ale                                                                 | eatoria<br>)                                                                                                    |
|                                      | Autoevaluado Calificación máxima To Reordenar las pregui + una + del t + una | Autoevaluado<br>Calificación máxima 20,00<br>Total de calific<br>Reordenar las preguntas al a<br>+ una nueva preguntas al a<br>+ del banco de pre<br>+ una pregunta ala |

En la siguiente ventana, elegimos la categoría donde tenemos las preguntas, si esta tiene sub categorías marcamos el Check, luego indicamos la cantidad de preguntas (en este caso elegimos 10), para finalmente hacer clic en el botón "**Agregar pregunta aleatoria**".

| Categoría existente Ca      | goría nueva                               |        |
|-----------------------------|-------------------------------------------|--------|
| Categoría                   | Por defecto en 2020CP                     |        |
|                             | ncluir también preguntas de subcategorías |        |
| Etiquetas 📀                 | Cualquier etiqueta                        |        |
|                             | Buscar V                                  |        |
| Número de preguntas al azar | 1 +                                       |        |
| Preguntas que coinciden o   | n este filtro: 0                          |        |
|                             | Agregar pregunta aleatoria Car            | icelar |

Ahora ya se tiene las preguntas, podemos definir el puntaje para que la nota sea en base a 20.

Para cambiar el puntaje hacer clic en el icono del lápiz, cambiar el valor y presionar Enter.

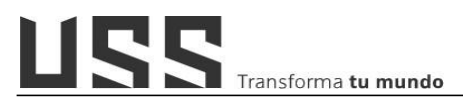

| Pre | eguntas  | 10   Este | cuestionario está cerrado                             | Calificación máxima | 20,0      | 0       | Guardar        |
|-----|----------|-----------|-------------------------------------------------------|---------------------|-----------|---------|----------------|
| P   | aginar d | e nuevo   | Seleccionar varios elementos                          | То                  | tal de o  | calific | aciones: 20,0  |
|     | de la    |           |                                                       | Reordenar las pregu | ntas      | al      | azar 🛛         |
|     | Página   | 1         |                                                       | Esc para car        | ncelar. F | Enter ( | oara finalizar |
| +1  | ÷ 1      | 00        | Aleatoria (Por defecto en 2020CP) (Vea las preguntas) | G                   | 2 11      | 2,0     | 0_f_           |
| *   | Página : | 2         |                                                       |                     |           |         | Agrea          |
| +1  | + 2      | © 🗘       | Aleatoria (Por defecto en 2020CP) (Vea las preguntas) |                     | Q         |         | 2,00 🖋         |
| *   | Página : | 3         |                                                       |                     |           |         | Agregar •      |
| +1  | + 3      | <b>0</b>  | Aleatoria (Por defecto en 2020CP) (Vea las preguntas) |                     | Q         | Û       | 2,00 🖋         |
| Ŧ,  | Página   | 4         |                                                       |                     |           |         | Agregar 👻      |
|     | + 4      | 0 0       | Aleatoria (Por defecto en 2020CP) (Vea las preguntas) |                     | Q         | Û       | 2,00 🖋         |
| Ť,  | Página : | 5         |                                                       |                     |           |         | Agregar 👻      |
|     | + 5      | 00        | Aleatoria (Por defecto en 2020CP) (Vea las preguntas) |                     | Q         | Û       | 2,00 🖋         |
| Ť.  | Página   | 6         |                                                       |                     |           |         | Agregar 👻      |
|     | + 6      |           | Aleatoria (Por defecto en 2020CP) (Vea las preguntas) |                     | Q         | 0       | 2,00 🖋         |
| Ť,  | Página ' | 7         |                                                       |                     |           |         | Agregar 👻      |
|     | + 7      |           | Aleatoria (Por defecto en 2020CP) (Vea las preguntas) |                     | Q         | 0       | 2,00 🖋         |
| Ť   | Página ( | В         |                                                       |                     |           |         | Agregar 👻      |
|     | + 8      |           | Aleatoria (Por defecto en 2020CP) (Vea las preguntas) |                     | Q         | 0       | 2,00 🖋         |
| Ť   | Página ! | 9         |                                                       |                     |           |         | Agregar 👻      |
|     | + 9      |           | Aleatoria (Por defecto en 2020CP) (Vea las preguntas) |                     | Q         |         | 2,00 🖋         |
| 취   | Página   | 10        |                                                       |                     |           |         | Agregar 👻      |
| -   | + 10     |           | Aleatoria (Por defecto en 2020CP) (Vea las preguntas) |                     | Q         | 0       | 2,00 🖋         |
|     |          |           |                                                       |                     |           |         | Agregar 💌      |

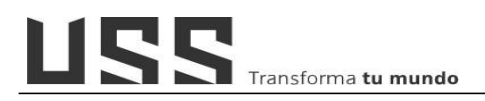

### 17. ¿Cómo identifico la frecuencia de acceso al curso de mis alumnos?

17.1. Ubicarse en el panel izquierdo del curso o bien ubicar el bloque Personas y hacer clic en **Participantes**.

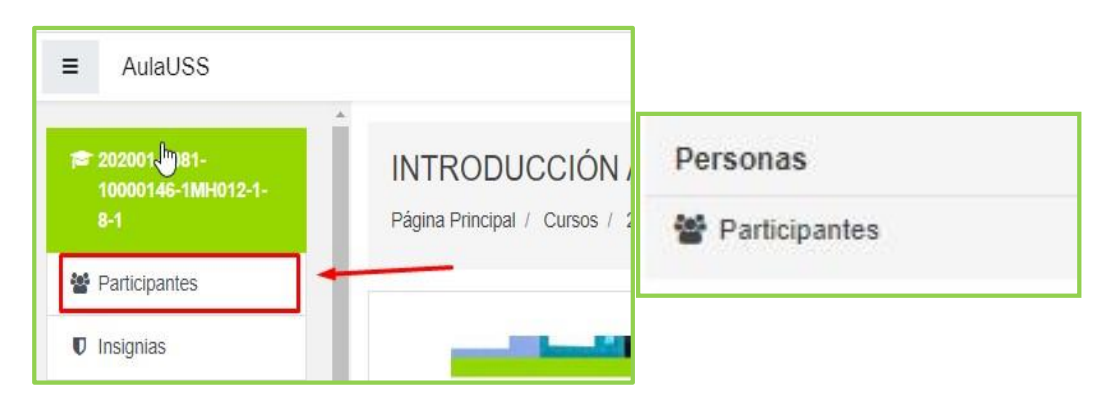

17.2. Ubico en la lista al participante que deseo verificar su frecuencia de acceso en el aula y selecciono su nombre.

| Partici     | pantes                                                         |                                  |                 |                  |                           |               | *    |
|-------------|----------------------------------------------------------------|----------------------------------|-----------------|------------------|---------------------------|---------------|------|
| No se ha aj | plicado ningún filtro                                          |                                  |                 |                  | м                         | atricular usu | ario |
| Buscar pal  | labra clave o seleccionar filtro 🛛 🔻                           |                                  |                 |                  |                           |               |      |
| antidad de  | participantes: 56                                              |                                  |                 |                  |                           |               |      |
| Iombre To   | odos A B C D E F G H I J K L                                   | M N Ñ O P Q R S T U V            | W X Y           | z                |                           |               |      |
| Apellido(s) | TODOS A B C D E F G H I J K                                    | LMNÑOPQRSTU                      | vwxy            | Z                |                           |               |      |
|             | test into the large free has a large in a large into the large |                                  |                 |                  |                           |               |      |
|             |                                                                | 1 2 3 »                          |                 |                  |                           |               |      |
| Selecciona  | r Nombre 🔺 / Apellido(s)                                       | Dirección de correo              | Roles           | Grupos           | Último acceso al<br>curso | Estatus       |      |
| -           | -                                                              |                                  | -               | -                | -                         | -             |      |
|             | ALLISON YAMILE GUEVARA MORA                                    | gmoraallisonyam@crece.uss.edu.pe | Estudiante      | No hay<br>grupos | Nunca                     | Activo        | ~    |
| -           | ANA NELVA VASQUEZ OLANO                                        | VOLANOANANELVA@crece.uss.edu.pe  | Estudiante      | No hay<br>grupos | 1 día 10 horas            | Activo        | 4    |
| 5           | ANALI DAVILA SANCHEZ                                           | DSANCHEZANALI@crece.uss.edu.pe   | Estudiante      | No hay<br>grupos | 1 día 1 hora              | Activo 0      | 4    |
| 2           | BELGICA ALEXANDRA PESANTES                                     | PTOCTOBELGICAAL@crece.uss.edu.pe | Estudiante<br>🖋 | No hay<br>grupos | 3 días 14 horas           | Activo ()     | 4    |
| C           | BRITANIA MERA CABALLERO                                        | mcaballerob@crece.uss.edu.pe     | Estudiante      | No hay<br>grupos | 1 día 4 horas             | Active 0      | <    |
| 2           | BRYAN SNIR GARCIA CORONADO                                     | gcoronadobryans@crece.uss.edu.pe | Estudiante      | No hay<br>grupos | 2 días 13 horas           |               | -    |
|             |                                                                |                                  | Estudiante      | No hay           | 4 4/4 13 14 4 4 4         | Activo 0      | 5    |

17.3. Luego en la ventana siguiente ubico la sección **Informes** y hago clic en el enlace **Todas las entradas**.

| ANA NELVA VASQUEZ OLANO •                                                                                                    | Mensaje 🛛 🖪 Agregar a contactos                                                                               |  |  |
|----------------------------------------------------------------------------------------------------|----------------------------------------------------------------------------------------------------|--|--|
| Detalles de usuario<br>Editar perfil                                                                                             | My certificates<br>Mensajes en foros<br>Foros de discusión                                                    |  |  |
| Dirección de correo<br>VOLANOANANELVA@crece.uss.edu.pe<br>País<br>Perú                                                           | Publicaciones en el foro de Open<br>Debates en el foro de Open<br>Planes de aprendizaje<br>Drift subscription |  |  |
| Privacidad y políticas<br>Resumen de conservación de datos                                                                       | Informes<br>Registros de hoy<br>Todas las entradas<br>Diagrama de informe                                     |  |  |
| Detalles del curso<br>Perfiles de curso<br>INGLÉS I - A - FACEM<br>RESPONSABILIDAD SOCIAL - A - FACEM                            | Informe completo<br>Estadísticas<br>Descripción general de las calificaciones<br>Calificación                 |  |  |
| CÁTEDRA SIPÁN - A - FACEM<br>PENSAMIENTO LÓGICO MATEMÁTICO - A - FACEM<br>CONTABILIDAD GENERAL - A<br>PROCESO ADMINISTRATIVO - A | Administración<br>Preferencias<br>Entrar como                                                                 |  |  |

17.4. Se muestra un gráfico de barras, visualizando la interacción en el curso (número de clics), y en la parte inferior se muestra en una tabla los datos de las interacciones de actividad o recurso (Dirección IP), nombre del usuario, acción realizada e información específica de la actividad.

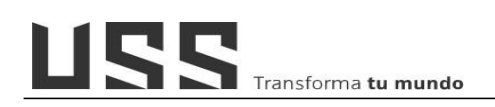

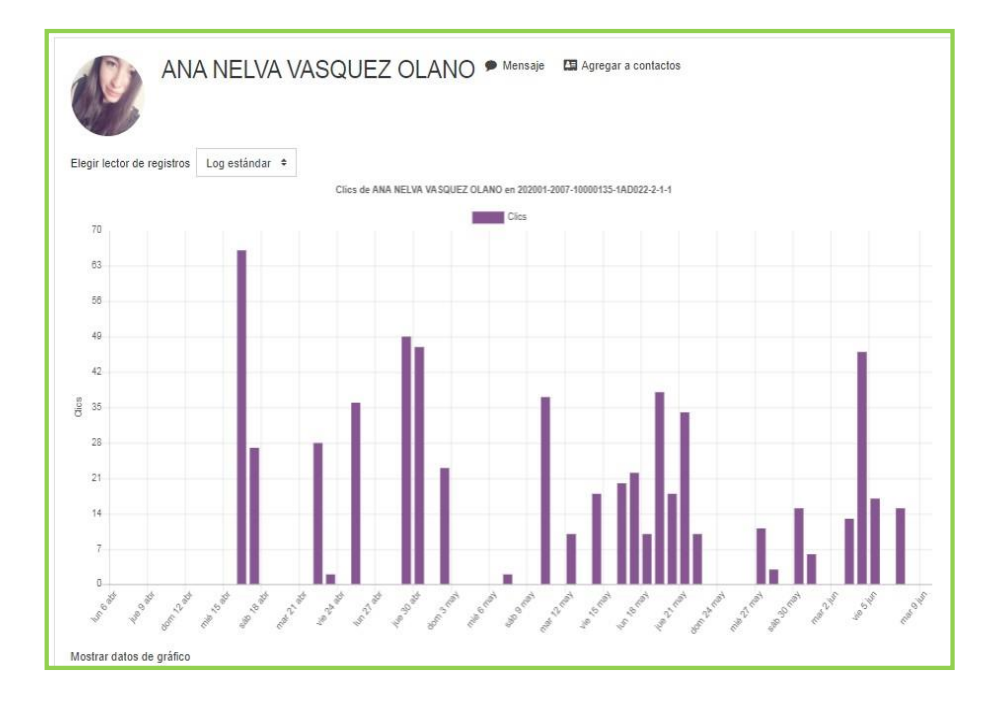

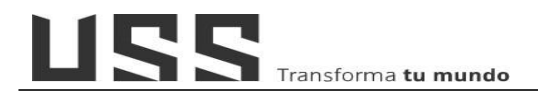

### 18. ¿Cómo programo el envío de alertas a los alumnos a través de la herramienta Diseñador de Aprendizaje Personalizado desde el aula virtual?

18.1. Acceder al diseñador de aprendizaje personalizado, desde el bloque ADMINISTRACIÓN/ **Diseñador de Aprendizaje Personalizado**.

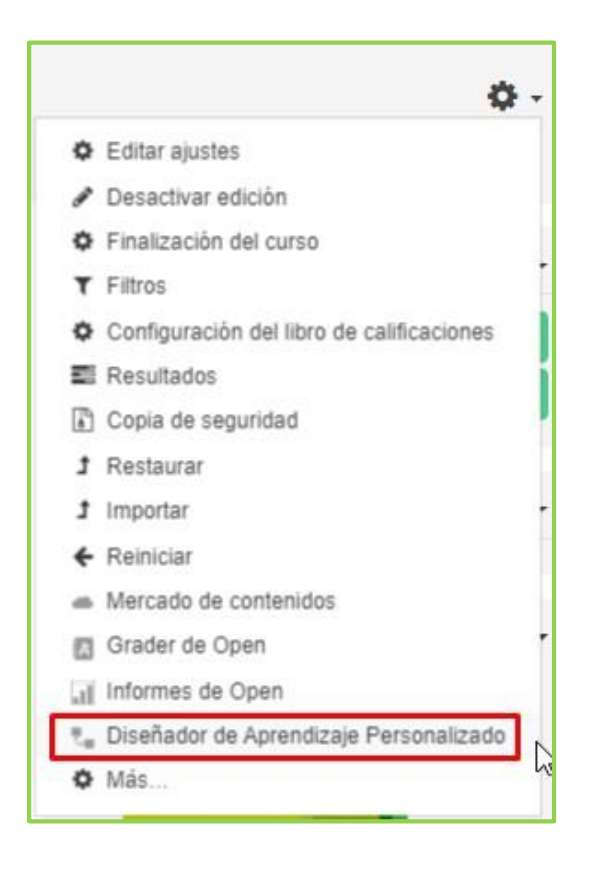

18.2. Crear una regla: Para ello, nos ubicamos el botón Agregar una regla y hacemos clic.

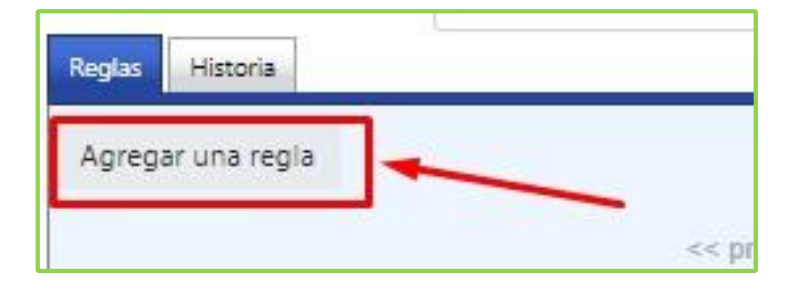

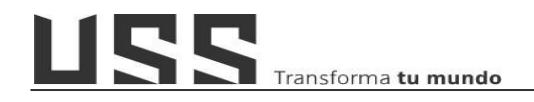

18.3. Ingresamos el nombre de la regla, y en la opción que por defecto está marcada que "Eventos", seleccionamos el evento a programar, por ejemplo; elegimos en la ficha de Eventos la opción Acceso al Curso y hacemos clic en el botón Agregar.

| Eventos Condiciones Acciones                                                                                                    |                                                                                                    |
|----------------------------------------------------------------------------------------------------|----------------------------------------------------------------------------------------------------|
| Evento                                                                                                    |                                                                                                    |
| Seleccionar el tipo de evento 🔶 🗢                                                                                                    | Agregar 📀                                                                                                    |
| Actividad completada<br>Actividad calificada<br>Actividad vista<br>Prueba o tarea enviada<br>Respuesta del foro<br>Mensaje del tema del foro<br>Usuario agregado al grupo<br>Usuario eliminado del grupo | rogramados/recurrentes y eventos que se activan por un usuario o una acción del curso. Estas dos catego<br>ranera diferente, y pueden tener diferentes tipos de condiciones y acciones. No todas las Condiciones y la<br>as dos categorías de eventos. |
| Acceso al curso                                                                                                    | 1                                                                                                    |
| Cambio en la calificación del curso<br>Fecha y hora específicas<br>Evento recurrente<br>Fecha de inicio del curso                                                                                        |                                                                                                    |

## Visualizando la siguiente imagen:

| Agregar reglao               |           |
|------------------------------|-----------|
| Nombre de la regla: *        |           |
| Eventos Condiciones Acciones |           |
| Evento                       |           |
| Acceso al curso 🗢            | Agregar 🔮 |
| Acceso al curso              |           |
| Desactivado                  |           |
| Guardar Cancelar             |           |

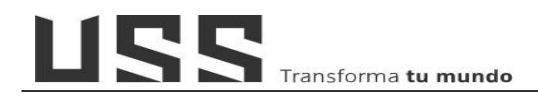

18.4. En la sección de condiciones elegimos Comprobación de la fecha, en este caso indicamos que se muestre hasta la fecha de término de la sesión o semana y seleccionamos el botón Agregar.

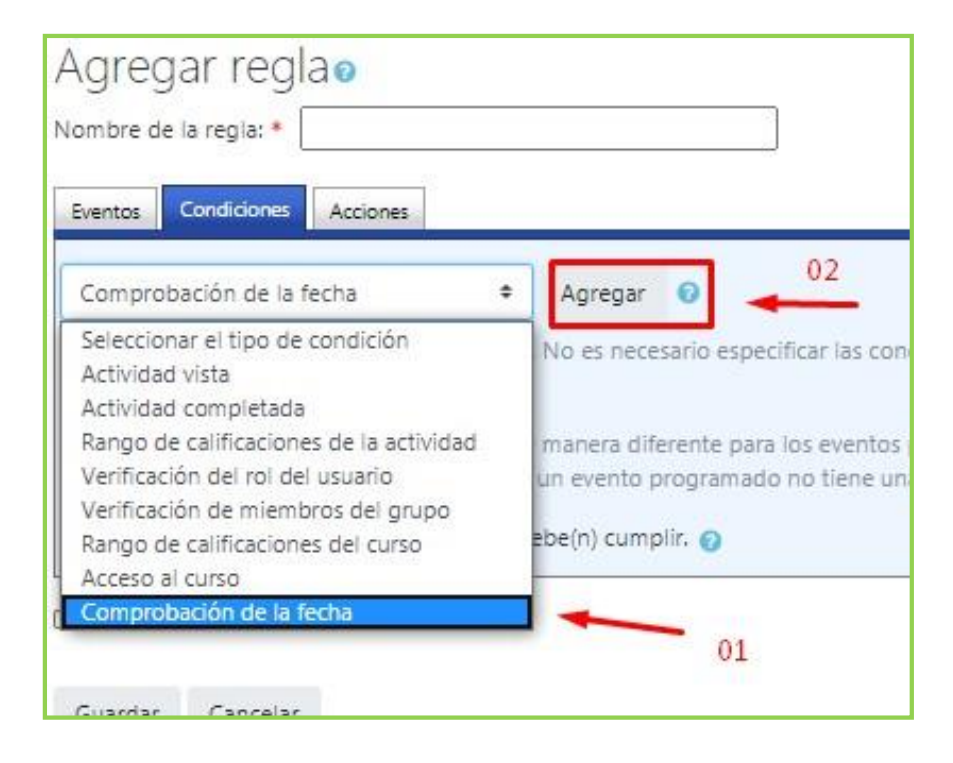
USS Transforma **tu mundo** 

18.5. Luego de hacer clic en el botón agregar se muestra la siguiente pantalla, donde debe indicar hasta que fecha debe de mostrar la alerta al alumno cada vez que ingresa al curso.

| Condición de la configuración: | Comprobación de la fecha |
|--------------------------------|--------------------------|
| La fecha actual es             |                          |
| \$beforeAfter\$_antes +        |                          |
| ● 9 ◆ junio ◆                  | 2020 \$                  |
| O Activando la fecha de matri  | culación del usuario     |
| O Fecha de inicio del curso    |                          |
| 🗆 Más 🔄 día(s) 📏               | Save Cancel              |

Transforma **tu mundo** 

18.6. Ahora nos ubicamos en la sección Acciones para configurar el mensaje o alerta. Para ello, seleccionamos Mostrar alerta y hacemos click en el botón Agregar, para que nos muestre un recuadro donde agregaremos el mensaje para los alumnos.

Eventos Condiciones Acciones

Mostrar a No hay acci

Algunas ac

ejemplo, ur Desactivad Editor de la acción

| Agregar regla 🧕<br>Iombre de la regla: *                                                                                                    |                                           |
|----------------------------------------------------------------------------------------------------|-------------------------------------------|
| Eventos Condiciones Acciones                                                                                                    |                                           |
| Seleccionar el tipo de acción 🔶                                                                                                    | Agregar 🕜                                 |
| Seleccionar el tipo de acción<br>Mostrar alerta                                                                                                    | a. Se requiere al mi<br>02                |
| Enviar correo electrónico<br>Ir a la actividad<br>Ir a URL<br>Bloquear código de liberación<br>Desbloquear código de liberación<br>Agregar usuario al grupo | eventos programa<br>n forma program<br>01 |

18.7. Para que el mensaje sea personalizado, no ubicamos el mensaje después de "Estimado mediante el botón "Insertar token", elegimos ficha nombre y luego hacer clic en el botón

Texto de la alerta: Estimad@alumno, recuerda que esta semana debes e

| k                             | Correo electrónico<br>Fecha de inicio de la matriculación<br>Fecha final de matriculación<br>Tokens del curso<br>Nombre<br>Fecha de inicio                                                                     |                                                                                                    |
|-------------------------------|----------------------------------------------------------------------------------------------------|----------------------------------------------------------------------------------------------------|
|                               | Número de temas/semanas<br>Hipervínculo                                                                                                    |                                                                                                    |
|                               | Nombre<br>Hipervínculo                                                                                                    |                                                                                                    |
|                               | Tokens de la calificación de la actividad<br>Puntos obtenidos (evento actual)<br>Porcentaje de calificación (evento actual)<br>Calificación con letra (evento actual)<br>Puntos obtenidos (todas las entregas) |                                                                                                    |
| ]                             | Porcentaje de calificación (todas las entregas)<br>Letra de la calificación (todas las entregas)<br>Calificación mínima<br>Calificación máxima                                                                 | ) <b>r</b>                                                                                                    |
| Insertar token<br>Save Cancel | Tokens de la calificación del curso<br>Letra de calificación<br>Porcentaje de calificación                                                                                                    |                                                                                                    |
|                               | Insertar token<br>Save Cancel                                                                                                    | Fecha de inicio de la matriculación<br>Fecha final de matriculación Fecha final de matriculación Focha final de matriculación Tokens del curso Nombre Fecha de inicio Número de temas/semanas Hipervínculo Tokens de la actividad Nombre Hipervínculo Tokens de la actividad Nombre Hipervínculo Tokens de la actividad Nombre Hipervínculo Tokens de la actividad Puntos obtenidos (evento actual) Calificación con letra (evento actual) Calificación con letra (evento actual) Calificación núma Calificación máxima Tokens de la calificación del curso Letra de calificación Letra de calificación Porcentaje de calificación del curso Letra de calificación Letra de calificación Porcentaje de calificación Porcentaje de calificación |

18.8. Para finalizar con la creación de la regla hacer clic en el botón Guardar.

USS Transforma **tu mundo** 

| Agregar regla@<br>Nombre de la regla: * |            |               |            |       |
|-----------------------------------------|------------|---------------|------------|-------|
| Eventos Condiciones Accione             | s          |               |            |       |
| Mostrar alerta                          | ÷          | Agregar       | 0          |       |
| Mostrar alerta: Estimad@alumr           | no recuei  | rda quie esta | camana n   | lahac |
| Mostrar alerta: Estimad@alumr           | no, recuei | rda que esta  | i semana c | lebes |

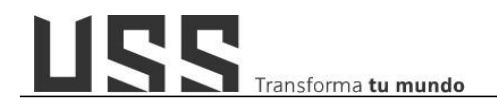

# 19. ¿Cómo crear una clase en línea regular y curso fusionado?

Para el desarrollo de las clases en línea se hace uso de la plataforma Blackboard Collaborate, la cual está integrada en el Aula Virtual, en donde la ubicamos con el nombre de Collaborate en su versión ultra.

19.1. Para crear una clase en línea, activamos edición en el curso y nos ubicamos en la sección de **Clases en línea** y hacer clic en **"Añadir una actividad o un recurso**"

| Editar * Editar * Añadr una actividad o un recurso En la siguiente pantalla, ubicamos la actividad collaborate y hacemos clic en el botón Agregar. | CL<br>¢                                                                     | ASES EN LÍNEA 🖋                    |  |                                                                                                    |   |              |          | Editar<br>¢<br>Editar |
|----------------------------------------------------------------------------------------------------|-----------------------------------------------------------------------------|------------------------------------|--|----------------------------------------------------------------------------------------------------|---|--------------|----------|-----------------------|
| En la siguiente pantalla,<br>ubicamos la actividad<br>Collaborate y hacemos clic<br>en el botón Agregar.                                           | + e                                                                         | CLASES EN LÍNEA                    |  |                                                                                                    | 1 | + Añadir una | Editar 🔹 | urso                  |
| O Foro                                                                                                    | En la siguiente<br>ubicamos la<br>Collaborate y hace<br>en el botón Agregar | pantalla,<br>actividad<br>mos clic |  | Certificado<br>Chat<br>Collaborate<br>Consulta<br>Cuestionario<br>Encuesta<br>Encuesta<br>predefinidas |   |              | /        |                       |

En esta pantalla indicaremos el nombre de la sesión de la clase, definimos la fecha y hora y el tiempo de duración.

| Agregando Collabora                  | ate a CLASES EN LÍNEA.                                                                                                    |
|--------------------------------------|----------------------------------------------------------------------------------------------------|
| ✓ General<br>Nombre de sesión        | Clases en línea 01                                                                                                    |
| Descripción                          | $\fbox{Párafo}  \checkmark  \texttt{Fuente}  \checkmark  \texttt{Tamaño}  \checkmark  \textcircled{B}  \boxed{I}  \underbar{U}  \textcircled{S}  \boxed{X_2}  \cancel{X^2}  \fbox{\Xi}  \boxed{\Xi}  \textcircled{S}  \textcircled{S}  (\textcircled{S}  \textcircled{S}  \textcircled{S}  (\textcircled{S}  \textcircled{S}  \textcircled{S}  (\textcircled{S}  \textcircled{S}  \textcircled{S}  (\textcircled{S}  \textcircled{S}  (\textcircled{S}  \textcircled{S}  (\textcircled{S}  \textcircled{S}  (\textcircled{S}  \textcircled{S}  (\textcircled{S}  ())))})})})}$ |
| Inicio (70na horaria: América/l ima) | Ruta p                                                                                                    |
| Inicio (Zona horaria: America/Lima)  | 7 ◆     septiembre ◆     2020 ◆     20 ◆     30 ◆     mm       Los participantes pueden unirse a la sesión 15 minutos antes de que esta comience.                                                                                                    |
| Duración                             | 2 horas                                                                                                    |
|                                      |                                                                                                    |

Es importante hacer el seguimiento del cumplimiento por parte del alumno, es decir que ingrese a la clase, para ello en la sección de **Finalización de actividad**. Indicaremos la condición "El estudiante debe de iniciar la sesión de Collaborate para completarla".

| Rastreo de finalización | 0 | Mostrar la actividad como completada cuando se cumplan las condiciones        |
|-------------------------|---|-------------------------------------------------------------------------------|
| Requerir ver            |   | El estudiante debe ver esta actividad para finalizarla                        |
| Requerir calificación   |   | 🗆 El estudiante debe recibir una calificación para finalizar esta actividad 📀 |

Finalmente hacemos clic en el botón Guardar cambios y regresar al curso y nos muestra la sesión de Collaborate creada.

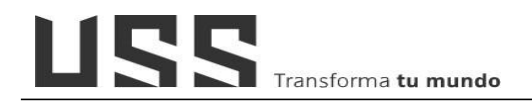

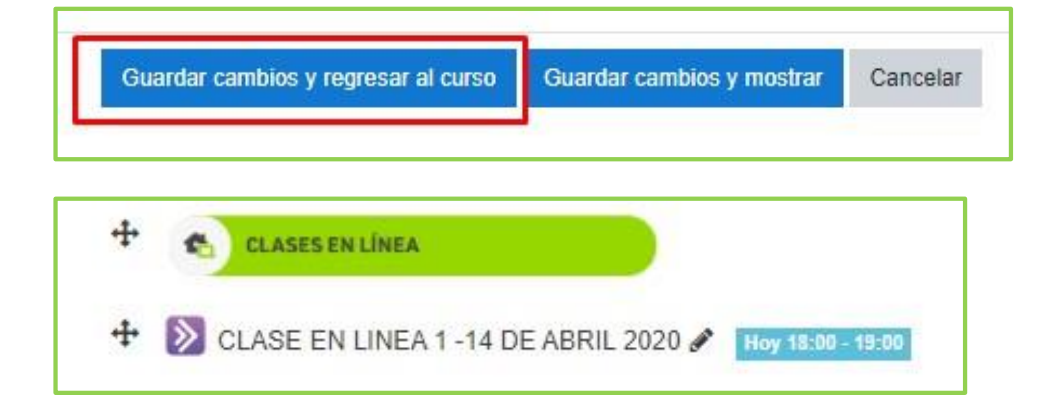

### 19.2. Como crear una sesión y compartir el link con un curso fusionado.

Si como docente tiene dos secciones del mismo curso sea el caso sección **A y B**, en el curso de la sección A, al momento de crear el link se debe de "Activar el Check de Permitir acceso de invitado a Collaborate" y en la lista de roles elegir Participante.

| micio (zona norana. America/Linia) | 9 ¢ junio ¢ 2020 ¢ 18 ¢ 00 ¢ ∰                                                |
|------------------------------------|-------------------------------------------------------------------------------|
|                                    | Los participantes pueden unirse a la sesión 15 minutos antes de que esta comi |
| Duración                           | 1 hora 🗢                                                                      |
|                                    | Permitir acceso de invitado a Collaborate                                     |
|                                    |                                                                               |
| Rol de invitado de Collaborate     | Participante +                                                                |
| Rol de invitado de Collaborate     | Participante +                                                                |

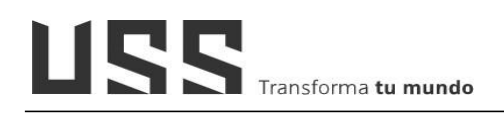

- □ Al realizar este paso permite generar un link de acceso a la clase, el cual se debe de registrar en el curso que tiene la sección **B**.
- Primero ingresamos a la sesión creada e ingresamos en la pestaña de enlaces de invitados para obtener el link hacemos clic en el icono morado Para copiar el link

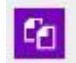

| CLASE EN LINEA 1 -14 DE ABRIL 2020 |                                            |  |  |  |  |  |
|------------------------------------|--------------------------------------------|--|--|--|--|--|
| Sesión                             | Enlaces de invitados                       |  |  |  |  |  |
|                                    | Sesión principal                           |  |  |  |  |  |
| https://ca.b                       | https://ca.bbcollab.com/guest/d9d54e2f6411 |  |  |  |  |  |
|                                    | https://ca.bbcollab.com/guest/d9d54e2t6411 |  |  |  |  |  |

• Ahora nos dirigimos a la otra sección del curso y en el espacio de **Clases en línea** hacer clic en "Añadir una actividad o un recurso"

| 🕂 🐔 CLASES EN LÍNEA     | Editar 👻 🗹                          |
|-------------------------|-------------------------------------|
| 😑 Consultas Generales 🖋 | ♣ Añadir una actividad o un recurso |

• En la siguiente pantalla elegir el recurso URL y hacemos clic en el botón Agregar.

| 0   | <b>%</b> | NLN learning<br>object         | ser aña | didas en otros recursos o | actividades a |
|-----|----------|--------------------------------|---------|---------------------------|---------------|
| 0   | P        | Página                         | 6       | Más avuda                 |               |
| 0 1 | Þ        | Recurso de video<br>de Kaltura |         |                           |               |
| R   |          | URL                            | . \     | •                         |               |
|     |          |                                |         | Agregar                   | Cancelar      |

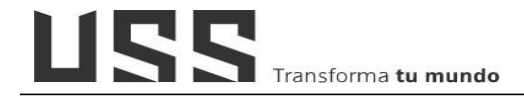

En la siguiente pantalla completamos los datos solicitados como: El nombre del recurso que será el nombre de la Clase y pegamos la URL de la sesión de Collaborate.

| 🔉 Agregando | URL a A | ctividades Obligatorias                                                             |
|-------------|---------|-------------------------------------------------------------------------------------|
| ✓ General   |         |                                                                                     |
| Nombre      | 0       | CLASE EN LINEA 1 -14 DE ABRIL 2020                                                  |
| URL externa | 0       | https://ca.bbcollab.com/guest/d9d54e2f641f4f4d8935ae97fdeb70ca Seleccione un enlace |
| Descripción |         | $\begin{array}{ c c c c c c c c c c c c c c c c c c c$                              |
|             |         |                                                                                     |
|             |         |                                                                                     |
|             |         |                                                                                     |
|             |         |                                                                                     |
|             |         | Ruta: p                                                                             |

En apariencia, le indicamos que se abrir en una ventana emergente.

| <ul> <li>Apariencia</li> </ul> |   |                                  |       |
|--------------------------------|---|----------------------------------|-------|
| Mostrar                        | 0 | Automático 🗢                     | 1     |
|                                | - | Automático<br>Incrustar<br>Abrir | a URL |
| Parámetros                     |   | En ventana emergente             |       |

Finalmente guardamos y regresamos al curso para ver el recurso creado, para que los alumnos puedan acceder a la clase.

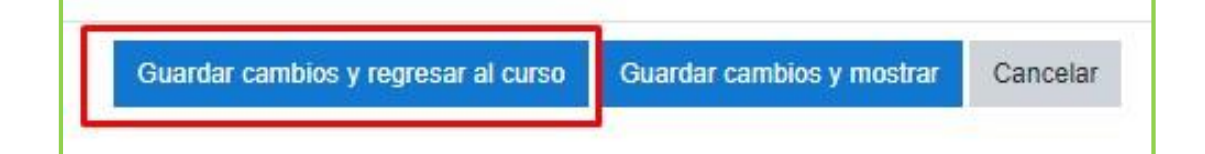

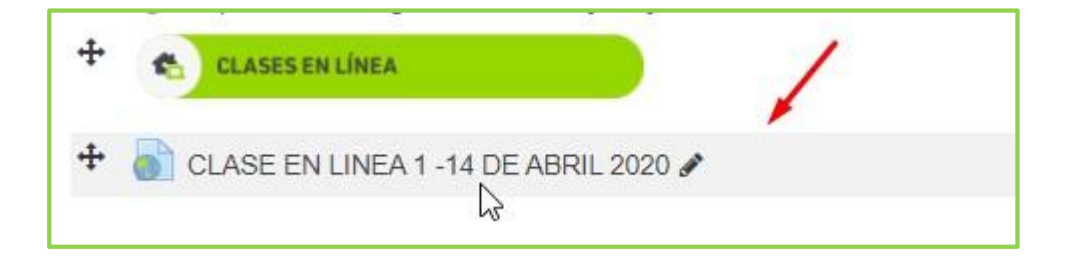

# 20. ¿Cómo accedo a desarrollar mis Clases en Línea en Blackboard Collaborate?

Para acceder a la clase en línea, esta debe estar creada con anterioridad, llegada la fecha y hora ubicamos la sesión de clase que corresponde y hacemos clic.

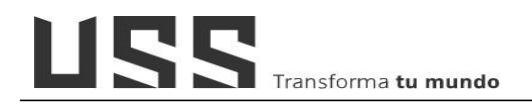

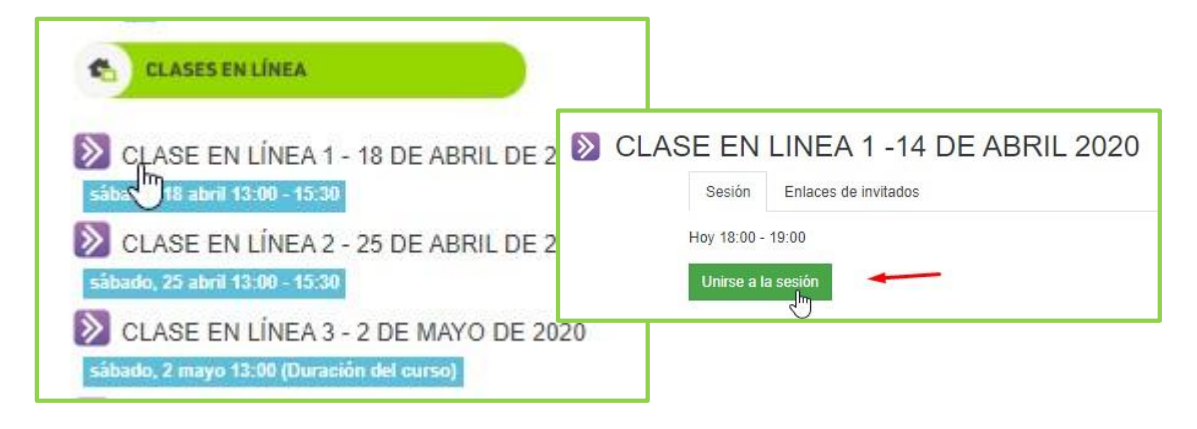

Si estamos dentro de la hora programada se mostrar un botón indicando **"Unirse a la sesión**", al hacer clic ingresa a sala principal para el desarrollo de la clase.

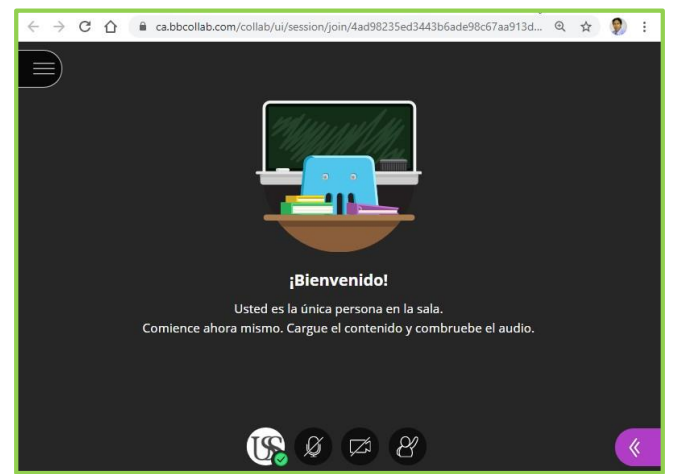

### 21. ¿Cómo visualizar el reporte de asistencia de una clase en línea?

Para conocer que alumnos accedieron a la clase en línea de collaborate, nos ubicamos en la sección de **Clases en línea**.

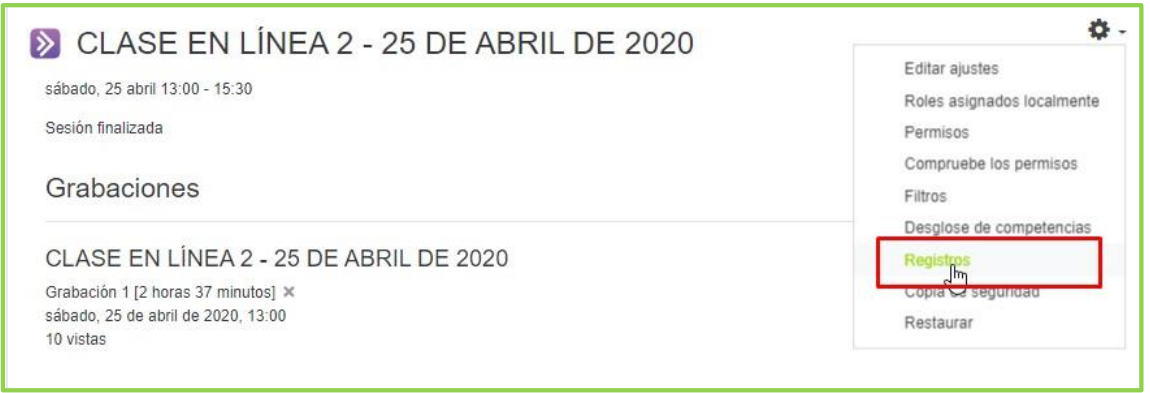

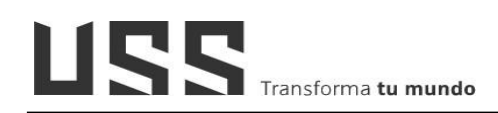

Ingresamos a una de las sesiones y hacemos clic el icono de ajustes y elegimos registros. En esta pantalla podemos ver el registro de todas las acciones de los estudiantes en esta actividad de Collaborate (Clase en línea)

|                                        | 1000000000                        |        | Construction of the | and a set of the set of the set of the set of the set of the set of the set of the set of the set of the set of |                      |                                      |                                        |                                                                                                    | 1511 1412514330          |                 |
|----------------------------------------|-----------------------------------|--------|---------------------|----------------------------------------------------------------------------------------------------|----------------------|--------------------------------------|----------------------------------------|----------------------------------------------------------------------------------------------------|--------------------------|-----------------|
| Todos lo                               | os días                           | ¢      | GASE                | EN LINEA 2 - 25                                                                                                 | DE ABRIL DE 202      | 0                                    | ۴                                      | Todas las acciones                                                                                            | <ul> <li>Toda</li> </ul> | s las fuentes 🔹 |
| Nivel de                               | e formación 🔹 🕜                   | Log es | tándar 🕈            | Conseguir es                                                                                                    | tos registros        |                                      |                                        |                                                                                                    |                          |                 |
|                                        |                                   |        |                     |                                                                                                    | « 1 2 3              | 4 »                                  |                                        |                                                                                                    |                          |                 |
| Hora                                   | Nombre<br>completo del<br>usuario | Us     | uario<br>ectado     | Contexto del<br>evento                                                                                          | Componente           | Nombre<br>evento                     | De                                     | scripción                                                                                                    | Origen                   | Dirección IP    |
| 25 de<br>abril<br>de<br>2020,<br>14:46 | ERIKA<br>MILAGROS<br>GARCIA VIDAL | 1      |                     | Collaborate:<br>CLASE EN<br>LÍNEA 2 - 25<br>DE ABRIL DE<br>2020                                                 | Collaborate<br>Ultra | Módulo de<br>curso visto             | The<br>'34<br>'col<br>with<br>'98      | e user with id<br>073' viewed the<br>laborate' activity<br>n course module id<br>1987'.                       | web                      | 181.176.118.20  |
| 25 de<br>abril<br>de<br>2020,<br>14:33 | JOSE WILSON<br>ROMERO<br>TORRES   |        |                     | Collaborate:<br>CLASE EN<br>LÍNEA 2 - 25<br>DE ABRIL DE<br>2020                                                 | Collaborate<br>Ultra | Sesión de<br>Collaborate<br>iniciada | The<br>'32'<br>ses<br>'28<br>Col<br>mo | e user with id<br>614' launched the<br>sion with id<br>31403' for the<br>lab with course<br>dule id '981987'. | web                      | 190.235.110.17  |

Al final de reporte podemos descargar todo el listado, desplegamos la lista y elegimos Microsoft Excel (xlsx) y hacemos clic en el botón Descargar.

| 25 de<br>abril<br>de<br>2020,<br>13:14 | WILBUR ANTONY<br>LARA AGUILAR | -             | Collaborate:<br>CLASE EN<br>LÍNEA 2 - 25<br>DE ABRIL DE<br>2020 | U     | ollaborate<br>litra | Módulo de<br>curso visto                                                                                                    | The user with id<br>'32351' viewed thu<br>'collaborate' activi<br>with course modu<br>'981987'. | web<br>e<br>ty<br>le id | 190.40.197.142 |
|----------------------------------------|-------------------------------|---------------|-----------------------------------------------------------------|-------|---------------------|----------------------------------------------------------------------------------------------------|-------------------------------------------------------------------------------------------------|-------------------------|----------------|
| 25 de<br>abril<br>de<br>2020,<br>13:14 | WILBUR ANTONY<br>LARA AGUILAR | 5 <u>2</u> 9  | Collaborate:<br>CLASE EN<br>LÍNEA 2 - 25<br>DE ABRIL DE<br>2020 | U     | ollaborate<br>Iltra | Módulo de<br>curso visto                                                                                                    | The user with id<br>'32351' viewed the<br>'collaborate' activi<br>with course modu<br>'981987'. | web<br>e<br>ty<br>le id | 190.40.197.142 |
| Descarga                               | ar datos de tabla como (      | {\$a->formats | smenu} {\$a->downlo                                             | badbu | itton}              | alores separados p                                                                                                    | or comas (csv) 🗳                                                                                | Descargar               |                |
|                                        |                               |               |                                                                 | ×     | 1 N<br>C            | alores separados p<br>licrosoft Excel (.xls)<br>abla HTML<br>lotación de objetos<br>openDocument (.ods<br>ormato de documer | or comas (.csv)<br>)<br>JavaScript (.json)<br>s)<br>nto portátil (.pdf)                         | 1                       |                |

Una vez descargado el archivo, lo ubicamos y abrimos, en los datos que nos muestra, la columna de Nombre de evento permite saber que estudiantes accedieron a la clase en línea.

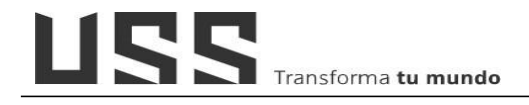

| E   | 日 ち・ ご = i logs_202001-10000119-1021-1FG023-2-1-1_20200609-0120 - Excel (Error de activación de productos) |               |                            |              |               |                 |                   |        |                 |
|-----|----------------------------------------------------------------------------------------------------|---------------|----------------------------|--------------|---------------|-----------------|-------------------|--------|-----------------|
| Arc | hivo Inicio                                                                                                | Insertar      | Diseño de página           | Fórmulas     | Datos R       | evisar Vista    | 💡 ¿Qué desea hace |        |                 |
| Al  | · ·                                                                                                    | : × ×         | <i>f</i> <sub>x</sub> Hora | -            |               |                 |                   |        |                 |
| 1   | A                                                                                                    | В             | С                          | D            | E             | F               | G                 | Н      | 1               |
| 1   | Hora                                                                                                    | Nombre com    | Usuario afect              | Contexto del | Componente    | Nombre evento   | Descripción       | Origen | Dirección IP    |
| 2   | 9/06/2020 01                                                                                               | Tecnologías I | -                          | Collaborate: | Collaborate I | Módulo de cursc | The user with id  | web    | 190.239.215.2   |
| 3   | 9/06/2020 01                                                                                               | Tecnologías I | -                          | Collaborate: | Collaborate I | Módulo de cursc | The user with id  | web    | 190.239.215.2   |
| 4   | 9/06/2020 01                                                                                               | Tecnologías I | -                          | Collaborate: | Collaborate I | Módulo de cursc | The user with id  | web    | 190.239.215.2   |
| 5   | 6/06/2020 15                                                                                               | AMBAR ESTE    | -                          | Collaborate: | Collaborate I | Módulo de cursc | The user with id  | web    | 181.66.195.63   |
| 6   | 6/06/2020 15                                                                                               | AMBAR ESTE    |                            | Collaborate: | Collaborate l | Módulo de cursc | The user with id  | web    | 181.66.195.63   |
| 7   | 6/06/2020 15                                                                                               | AMBAR ESTE    | 172                        | Collaborate: | Collaborate I | Módulo de cursc | The user with id  | web    | 181.66.195.63   |
| 8   | 5/06/2020 20                                                                                               | LENY DAVILA   | -                          | Collaborate: | Collaborate I | Módulo de cursc | The user with id  | web    | 179.6.46.69     |
| 9   | 28/05/2020 0                                                                                               | LUIS CALLE C  | -                          | Collaborate: | Collaborate I | Módulo de cursc | The user with id  | web    | 190.237.243.144 |

Para ello aplicamos un filtro, ubicamos el botón de Ordenar y filtrar y elegimos Filtro. Ahora en la columna Nombre del evento permite desplegar y del listado solo dejamos marcada "**Sesión de Collaborate iniciada**".

# 22. Cómo accedo a desarrollar mis Clases en Línea en ZOOM

- 22.1. Nos ubicamos en la sección *Clases en Línea* y seleccionamos
  - + Añadir una actividad o un recurso

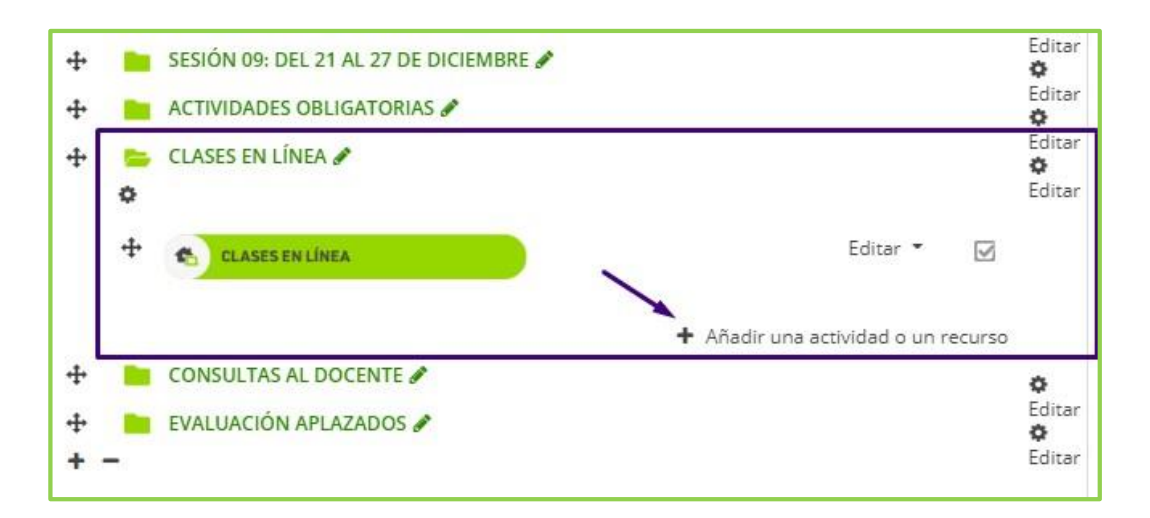

22.2. De la lista de Actividades, seleccionamos HERRAMIENTA EXTERNA y luego CLIC en AGREGAR

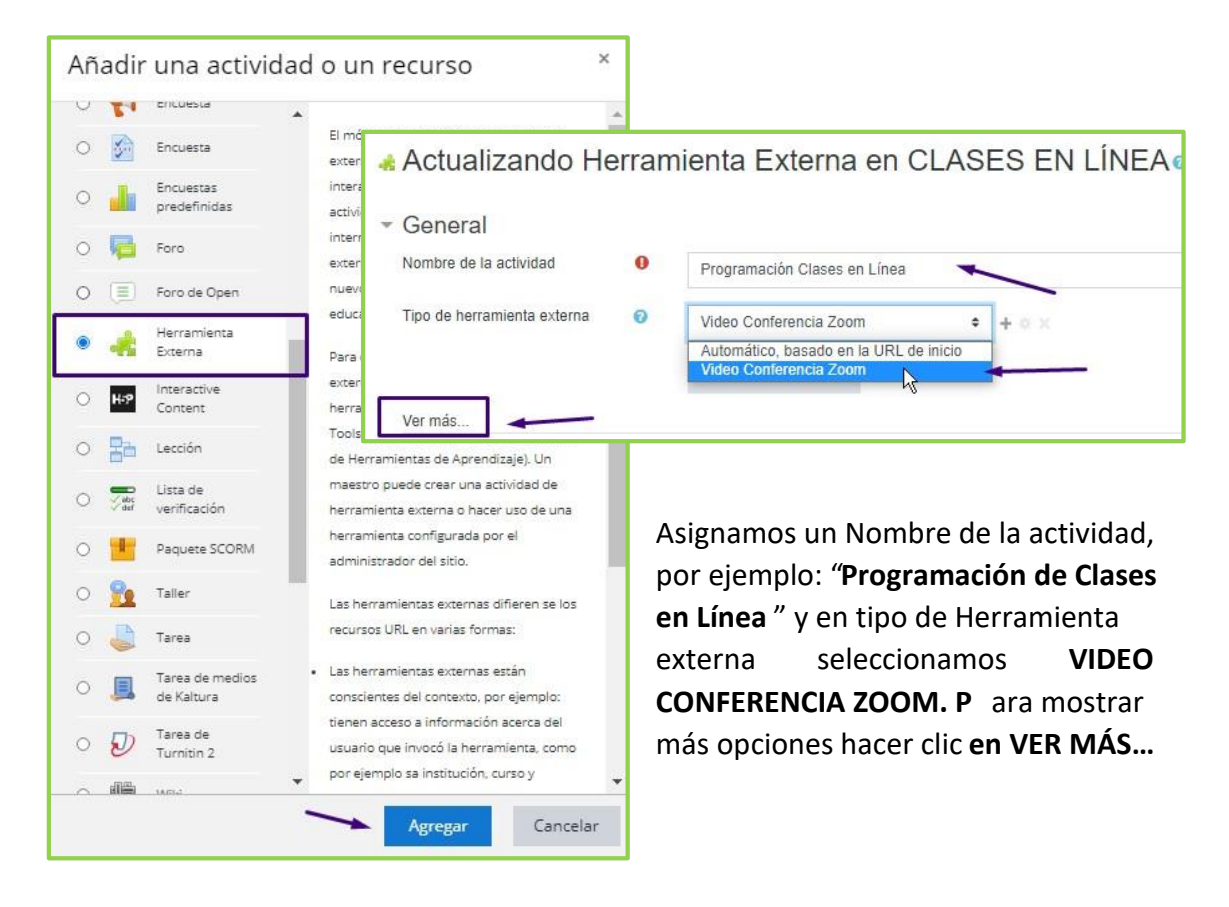

22.3. En este espacio ingresar la descripción de la actividad, marcar la opción: Muestra la descripción en la página del curso y en la opción INICIAR EL CONTENEDOR elegir INCRUSTRAR

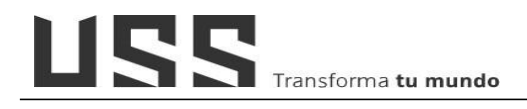

| Actualizando H              | erran | nienta Externa en CLASES EN LÍNEAo                                                                                                  |
|-----------------------------|-------|----------------------------------------------------------------------------------------------------|
| - General                   |       | ► Expe                                                                                                    |
| Nombre de la actividad      | 0     | Programación Clases en Línea                                                                                                    |
| Descripción de la actividad | 1     | Párrafo → Fuente → Tamaño → B I U S X2 X <sup>2</sup> III II Ø Ø Ø                                                                  |
|                             |       | Estimado Estudiante, en este espacio podrás visualizar la programación de cada una de las clases en línea<br>de nuestra asignatura  |
| _                           |       | Bater p                                                                                                    |
| $\square$                   |       | <ul> <li>Investra la descripción en la página del curso ()</li> <li>Nombre para mostrar la actividad cuando se inicia ()</li> </ul> |
|                             |       | Mostrar la descripción de la actividad cuando se inicia ! O                                                                         |
| Tipo de herramienta externa | 0     | Video Conferencia Zoom 🗢 + 💿 🗙                                                                                                    |
|                             |       | Seleccionar contenido                                                                                                    |
| Iniciar el contenedor       | 10    | Incrustar 🗢                                                                                                    |
| Parámetros personalizados   | 10    |                                                                                                    |

22.4. Finalmente Daremos Clic en GUARDAR CAMBIOS Y REGRESAR AL CURSO.

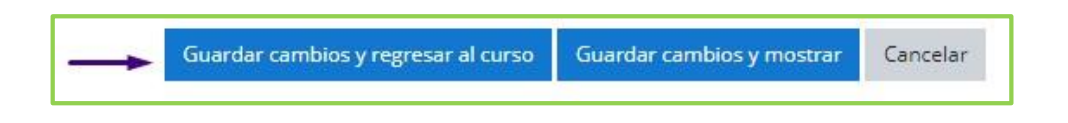

22.5. Posteriormente, ingresamos al espacio de clases en línea

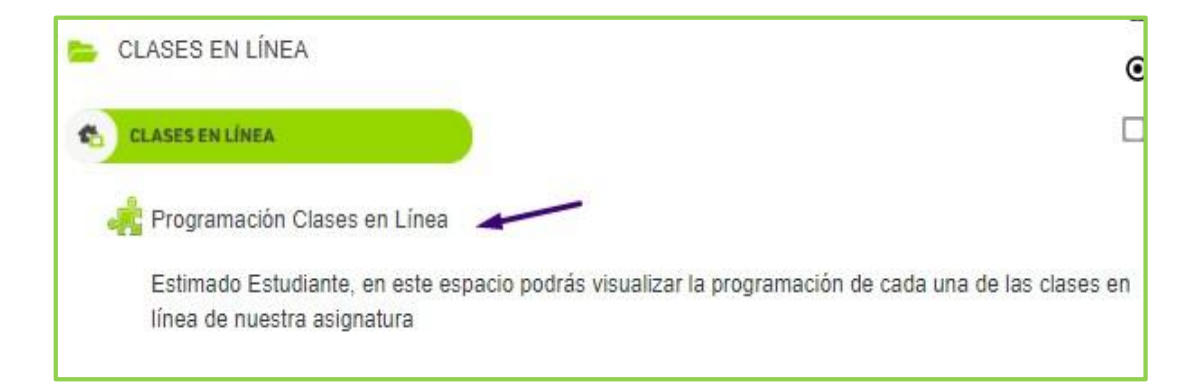

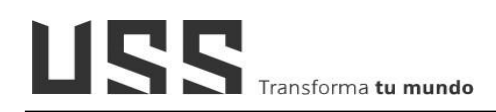

22.6. Al ingresar al espacio, podemos ver nuestra sesión creada, las realizadas y las grabaciones, así como la opción para "*Programar una nueva reunión*"

| gramacion ci                                     | ases en Linea                                                                                                    | Programar una N                          | ueva Reunión        |
|--------------------------------------------------|----------------------------------------------------------------------------------------------------|------------------------------------------|---------------------|
| Your current Time Zone is (<br>roximas reuniones | SAIT-05-001 Lima @ Sala de<br>Reuniones Anteriores @ Reuniones Person                                                                                                    | ales All My Zoom Meetings/Recordings Sch | edule a New Meeting |
| Show my course meetings                          | resolution meeting nooning and a meeting nooning and a meeting nooning a | Meeting ID                               | C Get training      |
|                                                  |                                                                                                    |                                          |                     |

22.7. Para crear una clase en línea, hacemos clic en **SCHEDULE A NEW MEETING**, Ingresamos los criterios de **PROGRAMACION DE LA CLASE** (Nombre, descripción, Fecha de inicio y la duración)

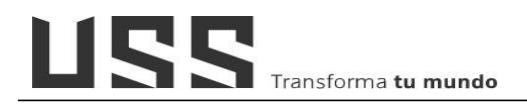

| All My Zoom Meetii                | ngs/Recordings                                                          |
|-----------------------------------|-------------------------------------------------------------------------|
| Página Principal / Mis cursos / 2 | 201602-2007-1AD011-1-1 / CLASES EN LÍNEA / Programacion Clases en Linea |
| Programacion Cla<br><b>zoom</b>   | ises en Linea                                                           |
| Course Meetings > Schedu          | ule a Meeting                                                           |
| Торіс                             | Clase 01                                                                |
| Description (Optional)            | Enter your meeting description                                          |
| When                              | 08/31/2020 🖆 6:00 V PM V                                                |
| Duration                          | 1 v hr 0 v min                                                          |
| Time Zone                         | GMT-05:00 Lima V Recurring meeting                                      |

22.8. En la sección de Meeting Options, marcar los siguientes criterios:

USS Transforma tu mundo

- Enable join before host: permitirá, a los estudiantes unirse antes de que el ANFITRION (Docente).
- Mute participants upon entry: Activamos la opción silenciar a las participantes al ingresar a la clase en línea.
- Security: <u>Desactivamos al</u> <u>final</u> la opción Security, a fin de que no se requiera código al ingresar y al visualizar la grabación de la sesión en línea.
- Finalmente daremos CLIC EN SAVE "Guardar"

| Registration      | Required                                                                                                    |
|-------------------|----------------------------------------------------------------------------------------------------|
| Security          | Passcode Ukaiting Room                                                                                                   |
| Video             | Host On Off<br>Participant On Off                                                                                        |
| Audio             | CTelephone Computer Audio 💿 Both                                                                                         |
| Meeting Options   | Enable join before host Mute participants upon entry                                                                     |
|                   | Use Personal Meeting ID 5560562698<br>Only authenticated users can join<br>Record the meeting automatically in the cloud |
| Alternative Hosts | Example: john@company.com, peter@school.ed                                                                               |

22.9. Zoom muestra el resumen de la CLASE PROGRAMADA, de tener cursos fusionados copiar el link de invitación y regístralo en otros cursos con la actividad URL.

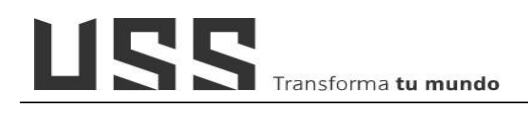

| gramación (          | lases en Línea                                        |                       |
|----------------------|-------------------------------------------------------|-----------------------|
| Course Meetings > Ma | iage "case en línea 01"                               |                       |
| Торіс                | case en línea 01                                      |                       |
| Time                 | Oct 4, 2020 12:00 AM Lima<br>Add to 🛐 Google Calendar | s) 🛛 🕥 Yahoo Calendar |
| Meeting ID           | 922 8101 9820                                         |                       |
| Invite Attendees     | Join URL: https://zoom.us/j/92281019820               |                       |
| Security             | ⊗ Passcode S Waiting Room                             |                       |
| Video                | Host off<br>Participant off                           |                       |
| Audio                | Telephone and Computer Audio                          |                       |

**22.10.** Finalmente, nuestra Clases en línea, está disponible para que pueda acceder el docente y los estudiantes. En el mismo espacio puede acceder al reporte de asistencia a las sesiones o clases en línea.

| Programacion C                    | lases en Linea                     |                       |                                   | ۵.             |
|-----------------------------------|------------------------------------|-----------------------|-----------------------------------|----------------|
| ZOOM<br>Your current Time Zone is | (GMT-05:00) Lima. 🖉                | All My Zoom Meetings/ | Recordings Schedule a New Meeting | ng I           |
| Upcoming Meetings                 | Previous Meetings Personal Meeting | Room Cloud Recordings |                                   | Get Training 🗒 |
| Show my course meet               | Topic                              | Meeting ID            |                                   |                |
| Today<br>6:00 PM                  | Clase 01                           | 405 353 67            | 745 Start                         | Delete         |
| /                                 |                                    |                       | Ē                                 | < 1 >          |

Reporte de asistencia

| ogramación C                        | ases en Lír        | nea                                                  |                           |               |                     |                        |
|-------------------------------------|--------------------|------------------------------------------------------|---------------------------|---------------|---------------------|------------------------|
| ZOOM<br>Your current Time Zone is   | GMT-05:00) Lima. 🖉 |                                                      |                           | All My Zoom   | Meetings/Recordings | Schedule a New Meeting |
| Upcoming Meetings                   | Previous Meetings  | Personal Meeting Room                                | Cloud Recordings          |               |                     | Get Train              |
| Show my course meet                 | ngs only           |                                                      |                           |               |                     |                        |
|                                     |                    | Торіс                                                |                           | Meeting ID    | 1                   |                        |
| Start Time                          |                    |                                                      |                           |               |                     |                        |
| Start Time<br>Wed, Sep 2<br>6:30 PM |                    | Prueba Grabación 02<br>Host Educacion a distancia Un | niversidad Señor de Sipan | 982 8978 5937 | Report              |                        |

# 23. ¿Cómo registro las calificaciones de los alumnos en el campus virtual?

Una vez hemos calificado cada una de las actividades evaluadas en el aula virtual, para importar y registrar las notas obtenidas por los alumnos, previamente se debe de tener en cuenta lo siguiente:

#### 23.1. Configuración de variables en el nombre de la actividad a evaluar (Aula Virtual).

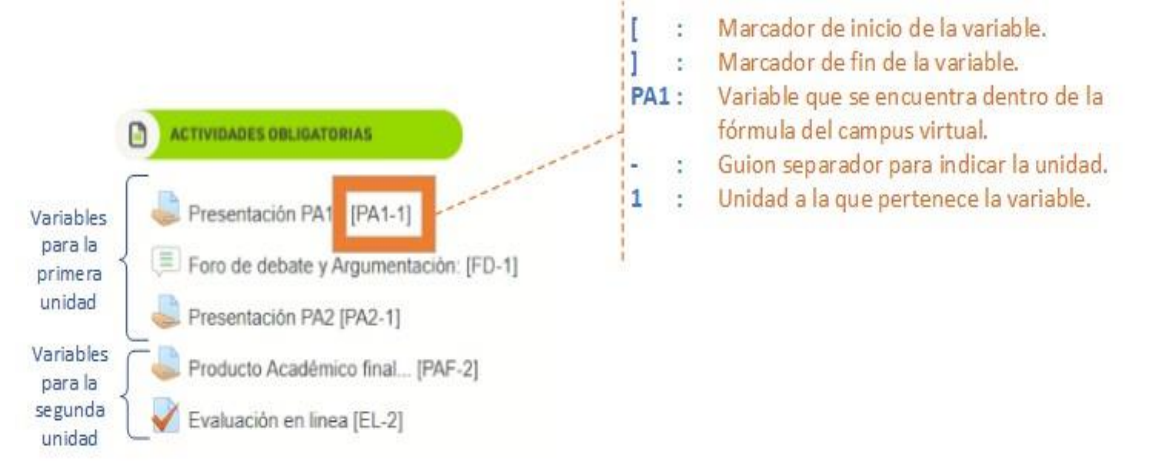

# 23.2. Seleccionar n el campus virtual la opción Importar notas M. Rooms; así como la unidad a importar.

|                           | Importar                              |       |             |
|---------------------------|---------------------------------------|-------|-------------|
|                           | IMPORTAC N DE NOTAS DESDE MOODLEROOMS | 1     |             |
| ENU - AULA CURSOS         |                                       |       |             |
| Registro de Sílabo        | Unidad 1 V                            |       |             |
| Pagistro da Asistancia    | Alumnos                               | PA1-1 | FD-1 PA2-1  |
| A registro de Asistericia | AGIP VASQUEZ NELVER                   | 00.00 | 13.00 00.00 |
| 8 Registro de Fórmula     | ALFARO VASQUEZ LUIS MIGUEL            | 00.00 | 16.00 05.50 |
| Registro de Notas         | ARROYO MEDINA JUNIOR OSCAR            | 00.00 | 14.00 05.00 |
| Supervisión económica     | ATOCHE ARISMENDIZ ELIZETH DE JESUS    | 15./5 | 18.00 11.25 |
|                           | CALDERON BUSTAMANTE VICTOR OBLANDO    | 10.75 | 16.00 16 50 |
| Horano del Alumno         | CARDION CAMPOVEDDE VELMI VADIDIA      | 11.00 | 16 00 04 50 |
| Mis TAV                   | CHANG BRIONES ALEX COLBERT            | 11.75 | 13.00 07.00 |
| Crear Examen en línea     | CHICOMA DIAZ JOSE ARTURO              | 14.75 | 13.00 12.50 |
| <sup>2</sup> Simple       | CULLAMPE MAS NELVIN                   | 11.75 | 14.00 02.50 |
| Crear Foros               | DELGADO DIAZ ISAIAS                   | 00.00 | 09.00 05.00 |
| Revisar Trabaios          | DELGADO MALDONADO DELSI               | 10.75 | 13.00 07.00 |
|                           | DEXTRE LARICO JUAN PAULINO            | 11.75 | 14.00 10.00 |
| Consultas                 | FERNANDEZ SANCHEZ ADA                 | 00.00 | 00.00 00.00 |
| Comunicados               | FERNANDEZ TINOCO MIGUEL ANGEL         | 11.75 | 19.00 06.00 |
| Comportamiento            | FLORES CURAY EDWIN GUILLERMO          | 14.25 | 18.00 11.00 |
| Automaticate              | GARCIA TERAN EVELYN MARIEL            | 13.00 | 15.00 00.00 |
| 3 Mensajena               | GUERRA BALTODANO CRISTHIAN HANS       | 00.00 | 13.00 15.00 |
| Resultados                | GUERRERO CARLOS CHARITO DEL PILAR     | 12.00 | 19.00 09.00 |
| Importar Notas M. Rooms   | GUTIERREZ CARRION HENRY GUILLERMO     | 00.00 | 13.00 03.00 |
| C. No. 4                  | IRIGOIN CARHUAJULCA DORIS GEOVANY     | 13.75 | 13.00 00.00 |
| J Subir Archivos          | LEZAMA DAVILA MIGUEL ANGEL            | 00.00 | 18.00 02.50 |
| Enlaces de Interés        | MARTINEZ OCAMPOS WALTER ALEX          | 16.75 | 18.00 10.00 |
| Cerrar Curso              | MENDOZA BRAVO PEDRO BALTAZAR          | 15.00 | 18.00 04.00 |
|                           | MENDOZA CADENAS JUNIOR ALEJANDRO      | 00.00 | 00.00 00.00 |
|                           | PACHECO CUITO MARIA ELENA             | 15.50 | 15.00 04.50 |
|                           | PEREZ CORONEL ELIZABETH               | 12.00 | 19.00 07.00 |
|                           | RIOS MAGUINA LIZ LENKA                | 11.25 | 16.00 03.50 |
|                           | RISCO RODRIGUEZ EDLER ALIDEPNIN       | 00.00 | 00.00 00.00 |
|                           | KUJAS CHAMBILLA JOEL LUIS             | 00.00 | 12 00 05 00 |
|                           | SORIANO MACEDO EDITA MODMA            | 11.00 | 17.00 05.00 |
|                           | TAN OLINTANA LISTED                   | 16.75 | 16 00 02 50 |
|                           | TEMOCHE SALAZAR JORGE AUGUSTO         | 11 00 | 19.00 06.00 |
|                           | LIGARTE LOPEZ WILMER                  | 10.75 | 16.00 07.50 |
|                           | VALDIVIA SAGASTEGUI JENNY JUDITH      | 12.00 | 18.00 07.00 |
|                           | VARGAS POIAS EDUAR                    | 00.00 | 00 00 00 00 |

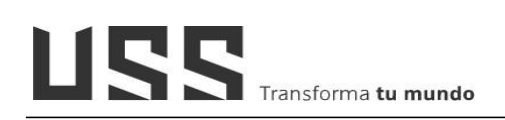

# 23.3. Clic en "Grabar en SEUSS" por cada unidad y página respectivamente.

Esta acción grabará las calificaciones y redireccionará al formulario de registro de notas donde se tendrá que dar clic en "grabar" para que se realice el cálculo de promedios.

| REGISTRO DE NOT                                                  | AS IMPRESIÓN DE NOTAS                                           | PROME    | DIOS FI         | NALES          |                        |                     |                                       |  |  |  |
|------------------------------------------------------------------|-----------------------------------------------------------------|----------|-----------------|----------------|------------------------|---------------------|---------------------------------------|--|--|--|
| FORMULARIO DE REGISTRO DE NOTAS                                  |                                                                 |          |                 |                |                        |                     |                                       |  |  |  |
| Curso: TE<br>Docente: BA<br>Campus Virtual                       | ORÍA GENERAL DEL PROCESO<br>RAHONA SANCHEZ JUAN<br>- <b>DTI</b> |          |                 |                |                        |                     | Fecha: 18/05/2020 15:59:4<br>10102078 |  |  |  |
| Ud. ha importado notas, es necesario calcular los promedios (gra |                                                                 |          |                 |                |                        |                     |                                       |  |  |  |
| Unidad Actual 01                                                 | es 20/05/2020 23:59:59                                          |          |                 |                |                        |                     |                                       |  |  |  |
| Fórmula : (PA1                                                   | +FD+PA2)/3<br>Nombre                                            | Vez      | PA1             | FD             | PA2                    | Pro                 |                                       |  |  |  |
| Fórmula : (PA1                                                   | +FD+PA2)/3<br>Nombre<br>NELVER                                  | Vez<br>1 | <b>PA1</b>      | <b>FD</b>      | <b>PA2</b>             | <b>Pro</b> 3.9      |                                       |  |  |  |
| Fórmula : (PA1<br>AGIP VASQUEZ,<br>ALFARO VASQU                  | Nombre<br>NELVER<br>EZ, LUIS MIGUEL                             | Vez<br>1 | <b>PA1</b><br>0 | FD<br>13<br>16 | <b>PA2</b><br>0<br>5.5 | Pro<br>3.9<br>10.73 |                                       |  |  |  |

23.4. Es importante tener en cuenta que las notas que se importarán son las que se muestran dentro de la opción "Calificaciones" en el aulauss.

| ≡ AulaUSS          |                                       |             |                                  |                                  |                                |  |
|--------------------|---------------------------------------|-------------|----------------------------------|----------------------------------|--------------------------------|--|
|                    |                                       |             |                                  | CURSO DEMO - CALIFIC             |                                |  |
| CURDEM2020         | Nombre / Apellido(s) 🔺                |             | Dirección de correo              | 🍶 Presentación PA1 - [PA1-1] 🖨 🖋 | 🌲 Presentación PA2 [PA2-1] 🗘 🖋 |  |
| Participantes      | NELVER AGIP                           |             | avasqueznelver@crece.uss.edu.pe  | 0,00                             | 0,00                           |  |
| Insignias          |                                       |             |                                  |                                  |                                |  |
| Competencias       | ALFARO VASQUEZ                        | ⊞ 🖋         | avasquezluismig@crece.uss.edu.pe | 0,00                             | 5,50                           |  |
| I Calificaciones   | JUNIOR OSCAR<br>ARROYO MEDINA         | ⊞ 🖋         | amedinajunioros@crece.uss.edu.pe | 0,00                             | 5,00                           |  |
| A Página Principal | ELIZETH DE JESUS                      | <b>II</b> 🖋 | aarismendizeliz@crece.uss.edu.pe | 15,75                            | 11,25                          |  |
| Area personal      | RAUL BURGA ACUÑA                      |             | bacunaraul@crece.uss.edu.pe      | 11,00                            | 5,00                           |  |
| 🛗 Calendario       | 0                                     |             |                                  |                                  |                                |  |
| Ficheros privados  | VICTOR ORLANDO<br>CALDERON BUSTAMANTE | ■ /         | cbustamantevict@crece.uss.edu.pe | 10,75                            | 16,50                          |  |